# Arbeitsanleitung

# Fachinformationssystem Bodenschutz (Teil 1)

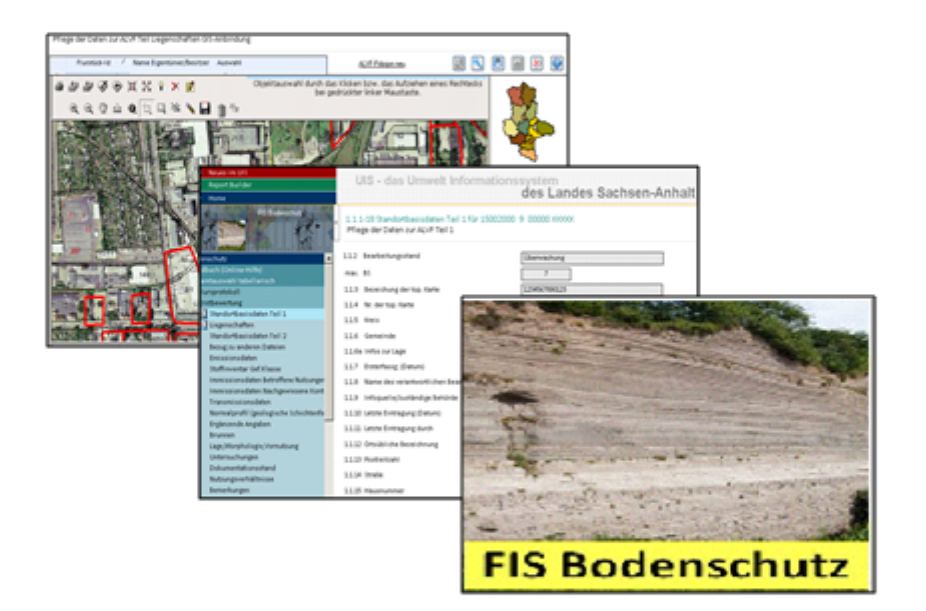

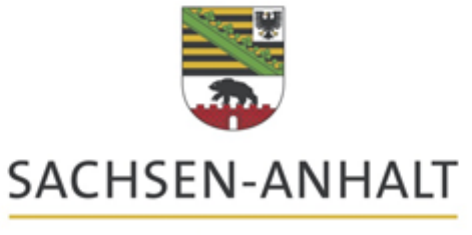

Landesamt für Umweltschutz

Landesant für Unweltschutz Sachsen-Anhalt - Seite 1 (Stand: 06.09.2019)

Fachbereich 2 : Abfallwirtschaft, Bodenschutz, Anlagentechnik Wasserwirtschaft Inhaltsverzeichnis

| 1       | Datei schädlicher Bodenveränderungen und Altlasten (DSBA)     | 6  |
|---------|---------------------------------------------------------------|----|
| 1.1     | Allgemeines / Menü Handbuch (OnLine-Hilfe)                    | 7  |
| 1.2     | Menüpunkte Gesamtauswahl tabellarisch/geografisch             | 9  |
| 1.2.1   | Aufbau des Hauptfensters im Anwendungsteil                    | 10 |
| 1.2.1.1 | Teilfenster <b>Recherche</b>                                  | 10 |
| 1.2.1.2 | Teilfenster Ergebnisteil                                      | 12 |
| 1.2.1.3 | Kurzprotokoll (beliebig)                                      | 13 |
| 1.2.2   | Submenü Neuerfassung                                          | 14 |
| 1.2.3   | Dateneingabe/Datenkorrektur                                   | 15 |
| 1.2.3.1 | Menüpunkt <b>Änderungen der Kennziffer / Archivierung</b>     | 16 |
| 1.2.3.2 | Menüpunkt <b>Bearbeitungsstand (BS) neu</b>                   | 17 |
| 1.2.3.3 | Löschen von Daten                                             | 17 |
| 1.2.3.4 | Allgemeine Hinweise zu Korrekturen                            | 18 |
| 1.2.3.5 | Archivierung von Daten                                        | 18 |
| 1.2.4   | Submenü Liegenschaften / ALK-GIS                              | 20 |
| 1.2.5   | Submenü Formale Erstbewertung                                 | 21 |
| 1.2.6   | Submenü Brunnen                                               | 22 |
| 1.3     | Menüpunkte Rechercheauswahl                                   | 23 |
| 1.4     | Menüpunkt Gesamtdruck                                         | 23 |
| 1.4.1   | Kurzprotokolle, Bewertungsprotokolle und Statistik            | 25 |
| 1.5     | Menüpunkt Bewertung/Statistik                                 | 26 |
| 1.5.1   | Submenü Erstbewertung                                         | 26 |
| 1.5.2   | Submenü Letzte Kreis-Nr.                                      | 27 |
| 1.5.3   | Submenü Statistik (bereits angewandte)                        | 28 |
| 1.5.4   | Submenü Statistik Gefährdungspotenzial                        | 29 |
| 1.5.5   | Submenü Statistik Gesamteinschätzung                          | 29 |
| 1.5.6   | Submenü <b>Statistik Handlungsbedarf</b>                      | 30 |
| 1.5.7   | Submenü Statistik höchster Bearbeitungsstand                  | 30 |
| 1.5.8   | Submenü Statistik Obiektkennziffer                            | 31 |
| 1.5.9   | Submenü Statistik Schadstoffpotenzial                         | 31 |
| 1.5.10  | Submenü Statistik LABO                                        | 32 |
| 1.5.11  | Submenü Statistik LABO nach Kreisen                           | 32 |
| 1.6     | Menüpunkt Recherchen                                          | 33 |
| 1.6.1   | Allgemeiner Aufbau der Recherchen                             | 33 |
| 1.6.2   | Ermittlung der Anzahl recherchierter Flächen                  | 34 |
| 1.6.3   | Erläuterung einzelner Recherchen                              | 35 |
| 1.6.3.1 | Recherchen nach Brachflächen                                  | 35 |
| 1.6.3.2 | Recherchen in Bemerkungen                                     | 35 |
| 1.6.3.3 | Recherchen in Liegenschaften                                  | 36 |
| 1.6.3.4 | Recherchen nach Straßen                                       | 37 |
| 1.6.3.5 | Recherchen nach Standortdaten                                 | 38 |
| 1.6.3.6 | Recherchen nach Bewertungsvorgaben der formalen Erstbewertung | 41 |

| 1.6.3.7                                                                                                    | Recherchen <b>nach Branche (Emission)</b>                                                                                                    | 42                                                                                                    |
|----------------------------------------------------------------------------------------------------|----------------------------------------------------------------------------------------------------|----------------------------------------------------------------------------------------------------|
| 1.6.3.8                                                                                                    | Recherchen nach Abfallart (Stoffinventar)                                                                                                    | 43                                                                                                    |
| 1.6.3.9                                                                                                    | Recherchen nach Koordinatenrechteck                                                                                                    | 43                                                                                                    |
| 1.6.3.1                                                                                                    | 0 Gesamtrecherche                                                                                                    | 44                                                                                                    |
| 1.6.3.1                                                                                                    | 1 Recherchen aus ArcView Selektionen                                                                                                    | 45                                                                                                    |
| 1.6.3.1                                                                                                    | 2 Recherche nach Adressen                                                                                                    | 46                                                                                                    |
| 1.6.3.1                                                                                                    | 3 Recherche nach Flurstücken                                                                                                    | 46                                                                                                    |
| 1.6.3.1                                                                                                    | 4 Recherche nach Untersuchungen                                                                                                    | 47                                                                                                    |
| 1.6.3.1                                                                                                    | 5 Recherche nach Dokumentenstand                                                                                                    | 47                                                                                                    |
| 1.6.3.1                                                                                                    | 6 Übergabe von recherchierten Daten an ArcView (GIS)                                                                                                    | 48                                                                                                    |
| 1.7                                                                                                    | Kataloge                                                                                                    | 49                                                                                                    |
| 1.7.1                                                                                                    | Kataloge Erstbewertung                                                                                                    | 49                                                                                                    |
| 1.7.2                                                                                                    | Kataloge <b>Technische Erkundung</b>                                                                                                    | 49                                                                                                    |
| 1.7.3                                                                                                    | Kataloge Sanierungsuntersuchung                                                                                                    | 50                                                                                                    |
| 1.7.4                                                                                                    | Kataloge Sanierungsmaßnahmen                                                                                                    | 50                                                                                                    |
| 175                                                                                                    | Kataloge Überwachung/Nachsorge                                                                                                    | 50                                                                                                    |
| 1.7.0                                                                                                    | Menünunkt Import                                                                                                    | 51                                                                                                    |
| 1.0                                                                                                    | Submenü Import aus Erfassungsbogon Toil 1                                                                                                    | 51                                                                                                    |
| 1.0.1                                                                                                    | Submoni Import aus Erfageungsteil (taballariache Angeben)                                                                                                    | 50                                                                                                    |
| 1.0.2                                                                                                    | Submenu Import aus Errassungstein (tabenarische Angaben)                                                                                                    | 52                                                                                                    |
| 1.0.3                                                                                                    | Submenu Protokoli zur übernanme neuer ALK                                                                                                    | 53                                                                                                    |
| 1.9                                                                                                    | Menupunkt Import/Export ALVF Polygone                                                                                                    | 53                                                                                                    |
| 1.10                                                                                                    | Fehler                                                                                                    | 54                                                                                                    |
|                                                                                                    |                                                                                                    |                                                                                                    |
| 2                                                                                                    | Programmteil Recherchen des UIS                                                                                                    | 55                                                                                                    |
| <b>2</b><br>2.1                                                                                                    | <u>Programmteil <b>Recherchen des UIS</b></u><br>Fertige Recherchen im Berichtsassistenten / Export                                                                                                    | 55<br>55                                                                                                    |
| <b>2</b><br>2.1<br>2.2                                                                                                    | Programmteil <b>Recherchen des UIS</b><br>Fertige Recherchen im Berichtsassistenten / Export<br>Eigene Datensichten erstellen                                                                                                    | 55<br>55<br>56                                                                                                    |
| <b>2</b><br>2.1<br>2.2<br>2.3                                                                                                    | Programmteil <b>Recherchen des UIS</b><br>Fertige Recherchen im Berichtsassistenten / Export<br>Eigene Datensichten erstellen<br>Auszug aus der <b>Online-Hilfe zum SCOPELAND Report Builder (<f1>)</f1></b>                                                                                                    | 55<br>55<br>56<br>59                                                                                                 |
| <b>2</b><br>2.1<br>2.2<br>2.3<br>2.3.1                                                                                                    | Programmteil Recherchen des UIS<br>Fertige Recherchen im Berichtsassistenten / Export<br>Eigene Datensichten erstellen<br>Auszug aus der Online-Hilfe zum SCOPELAND Report Builder ( <f1>)<br/>Strukturierte Anzeige von Reports und Tabellen</f1>                                                                                                    | 55<br>55<br>56<br>59<br>60                                                                                           |
| <b>2</b><br>2.1<br>2.2<br>2.3<br>2.3.1<br>2.3.1                                                                                                    | Programmteil Recherchen des UIS<br>Fertige Recherchen im Berichtsassistenten / Export<br>Eigene Datensichten erstellen<br>Auszug aus der Online-Hilfe zum SCOPELAND Report Builder ( <f1>)<br/>Strukturierte Anzeige von Reports und Tabellen<br/>Vorhandenen Report öffnen</f1>                                                                                                    | 55<br>55<br>56<br>59<br>60<br>60                                                                                     |
| <b>2</b><br>2.1<br>2.2<br>2.3<br>2.3.1<br>2.3.1.1<br>2.3.1.2                                                                                                    | Programmteil Recherchen des UIS<br>Fertige Recherchen im Berichtsassistenten / Export<br>Eigene Datensichten erstellen<br>Auszug aus der Online-Hilfe zum SCOPELAND Report Builder ( <f1>)<br/>Strukturierte Anzeige von Reports und Tabellen<br/>Vorhandenen Report öffnen<br/>Report auf Basis einer hier angezeigten Tabelle erstellen</f1>                                                                                                    | 55<br>55<br>56<br>59<br>60<br>60<br>60                                                                               |
| <b>2</b><br>2.1<br>2.2<br>2.3<br>2.3.1<br>2.3.1.1<br>2.3.1.2<br>2.3.2                                                                                                    | Programmteil Recherchen des UIS<br>Fertige Recherchen im Berichtsassistenten / Export<br>Eigene Datensichten erstellen<br>Auszug aus der Online-Hilfe zum SCOPELAND Report Builder ( <f1>)<br/>Strukturierte Anzeige von Reports und Tabellen<br/>Vorhandenen Report öffnen<br/>Report auf Basis einer hier angezeigten Tabelle erstellen<br/>Neuer Report</f1>                                                                                                    | 55<br>55<br>56<br>59<br>60<br>60<br>60<br>60                                                                         |
| <b>2</b><br>2.1<br>2.2<br>2.3<br>2.3.1<br>2.3.1.1<br>2.3.1.2<br>2.3.2<br>2.3.2                                                                                                    | Programmteil Recherchen des UIS<br>Fertige Recherchen im Berichtsassistenten / Export<br>Eigene Datensichten erstellen<br>Auszug aus der Online-Hilfe zum SCOPELAND Report Builder ( <f1>)<br/>Strukturierte Anzeige von Reports und Tabellen<br/>Vorhandenen Report öffnen<br/>Report auf Basis einer hier angezeigten Tabelle erstellen<br/>Neuer Report<br/>Komfortsuche</f1>                                                                                                    | 55<br>55<br>59<br>60<br>60<br>60<br>60<br>60                                                                         |
| <b>2</b><br>2.1<br>2.2<br>2.3<br>2.3.1<br>2.3.1.1<br>2.3.1.2<br>2.3.2<br>2.3.2.1<br>2.3.2.2                                                                                                    | Programmteil Recherchen des UIS<br>Fertige Recherchen im Berichtsassistenten / Export<br>Eigene Datensichten erstellen<br>Auszug aus der Online-Hilfe zum SCOPELAND Report Builder ( <f1>)<br/>Strukturierte Anzeige von Reports und Tabellen<br/>Vorhandenen Report öffnen<br/>Report auf Basis einer hier angezeigten Tabelle erstellen<br/>Neuer Report<br/>Komfortsuche<br/>Schaltfläche Suche über Ordner</f1>                                                                                                    | 55<br>55<br>59<br>60<br>60<br>60<br>60<br>61<br>61                                                                   |
| 2<br>2.1<br>2.2<br>2.3<br>2.3.1<br>2.3.1.1<br>2.3.1.2<br>2.3.2<br>2.3.2.1<br>2.3.2.2<br>2.3.2.3                                                                                                    | Programmteil Recherchen des UIS<br>Fertige Recherchen im Berichtsassistenten / Export<br>Eigene Datensichten erstellen<br>Auszug aus der Online-Hilfe zum SCOPELAND Report Builder ( <f1>)<br/>Strukturierte Anzeige von Reports und Tabellen<br/>Vorhandenen Report öffnen<br/>Report auf Basis einer hier angezeigten Tabelle erstellen<br/>Neuer Report<br/>Komfortsuche<br/>Schaltfläche Suche über Ordner<br/>Optionen</f1>                                                                                                    | 55<br>55<br>59<br>60<br>60<br>60<br>61<br>61<br>61<br>62                                                             |
| <b>2</b><br>2.1<br>2.2<br>2.3<br>2.3.1<br>2.3.1.1<br>2.3.1.2<br>2.3.2<br>2.3.2.1<br>2.3.2.2<br>2.3.2.3<br>2.3.2.4                                                                                                    | Programmteil Recherchen des UIS<br>Fertige Recherchen im Berichtsassistenten / Export<br>Eigene Datensichten erstellen<br>Auszug aus der Online-Hilfe zum SCOPELAND Report Builder ( <f1>)<br/>Strukturierte Anzeige von Reports und Tabellen<br/>Vorhandenen Report öffnen<br/>Report auf Basis einer hier angezeigten Tabelle erstellen<br/>Neuer Report<br/>Komfortsuche<br/>Schaltfläche Suche über Ordner<br/>Optionen<br/>Trefferliste der Auswahl der ersten Tabelle</f1>                                                                                                    | 55<br>55<br>59<br>60<br>60<br>60<br>61<br>61<br>61<br>62<br>63                                                       |
| 2<br>2.1<br>2.2<br>2.3<br>2.3.1<br>2.3.1.1<br>2.3.1.2<br>2.3.2<br>2.3.2.1<br>2.3.2.2<br>2.3.2.3<br>2.3.2.4<br>2.3.3                                                                                                    | Programmteil Recherchen des UIS<br>Fertige Recherchen im Berichtsassistenten / Export<br>Eigene Datensichten erstellen<br>Auszug aus der Online-Hilfe zum SCOPELAND Report Builder ( <f1>)<br/>Strukturierte Anzeige von Reports und Tabellen<br/>Vorhandenen Report öffnen<br/>Report auf Basis einer hier angezeigten Tabelle erstellen<br/>Neuer Report<br/>Komfortsuche<br/>Schaltfläche Suche über Ordner<br/>Optionen<br/>Trefferliste der Auswahl der ersten Tabelle<br/>Entwickeln und Bearbeiten eines neuen Reports</f1>                                                                                                    | 55<br>55<br>59<br>60<br>60<br>60<br>61<br>61<br>61<br>62<br>63<br>63                                                 |
| 2<br>2.1<br>2.2<br>2.3<br>2.3.1<br>2.3.1.1<br>2.3.1.2<br>2.3.2<br>2.3.2.1<br>2.3.2.2<br>2.3.2.3<br>2.3.2.4<br>2.3.3<br>2.3.3.1                                                                                         | Programmteil Recherchen des UIS<br>Fertige Recherchen im Berichtsassistenten / Export<br>Eigene Datensichten erstellen<br>Auszug aus der Online-Hilfe zum SCOPELAND Report Builder ( <f1>)<br/>Strukturierte Anzeige von Reports und Tabellen<br/>Vorhandenen Report öffnen<br/>Report auf Basis einer hier angezeigten Tabelle erstellen<br/>Neuer Report<br/>Komfortsuche<br/>Schaltfläche Suche über Ordner<br/>Optionen<br/>Trefferliste der Auswahl der ersten Tabelle<br/>Entwickeln und Bearbeiten eines neuen Reports<br/>Daten ansehen und auswerten</f1>                                                                                                    | 55<br>55<br>59<br>60<br>60<br>60<br>60<br>61<br>61<br>61<br>62<br>63<br>63                                           |
| 2<br>2.1<br>2.2<br>2.3<br>2.3.1<br>2.3.1.1<br>2.3.1.2<br>2.3.2<br>2.3.2.1<br>2.3.2.2<br>2.3.2.3<br>2.3.2.4<br>2.3.3<br>2.3.3.1<br>2.3.3.1<br>2.3.3.2                                                                   | Programmteil Recherchen des UIS<br>Fertige Recherchen im Berichtsassistenten / Export<br>Eigene Datensichten erstellen<br>Auszug aus der Online-Hilfe zum SCOPELAND Report Builder ( <f1>)<br/>Strukturierte Anzeige von Reports und Tabellen<br/>Vorhandenen Report öffnen<br/>Report auf Basis einer hier angezeigten Tabelle erstellen<br/>Neuer Report<br/>Komfortsuche<br/>Schaltfläche Suche über Ordner<br/>Optionen<br/>Trefferliste der Auswahl der ersten Tabelle<br/>Entwickeln und Bearbeiten eines neuen Reports<br/>Daten ansehen und auswerten<br/>Ad-hoc-Export</f1>                                                                                                    | 55<br>55<br>59<br>60<br>60<br>60<br>61<br>61<br>61<br>62<br>63<br>63<br>63<br>63                                     |
| 2<br>2.1<br>2.2<br>2.3<br>2.3.1<br>2.3.1.1<br>2.3.1.2<br>2.3.2<br>2.3.2.1<br>2.3.2.2<br>2.3.2.3<br>2.3.2.4<br>2.3.3<br>2.3.3.1<br>2.3.3.2<br>2.3.3.1<br>2.3.3.2                                                        | Programmteil Recherchen des UIS<br>Fertige Recherchen im Berichtsassistenten / Export<br>Eigene Datensichten erstellen<br>Auszug aus der Online-Hilfe zum SCOPELAND Report Builder ( <f1>)<br/>Strukturierte Anzeige von Reports und Tabellen<br/>Vorhandenen Report öffnen<br/>Report auf Basis einer hier angezeigten Tabelle erstellen<br/>Neuer Report<br/>Komfortsuche<br/>Schaltfläche Suche über Ordner<br/>Optionen<br/>Trefferliste der Auswahl der ersten Tabelle<br/>Entwickeln und Bearbeiten eines neuen Reports<br/>Daten ansehen und auswerten<br/>Ad-hoc-Export<br/>Recherchefelder</f1>                                                                                                    | 55<br>55<br>59<br>60<br>60<br>60<br>60<br>61<br>61<br>61<br>62<br>63<br>63<br>63<br>63<br>64                         |
| 2<br>2.1<br>2.2<br>2.3<br>2.3.1<br>2.3.1.1<br>2.3.1.2<br>2.3.2<br>2.3.2.1<br>2.3.2.2<br>2.3.2.3<br>2.3.2.4<br>2.3.3<br>2.3.3.1<br>2.3.3.2<br>2.3.3.3<br>2.3.3.4                                                        | Programmteil Recherchen des UIS<br>Fertige Recherchen im Berichtsassistenten / Export<br>Eigene Datensichten erstellen<br>Auszug aus der Online-Hilfe zum SCOPELAND Report Builder ( <f1>)<br/>Strukturierte Anzeige von Reports und Tabellen<br/>Vorhandenen Report öffnen<br/>Report auf Basis einer hier angezeigten Tabelle erstellen<br/>Neuer Report<br/>Komfortsuche<br/>Schaltfläche Suche über Ordner<br/>Optionen<br/>Trefferliste der Auswahl der ersten Tabelle<br/>Entwickeln und Bearbeiten eines neuen Reports<br/>Daten ansehen und auswerten<br/>Ad-hoc-Export<br/>Recherchefelder<br/>Report gestalten</f1>                                                                                   | 55<br>55<br>59<br>60<br>60<br>60<br>60<br>61<br>61<br>62<br>63<br>63<br>63<br>63<br>64<br>64                         |
| 2<br>2.1<br>2.2<br>2.3<br>2.3.1<br>2.3.1.1<br>2.3.1.2<br>2.3.2<br>2.3.2.1<br>2.3.2.2<br>2.3.2.3<br>2.3.2.4<br>2.3.3<br>2.3.3.1<br>2.3.3.2<br>2.3.3.3<br>2.3.3.4<br>2.3.3.5                                             | Programmteil Recherchen des UISFertige Recherchen im Berichtsassistenten / ExportEigene Datensichten erstellenAuszug aus der Online-Hilfe zum SCOPELAND Report Builder ( <f1>)Strukturierte Anzeige von Reports und TabellenVorhandenen Report öffnenReport auf Basis einer hier angezeigten Tabelle erstellenNeuer ReportKomfortsucheSchaltfläche Suche über OrdnerOptionenTrefferliste der Auswahl der ersten TabelleEntwickeln und Bearbeiten eines neuen ReportsDaten ansehen und auswertenAd-hoc-ExportReport gestaltenMaster-Detail-Reports</f1>                                                                                                    | 55<br>55<br>59<br>60<br>60<br>60<br>60<br>61<br>61<br>62<br>63<br>63<br>63<br>63<br>64<br>64<br>64                   |
| 2<br>2.1<br>2.2<br>2.3<br>2.3.1<br>2.3.1.1<br>2.3.1.2<br>2.3.2<br>2.3.2.1<br>2.3.2.2<br>2.3.2.3<br>2.3.2.4<br>2.3.3<br>2.3.3.1<br>2.3.3.2<br>2.3.3.3<br>2.3.3.4<br>2.3.3.5<br>2.3.3.6                                  | Programmteil Recherchen des UIS<br>Fertige Recherchen im Berichtsassistenten / Export<br>Eigene Datensichten erstellen<br>Auszug aus der Online-Hilfe zum SCOPELAND Report Builder ( <f1>)<br/>Strukturierte Anzeige von Reports und Tabellen<br/>Vorhandenen Report öffnen<br/>Report auf Basis einer hier angezeigten Tabelle erstellen<br/>Neuer Report<br/>Komfortsuche<br/>Schaltfläche Suche über Ordner<br/>Optionen<br/>Trefferliste der Auswahl der ersten Tabelle<br/>Entwickeln und Bearbeiten eines neuen Reports<br/>Daten ansehen und auswerten<br/>Ad-hoc-Export<br/>Recherchefelder<br/>Report gestalten<br/>Master-Detail-Reports<br/>Report speichern</f1>                                    | 55<br>56<br>59<br>60<br>60<br>60<br>61<br>61<br>61<br>62<br>63<br>63<br>63<br>64<br>64<br>64<br>64<br>65             |
| 2<br>2.1<br>2.2<br>2.3<br>2.3.1<br>2.3.1.1<br>2.3.1.2<br>2.3.2<br>2.3.2.1<br>2.3.2.2<br>2.3.2.3<br>2.3.2.4<br>2.3.3<br>2.3.3.1<br>2.3.3.2<br>2.3.3.1<br>2.3.3.2<br>2.3.3.3<br>2.3.3.4<br>2.3.3.5<br>2.3.3.6<br>2.3.3.7 | Programmteil Recherchen des UISFertige Recherchen im Berichtsassistenten / ExportEigene Datensichten erstellenAuszug aus der Online-Hilfe zum SCOPELAND Report Builder ( <f1>)Strukturierte Anzeige von Reports und TabellenVorhandenen Report öffnenReport auf Basis einer hier angezeigten Tabelle erstellenNeuer ReportKomfortsucheSchaltfläche Suche über OrdnerOptionenTrefferliste der Auswahl der ersten TabelleEntwickeln und Bearbeiten eines neuen ReportsDaten ansehen und auswertenAd-hoc-ExportReport gestaltenMaster-Detail-ReportsReport speichernHilfeseiten anlegen zum Report</f1>                                                                                                    | 55<br>55<br>59<br>60<br>60<br>60<br>61<br>61<br>61<br>62<br>63<br>63<br>63<br>63<br>64<br>64<br>64<br>64<br>65<br>65 |
| 2<br>2.1<br>2.2<br>2.3<br>2.3.1<br>2.3.1.1<br>2.3.1.2<br>2.3.2<br>2.3.2.1<br>2.3.2.2<br>2.3.2.3<br>2.3.2.4<br>2.3.3<br>2.3.3.1<br>2.3.3.2<br>2.3.3.3<br>2.3.3.4<br>2.3.3.5<br>2.3.3.6<br>2.3.3.7<br>2.3.4              | Programmteil Recherchen des UIS<br>Fertige Recherchen im Berichtsassistenten / Export<br>Eigene Datensichten erstellen<br>Auszug aus der Online-Hilfe zum SCOPELAND Report Builder ( <f1>)<br/>Strukturierte Anzeige von Reports und Tabellen<br/>Vorhandenen Report öffnen<br/>Report auf Basis einer hier angezeigten Tabelle erstellen<br/>Neuer Report<br/>Komfortsuche<br/>Schaltfläche Suche über Ordner<br/>Optionen<br/>Trefferliste der Auswahl der ersten Tabelle<br/>Entwickeln und Bearbeiten eines neuen Reports<br/>Daten ansehen und auswerten<br/>Ad-hoc-Export<br/>Recherchefelder<br/>Report gestalten<br/>Master-Detail-Reports<br/>Report speichern<br/>Hilfeseiten anlegen zum Report</f1> | 55<br>56<br>59<br>60<br>60<br>61<br>61<br>61<br>62<br>63<br>63<br>63<br>64<br>64<br>64<br>64<br>65<br>65             |

| 2.3.4.2 | Sortierung                                                   | 66 |
|---------|--------------------------------------------------------------|----|
| 2.3.4.3 | Funktionen                                                   | 66 |
| 2.3.4.4 | Pseudofelder, Berechnete Spalten und andere Sonderfunktionen | 67 |
| 2.3.4.5 | Filter                                                       | 67 |
| 2.3.4.6 | Auswahl Operator und Wert                                    | 67 |
| 2.3.4.7 | Und-/Oder-Verknüpfungen                                      | 67 |
| 2.3.4.8 | Sonstiges                                                    | 68 |
| 2.3.4.9 | Komfortsuche bzw. Kurznotation von Selektionsbedingungen     | 68 |
| 2.3.5   | Organisieren                                                 | 69 |
| 2.3.5.1 | Ordnerauswahl                                                | 69 |
| 2.3.5.2 | Freigabe                                                     | 69 |
| 2.3.5.3 | Unterordner und Reports verwalten                            | 69 |

# Fachinformationssystem (FIS) Bodenschutz

# 1 Datei schädlicher Bodenveränderungen und Altlasten (DSBA)

Im FIS Bodenschutz des Umweltinformationssystems (UIS) erfolgt im Menü Gesamtauswahl tabellarisch/geografisch die Pflege von Daten über schädliche Bodenveränderungen und Altlasten auf dem LAU-Server. Entsprechend der im Merkblatt zur Führung der DSBA beschriebenen Datenerfassungsbelege erfolgt die Erfassung getrennt nach altlastverdächtigen Flächen (alvF) und Altlasten, schädlichen Bodenveränderungen und Verdachtsflächen. Ebenso werden Teilflächen und das Datenarchiv (archivierte Flächen, Typ 0 und 2) vorgehalten.

Das FIS Bodenschutz ist Bestandteil des UIS und über dieses erreichbar.

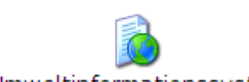

Beim Starten des Umweltinformationssystem mit einem Mausklick, gelangen Sie zu nachfolgendem Login-Fenster.

| 🔒 SCOPELAND Logi | n   | ×         |
|------------------|-----|-----------|
| Benutzername     |     | 0K        |
| Passwort         |     | Abbrechen |
| Konfiguration    | UIS |           |
|                  |     | $\geq$    |

Nach erfolgreichem Anmelden bei CITRIX und im UIS mit dem Benutzernamen über die Login-Fenster wird das UIS mit dem Startfenster geöffnet. (Die Rechtevergabe erfolgt über das Betreiberzentrum.)

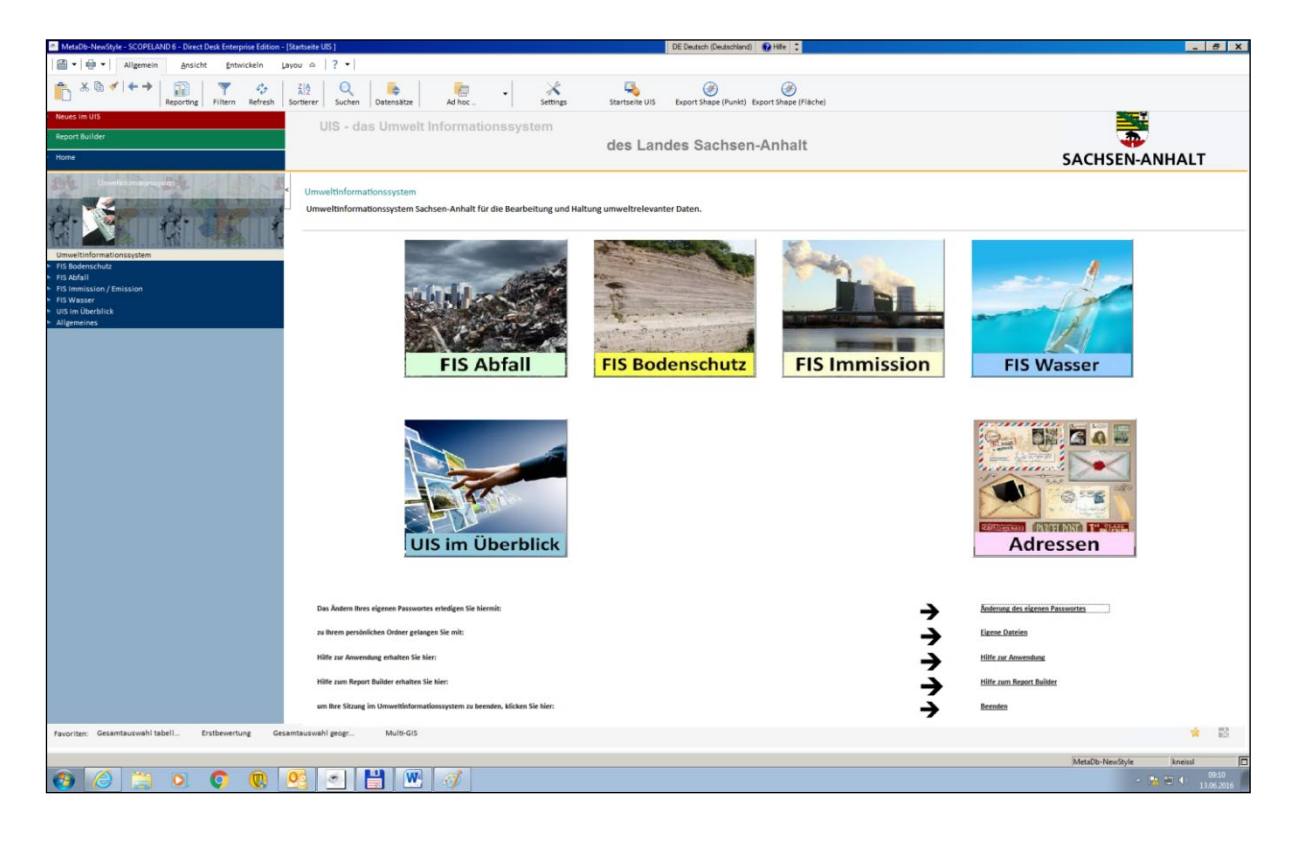

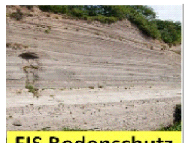

Beim Starten des **FIS Bodenschutz** mit einem Mausklick kommen Sie links zum **Menüteil** des FIS Bodenschutz. Die einzelnen Anwendungen des FIS Bodenschutz werden rechts im **Anwendungsteil** (Content Bereich) angezeigt. Mittels Laufbalken (rechts) können weitere Bilder durch Scrollen angezeigt werden.

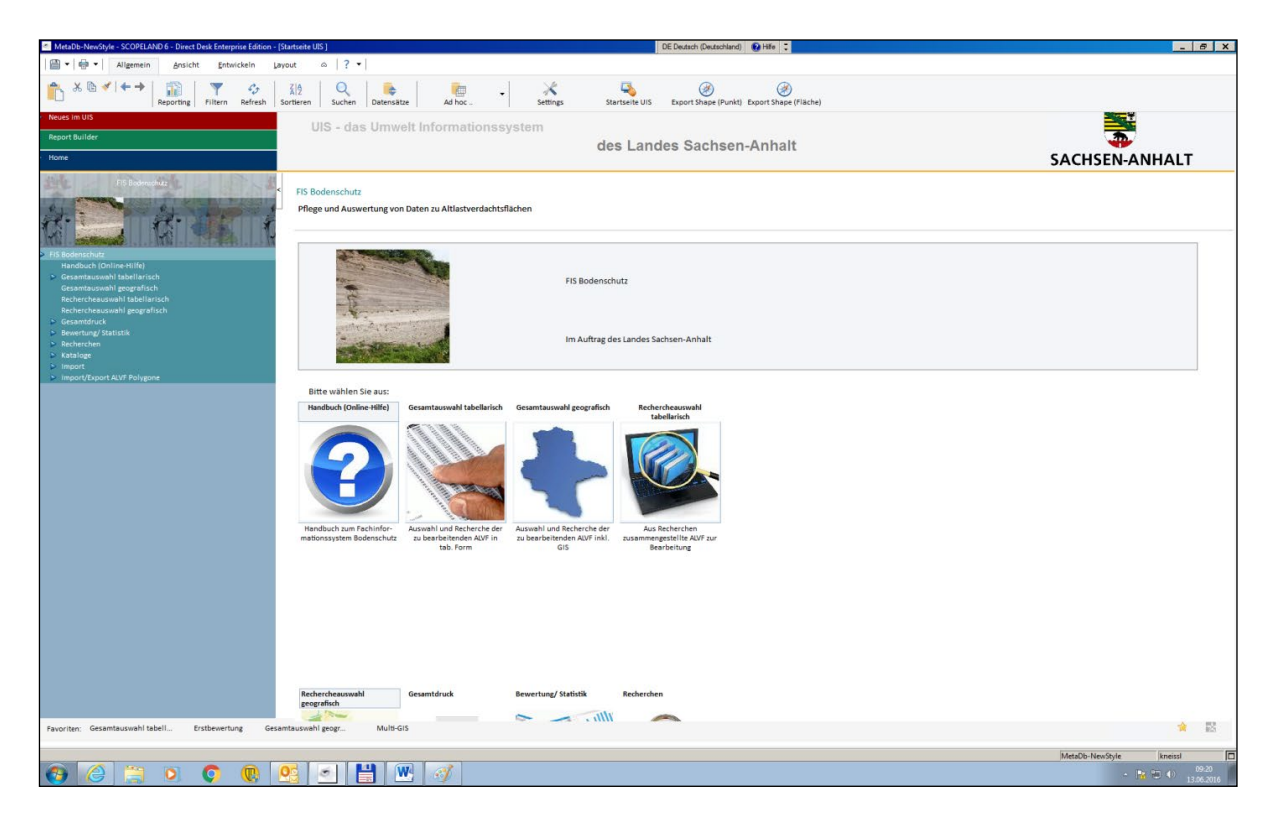

# 1.1 Allgemeines / Menü Handbuch (OnLine-Hilfe)

Die Abkürzung **ALVF** bezeichnet im FIS Bodenschutz alle DSBA-Flächen, nicht ausschließlich altlastverdächtige Flächen (alvF).

Mittels Home gelangen Sie immer zur **Startseite**.

Allgemeines

Auf der Startseite erhalten Sie Hilfe zum UIS mit Menü Hilfe zur Anwendung.

Neuerungen und Veränderungen erfahren Sie unter **Neues im UIS** und unter

. Unter Allgemeines kann auch der Gemarkungskatalog angesehen werden.

Unter UIS im Überblick gibt es jetzt auch Kartendarstellungen mit betroffenen Flächenanteilen je Kreis (für Altlasten und schädliche Bodenveränderungen) bzw. mit betroffenen Flächenanteilen je Gemeinde (für Brachflächen).

Außerdem finden Sie dort das Menü **Multi-GIS**, in dem verschiedene UIS-Daten zusammengeführt sind (Analytik, Brunnen, ALVF, GW....)

| Start                  | Altlastenverdachtsflächen     |       | 1                            | Grundwasser |            | Í                 | Abwasser        | r Wasser |        | rversorgungsanlagen |          |
|------------------------|-------------------------------|-------|------------------------------|-------------|------------|-------------------|-----------------|----------|--------|---------------------|----------|
| Einleitungsmessstellen | Gewässergüte (Fliessgewässer) |       | Gewässergüte (Standgewässer) |             | Gewässergi | üte (Grundwasser) | Anlagen am Gewä | ässer    | Deiche | Schöpfwerke         |          |
| Wasserkraftpotential   |                               | Wehre | w                            | asserrechte |            | BimSch-Ar         | lagen           | Brunnen  |        | Chem. A             | Inalytik |

Über das Menü Report Builder erfolgt der Aufruf des Recherchetools, eines Werkzeuges für frei konfigurierbare Recherchen im UIS-Datenbestand. (siehe Menü <u>Hilfe zum Reportbilder</u> bzw. Punkt 2.2 bzw. <F1>)

Mit Menü <u>Eigene Dateien</u> erreichen Sie den Windows-Explorer (wenn vorhanden mit dem lokalen Laufwerk C:\. Hierhin können Daten z.B. von Y:\UIS\_DAT\_2000 als XLS-, MDB- oder Shape-Datei exportiert werden. (Siehe auch Beschreibung zur Recherche unter Punkt 2.))

Als **Favoriten** können Sie Programmteile, die Sie häufig aufrufen, mit der Schaltfläche rechts unten speichern und dann links unten im Fenster des UIS z.B.

Favoriten: Gesamtauswahl tabellarisch

können diese Favoriten auch wieder gelöscht werden.

#### Erläuterungen zur Symbolleiste im FIS Bodenschutz

Die Symbole können in der Toolbarleiste mit der Maus auch mit Text angezeigt werden. Wietere Symbole können mit dem Menü **Ansicht-Menü und Toolbar** geladen werden, durch Doppelklick mit der linken Maustaste werden dazu die entsprechenden Häkchen gesetzt. Der Umgang mit den Symbol- und Menüleisten erfolgt wie in anderen Programmen auch.

| 🗐 Satz einfügen                                                                                                    |
|----------------------------------------------------------------------------------------------------|
| 🖺 Satz speichern                                                                                                    |
| 河 verwerfen – alle nicht gespeicherten Veränderungen innerhalb des Datenbestandes der aktuellen Anwendungsseite werden verworfen. |
| 🐼 Satz löschen                                                                                                    |
| Pilfe zur aktuellen Anwendungsseite                                                                                               |
| 🕐 suchen bzw. aktualisieren                                                                                                    |
| arucken                                                                                                    |
| 🛋 drucken mit GIS                                                                                                    |
| 🔍 vergrößern der GIS-Anzeige                                                                                                    |
| 🔍 verkleinern der GIS-Anzeige                                                                                                    |
| Auswahl aus einer Liste                                                                                                    |
| Direkt-Hilfe (zu Scopeland, nicht zum FIS Bodenschutz!) in der Symbolleiste                                                       |
| SQL-ArcView (Funktionsschaltfläche steht nicht zur Verfügung;<br>ArcView mit Tastenkombination (ALT+V) aufrufen)                  |
| Datensatznummer und Anzahl der Datensätze können mit                                                                              |
| Datenexport (XLS, MDB, SHP)                                                                                                    |

| Settings Unter Standardverzeichnisse kann das Exportverzeichnis aktualisiert werden                     |
|----------------------------------------------------------------------------------------------------|
| startseite UIS zurück zur Startseite des UIS (wie mittels Menüpunkt <b>Home</b> )                       |
| Export als Shape-File (Punkt oder Fläche)                                                               |
| zurück zum letzten Fenster                                                                              |
| → weiteres Menü                                                                                         |
| <ul> <li>Menüschalter zum Abschalten der Menüliste (zur Vergrößerung des Anwendungsfensters)</li> </ul> |

Im oberen Bildschirmbereich werden Menüs angeboten, mit denen Sie den Export von Daten organisieren können.

| MatsDis.Neu/Stile - SCODELAND 6 - Direct Dark Enterwise Edition - (Startraite UIC )                                                                                                    |                                                                                                    |                                                                                                    |                                                           |  |  |  |  |  |  |
|----------------------------------------------------------------------------------------------------|----------------------------------------------------------------------------------------------------|----------------------------------------------------------------------------------------------------|-----------------------------------------------------------|--|--|--|--|--|--|
| Image: Image: Image | out                                                                                                    |                                                                                                    |                                                           |  |  |  |  |  |  |
| ★ ⓑ ✓ ↓ ← →     Image: A filtern Refresh                                                                                                    | X     Q     Image: Constraint of the second second | Ad hoc                                                                                                    | Startseite UIS Export Shape (Punkt) Export Shape (Fläche) |  |  |  |  |  |  |
| • Neues im UIS                                                                                                    | LIIC doo Umwalt                                                                                                    | Aktuelle Datensicht exportieren                                                                                               | Export nach Microsoft Excel                               |  |  |  |  |  |  |
| · Report Builder                                                                                                    | 015 - das ontwelt                                                                                                    | Detail-Daten (Tabelle auswählen und öffnen)                                                                                   | Export nach Microsoft Access                              |  |  |  |  |  |  |
| Home                                                                                                    |                                                                                                    | Diese Daten tabellarisch darstellen                                                                                           | Als Shapefile exportieren                                 |  |  |  |  |  |  |
| Unwelln/omationstystem                                                                                                    | <ul> <li>Umweltinformationssystem</li> <li>Umweltinformationssystem Sa</li> </ul>                                                                                                    | Diese Daten als Formular darstellen     Diese Daten als Business Grafik darstellen     Diese Daten auf einer Karte darstellen | weltrelevanter Daten.                                     |  |  |  |  |  |  |
|                                                                                                    |                                                                                                    | <ul> <li>Datensicht ändern</li> <li>Andere Tabelle öffnen</li> </ul>                                                          |                                                           |  |  |  |  |  |  |
|                                                                                                    |                                                                                                    |                                                                                                    |                                                           |  |  |  |  |  |  |

Als **Hilfe** zum FIS Bodenschutz verwenden Sie bitte die Hilfe-Schaltfläche im jeweiligen Fenster, das Sie gerade nutzen bzw. verwenden Sie den Menüpunkt **Handbuch (OnLine-Hilfe)** des FIS Bodenschutz.

Alle Auswahlpunkte des Submenüs, die mit P gekennzeichnet sind, enthalten ein weiteres Submenü und können durch Anklicken geöffnet oder geschlossen werden. Wahlweise können Sie die entsprechenden Bilder anklicken.

# 1.2 Menüpunkte Gesamtauswahl tabellarisch/geografisch

Das Auswählen, Erfassen oder Lesen von Daten einer Fläche erfolgt im **FIS Bodenschutz** im Menü **Gesamtauswahl tabellarisch/geografisch.** Zum Erfassen oder Lesen von Daten werden dazu nacheinander die einzelnen Fenster (Themen) dieses Menüpunktes aufgerufen. Außerdem ist eine Suche auch über vorbereitete Recherchen (Punkt 1.6) möglich, nach der Recherche kann nach Übergabe der Daten die Bearbeitung mit dem Menüpunkt **Rechercheauswahl tabellarisch/geografisch** (Punkt 1.3) erfolgen.

Die Beschreibung der Menüpunkte mit dem Zusatz **geografisch** erfolgt extra in der Arbeitsanleitung zum **GIS im FIS Bodenschutz und sind im Onlinehandbuch beschrieben**. Im Folgenden werden die einzelnen Menüpunkte mit ihren Fenstern beschrieben. Es wird Ihnen erklärt, wie Sie über die entsprechende Menüauswahl zur gewünschten Einstellung kommen und wie die einzelnen sich öffnenden Fenster zu behandeln sind. Über Menüpunkt **Gesamtauswahl tabellarisch/geografisch** des Menüpunktes **FIS Bodenschutz** oder über die dazugehörigen Bilder rechts im Anwendungsteil wird Ihnen das **Hauptfenster** zur Anzeige oder Korrektur der Themen der fünf Module (Erfassungsbögen) der DSBA zur Auswahl der Flächen angeboten.

Beim Zusatz **geografisch** erfolgt die Bearbeitung ebenso, aber mittels GIS-Darstellung in ETRS89/UTM-Zone 32N (LS489). Es können z.B. Gemarkungsgrenzen als Thema im GIS dazugeladen werden. Außerdem ist der Export der ausgewählten Flächen und Punkte als Shape-Datei mittels Schaltfläche **Export Flächen und Punkte** im Lagestatus (LS) 110 oder in UTM-Zone 32N möglich.

(Siehe Arbeitsanleitung zum GIS im FIS Bodenschutz).

#### 1.2.1 Aufbau des Hauptfensters im Anwendungsteil

Das Hauptfenster besteht aus zwei Teilfenstern. Zusätzlich werden rechts noch Untermenüs angeboten.

| MetaDb-NewStyle - SCOPELAND 6 - Direct Desk Enterprise Edition -                                                                             | (Startsete UIS) DE Deutsch (Deutschland) 🖗 Hile 🗧                                                                                                    | _              |
|----------------------------------------------------------------------------------------------------|----------------------------------------------------------------------------------------------------|----------------|
| Allgemein Ansicht Entwickeln L                                                                                                    | ayou △ │ ? ▼                                                                                                    |                |
| Legenting Filtern Refresh                                                                                                    | 説 Q Datematize Ad loc . メ Statistic US Export Shape (Placke)                                                                                                    |                |
| Neues Im UIS<br>Report Builder                                                                                                    | UIS - das Umwelt Informationssystem<br>des Landes Sachsen-Anhalt                                                                                                    |                |
| None<br>Pis Badmadviz                                                                                                    | Gesamtauswahl tabellarisch<br>Auswahl und Recherche der zu bearbeitenden ALVF in tab. Form                                                                                                    | SACHSEN-ANHALI |
| Fils Bodenschutz     Handbuch (Online-Hilfe)     Gesamtauswahl tabellarisch     Gesamtauswahl tabellarisch     Rechtercheuswahl tabellarisch | Geneinde Art in Isufende IX. AVF 00000<br>Orsubliche<br>Beeldhrung Gensaturg                                                                                                    | M @            |
| Rechercheauswahl geografisch<br>Sesamtdruck                                                                                                  | Gemeinde-Nr. / Art / Ifd. Nr / Ortsübliche Beteichnung Bearbeitungsstand Lagestatus 110 Rechtswent Lagestatus 110 Hochwent UTL eine neue AUVF erfassen Sie hier:                                                                                                    |                |
| Bewertung/Statistik     Recherchen     Kataloge                                                                                              | 2         15000000         9         00000         Test Import         Detailuntersuchung         4500462         5706154         57085         Neuerfassung AUF's           3         1500800         9         00000         Austausch MD         4414919         5775781         57772                                                                                                    |                |
| Import     Import/Export ALVF Polygone                                                                                                    | 4         15081105         9         00000         Austausch SAW         Sanierung (Dekontamination)         4431266         5847782         58472         tum Kursprotokoll gelangen Sie hier:           5         15682005         9         00000         Teststar: -MNLGmbH Schwedt         4510950         5728610         57324           6         rezona         0         00000         Teststar: MNLGmbH Schwedt         46310950         5728610         57324 |                |
|                                                                                                    | •         J308.268         9         00000         Australianti futo         ++extent         Januaria         Januaria           7         J309.441         9         00000         Australianti futo         Unerwisehung         4423441         5753111         5752           9         19696576         0         Australianti futo         Unerwisehung         4423441         5753111         5752                                                               |                |
|                                                                                                    | 12000000         9         00000         Austausch Mith         4464476         5714716         57115           11         15088355         9         00000         Testsat-MMC GmbH Schwedt         4483776         5704774         57042           12         1949000         0         Other Statusch MMC Statusch         4483716         5714714         57042                                                                                                    |                |
|                                                                                                    | 13         15000245         9         00000         Austauch-30L         4501274         544/487         544/98         technische Erkundung           14         15091375         9         00000         Testsatz - MNL GmbH Schwedt         4547654         5743544         57473                                                                                                    |                |
|                                                                                                    | Sanierungsuntersuchung                                                                                                    |                |
|                                                                                                    | Sanierungsmaßnahmen                                                                                                    |                |
|                                                                                                    | Uberwachung/Nachsorge                                                                                                    |                |

#### 1.2.1.1 Teilfenster Recherche

Oben befindet sich das Teilfenster **Recherche** zur Auswahl der Fläche.

| Gemeinde                   | 15003 | Art 0 | <br>laufende Nr. ALVF |  |  |
|----------------------------|-------|-------|-----------------------|--|--|
| Ortsübliche<br>Bezeichnung |       |       | Gemarkung             |  |  |

In diesem Teilfenster können fünf Felder als Auswahlkriterien fungieren:

- Landkreis/Gemeinde (leer = Land Sachsen-Anhalt)
- Art (0-9) (Objektspezifikation/Typ))
- laufende Nr. (im Kreis)
- ortsübliche Bezeichnung
- Gemarkung

Zur Auswahl/Suche können Sie die Gemeinde, die objektspezifische Art (Typ), die laufende Nummer im Kreis, die Gemarkung oder eine ortsübliche Bezeichnung eintragen. Wenn Sie die Schaltflächen bei Gemeinde, Gemarkung oder Art betätigen, öffnet sich der dazu gehörige Katalog, z.B. der Katalog zum Typ der erfassten Flächen.

|     |   | Kennziffer 🗸 | Objektspezifikation               |
|-----|---|--------------|-----------------------------------|
| 1   | Ö |              | archivierte Fläche                |
| 2   | 1 |              | Verdachtsfläche (VF)              |
| 3   | 2 |              | archivierte SBV/VF                |
| 4   | 3 |              | schädliche Bodenveränderung (SBV) |
| 5   | 4 |              | alvF (Altablagerung)              |
| 6   | 5 |              | alvF (Altstandort)                |
| - 7 | 6 |              | alvF (Militär und Rüstung)        |
| 8   | 7 |              | Altlast (Altablagerung)           |
| 9   | 8 |              | Altlast (Altstandort)             |
| 10  | 9 |              | Teilfläche                        |

Per Doppelklick können Sie den gewünschten Eintrag auswählen. Dieser wird in das Recherchefenster übernommen. Diese Auswahl sollte aber anschließend wieder rückgängig gemacht werden. Gleichzeitig sollte mit der Gemarkung im Feld **Gemeinde** der Kreis ausgewählt sein.

Beim Feld **Ortsüblichen Bezeichnung** haben Sie die Möglichkeit, auch Ausschnitte aus der ortsüblichen Bezeichnung einzutragen. Lautet der Eintrag "Wilde Müllkippe", kann man z.B. nach "Wilde", "Müllkippe" oder auch "Müll" suchen lassen. **Achten Sie bitte auf die Groß-und Kleinschreibung!** Probieren Sie "Wilde" z.B. auch mit "wilde". Man kann auch die Suche einschränken, indem man nur die ersten zwei Ziffern der laufenden Nummer eingibt. (z.B. "01", dann erhält man alle Nummern, die mit "01" beginnen).

Nach dem Eintragen der Auswahlkriterien müssen Sie mit Schaltfläche Mie Suche (Auswahl) starten. Alle leeren Auswahlfelder werden bei der Selektion nicht berücksichtigt. Haben Sie alle Auswahlfelder leer gelassen, werden alle erfassten Flächen der DSBA, also des ganzen Landes, angezeigt. Haben Sie nur die ersten fünf Stellen der Gemeindenummer (=Kreis) eingetragen, suchen Sie im gesamten Kreis. Suchen Sie nach Typ "0" oder "2" erhalten Sie z.B. archivierte Flächen. Diese Auswahl ist auch im Menü **Gesamtdruck** wirksam. **Hinweis:** Hat die Eingabe der verschiedenen Kriterien noch kein richtiges Suchergebnis gebracht, sollte man prüfen, ob noch alte Eintragungen der letzten Recherche vorhanden sind, die für die gesuchte Fläche nicht zutreffen. Der Eintrag bei der Gemarkung oder der anderen Felder muss mittels Anklicken der Eintragung und der Taste <Entf> gelöscht werden! Zur Korrektur von Daten sollte unbedingt die 5-stellige laufende Nummer und die 5-stellige Kreisnummer (bei Gemeinde) eingegeben werden, um nicht doch versehentlich die Korrektur in einer anderen Fläche vorzunehmen.

# 1.2.1.2 Teilfenster Ergebnisteil

Das Suchergebnis wird Ihnen unter der Recherche angezeigt. Die Darstellung des Rechercheergebnisses erfolgt in Tabellenansicht.

|    | Gemeinde- Nr. 🛆 | Art 🛆 | Ifd. Nr 🛆 | Ortsübliche Bezeichnung     | Bearbeitungsstand            | Lagestatus 110 Rechtswert | Lagestatus 110 Hochwert | UTN   |
|----|-----------------|-------|-----------|-----------------------------|------------------------------|---------------------------|-------------------------|-------|
| 1  | 15001000        | 9     | 00000     | Testsatz - MVL GmbH Schwedt | Sanierungsuntersuchung/-plan | 4522974                   | 5733895                 | 57372 |
| 2  | 15002000        | 9     | 00000     | Test Import                 | Detailuntersuchung           | 4500462                   | 5706154                 | 57085 |
| 3  | 15003000        | 9     | 00000     | Austausch MD                |                              | 4474919                   | 5775781                 | 57771 |
| 4  | 15081105        | 9     | 00000     | Austausch SAW               | Sanierung (Dekontamination)  | 4431166                   | 5847842                 | 58472 |
| 5  | 15082005        | 9     | 00000     | Testsatz - MVL GmbH Schwedt |                              | 4510950                   | 5729610                 | 57324 |
| 6  | 15083298        | 9     | 00000     | Austausch BÖ                |                              | 4462244                   | 5788376                 | 57891 |
| 7  | 15084341        | 9     | 00000     | Austausch BLK               |                              | 4488323                   | 5668332                 | 56703 |
| 8  | 15085227        | 9     | 00000     | Austausch HZ                | Überwachung                  | 4423441                   | 5753121                 | 57523 |
| 9  | 15086005        | 9     | 00000     | Austausch JL 04/2008        |                              | 4481452                   | 5779660                 | 57812 |
| 10 | 15087275        | 9     | 00000     | Austausch MSH               |                              | 4464476                   | 5714716                 | 57156 |
| 11 | 15088355        | 9     | 00000     | Testsatz - MVL GmbH Schwedt |                              | 4493736                   | 5704734                 | 57069 |
| 12 | 15089005        | 9     | 00000     | LMBV (SLK) - 16 Flächen     |                              | 4454031                   | 5741696                 | 57422 |
| 13 | 15090245        | 9     | 00000     | Austausch-SDL               |                              | 4501274                   | 5847487                 | 58498 |
| 14 | 15091375        | 9     | 00000     | Testsatz - MVL GmbH Schwedt |                              | 4547654                   | 5743544                 | 57479 |

In diesem Auswahlfenster müssen Sie die gewünschte Fläche mit der Maus auswählen. Zur weiteren Suche können Sie durch Doppelklick auf einen Spaltenkopf die Spalte sortieren. (Diese Form der Auswahl ist auch sinnvoll, wenn geprüft wird, welche laufende Nummer noch nicht vergeben ist, indem die Spalte "Ifd. Nr." sortiert wird. Dazu muss aber der gesamte Kreis ausgewählt sein.)

Ist nur die Lage der Fläche bekannt, sollte über Menü **Gesamtauswahl geografisch** im Kreis gesucht werden! (Siehe Arbeitsanleitung zum GIS im FIS Bodenschutz.)

Wird für zu importierende GIS-Daten die **interne Nummer** benötigt, so kann diese mit Klick auf den Tabellenkopf und anschließender Auswahl – **Filter – ALVF-Datensatznummer** dazugeladen werden.

Rechts neben dem Ergebnisteil finden Sie folgende Funktionselemente/weitere Menüs:

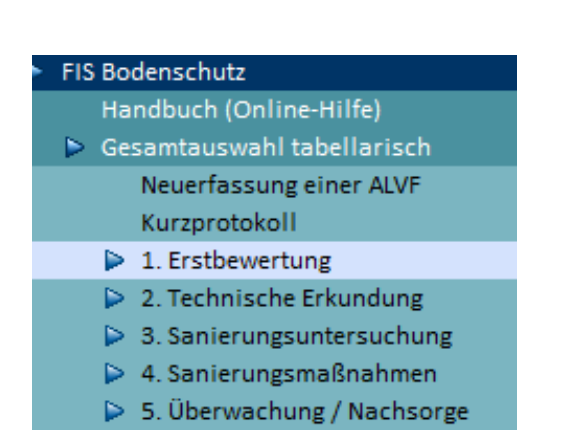

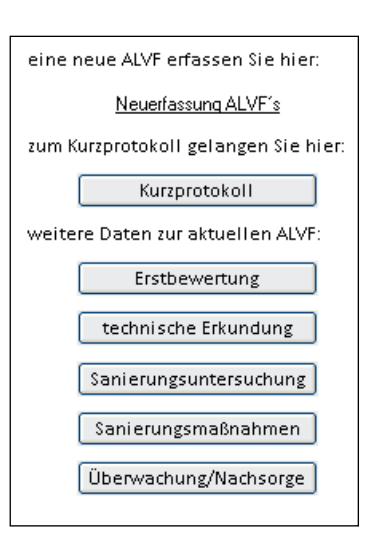

Diese Menüpunkte finden Sie auch links im Menüteil.

Über einfachen Mausklick auf einen Menüpunkt (Modul) können Sie die entsprechende Eingabemaske für die ausgewählte Fläche öffnen. Hier dargestellt für Modul 1 – Erstbewertung.

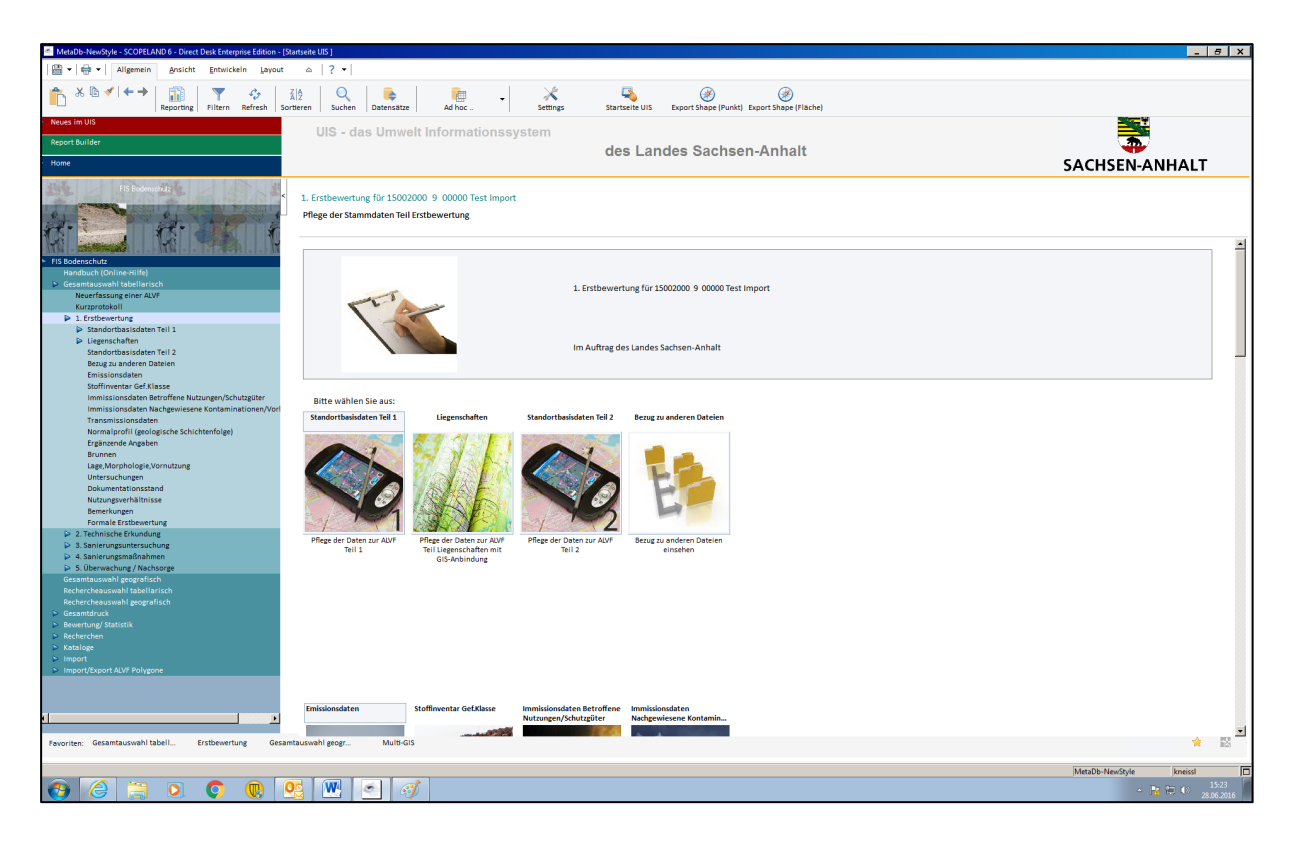

Im oberen Teil des Bearbeitungsfensters steht immer, welche Fläche gerade ausgewählt ist bzw. bearbeitet wird.

Bevor Sie eine neue Eingabemaske öffnen, speichern Sie die alte Maske mit <sup>[1]</sup>. Nach der Datenkorrektur muss jede Maske einzeln gespeichert werden.

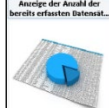

Bei Anwahl der Module 2 bis 5 mit können Sie sich anzeigen lassen, ob für die ausgewählte Fläche bereits Datensätze in Tabellen des Moduls erfasst sind.

Zwischen den zu betrachtenden Seiten können Sie mit vor und mit zurück blättern.

# 1.2.1.3 Kurzprotokoll (beliebig)

Durch die Schaltfläche **Kurzprotokoll** rechts neben dem Ergebnisteil können für Flächen, die im Suchergebnis durch **doppeltes Anklicken** ausgewählt wurden, Kurzprotokolle erstellt werden. Der Vorteil ist, dass **beliebige** Flächen in **einem** Kurzprotokoll zusammengestellt werden (anders als beim Menüpunkt **Gesamtdruck**). Die Auswahl wird nach dem Druck automatisch gelöscht. Solange nicht gedruckt wird, kann die Auswahl beliebig ergänzt und gelöscht werden. Die Ansicht der ausgewählten Flächen kann auch entsprechend der Recherchefenster noch eingeschränkt werden und evtl. als Übersichtsliste exportiert werden (Menü **Ad hoc - Aktuelle Datenansicht exportieren**).

**Hinweis**: Bitte beachten Sie, dass die Bewertung (siehe Menü **Bewertung/Statistik**) für diese Flächen erfolgt sein muss, damit auch aktuelle Kurzprotokolle erstellt werden. Der **Differenzwert** für die Bewertbarkeit bei der Abfrage ist "**40**". Vor dem Druck ist eine Überprüfung der ausgewählten Flächen erforderlich.

Falls für eine Datenauswahl Kurzprotokolle nicht gedruckt wurden, muss diese vor der neuen Auswahl von Daten entfernt werden! (Dafür muss der Druck des alten Kurzprotokolls veranlasst werden, denn danach wird die alte Auswahl gelöscht").

| Kur              | zprotokoll                          |       |          |                 |                         |     |          |              |  |
|------------------|-------------------------------------|-------|----------|-----------------|-------------------------|-----|----------|--------------|--|
| Ge<br>Ort<br>Be: | meinde Nr.<br>sübliche<br>zeichnung |       | Art      | Ifd. Nr         |                         | (M) | <b>a</b> | $\bigotimes$ |  |
|                  | Gemeinde Nr.                        | ∠ Art | Ifd. Nr. |                 | Ortsübliche Bezeichnung |     |          |              |  |
| 1                | 15084590                            | 4     | 00461    | wilde Müllkippe |                         |     |          |              |  |
| ц                |                                     |       |          |                 |                         |     |          |              |  |
|                  | Beenden                             |       |          |                 |                         |     | H        | lilfe        |  |

#### 1.2.2 Submenü Neuerfassung

Die Neuerfassung einer Fläche erfolgt unter **Gesamtauswahl** mit Menüpunkt **Neuerfassung** einer ALVF.

| Neuerfassung einer ALVF<br>Eingabe der Grunddaten für eine neu ALVF |                    |          |          |     |  |  |  |  |
|---------------------------------------------------------------------|--------------------|----------|----------|-----|--|--|--|--|
| Kennziffer                                                          |                    | <b>=</b> | <b>B</b> | 😢 📀 |  |  |  |  |
| lfd.Nr.                                                             | 99999              |          |          |     |  |  |  |  |
| Gemeinde-Nr.                                                        | 15001              |          |          |     |  |  |  |  |
| Objektspezifikation                                                 | archivierte Fläche |          |          |     |  |  |  |  |
| Ortsübliche Bezeichnung                                             | Test Neuerfassung  |          |          |     |  |  |  |  |
|                                                                     |                    |          |          |     |  |  |  |  |
|                                                                     |                    |          |          |     |  |  |  |  |
|                                                                     |                    |          |          |     |  |  |  |  |

Hier wird die entsprechende Gemeindenummer, der Flächentyp (Objektspezifikation), eine neue 5-stellige laufende Nummer und die ortsübliche Bezeichnung vergeben und gespeichert. Die **letzte laufende Nummer des Kreises**, die bereits vergeben ist, erhält man wie im Punkt 1.2.3.1 und Punkt 1.5.2 beschrieben.

Es können aber auch leere Zwischennummern, also fehlende Nummern vergeben werden. (Diese erhält man, wenn wie unter Punkt 1.2.1.2 beschrieben, bei der Gesamtauswahl die Sortierung der laufenden Nummer im Ergebnisteil erfolgt. Das setzt aber voraus, dass alle Flächen des Landkreises ausgewählt sind, also bei Gemeinde die 5-stellige Kreisnummer steht und alle anderen Felder leer sind.)

Es wird empfohlen, nach der neu zu vergebenden Nummer vor der Vergabe zu recherchieren, um eine Doppelvergabe sicher auszuschließen.

Die Eingabe der Nummer muss 5-stellig erfolgen! Bitte geben Sie auch die Vornullen ein,

also "**0**1000" statt "1000". Das Speichern der neuen Nummer erfolgt mit 🕮. Sollen weitere

Flächen erfasst werden, erfolgt das Satz einfügen mit

Nach **erneutem Aufruf der Gesamtauswahl** erfolgt die Eingabe der weiteren Daten wie unter Punkt 1.2.3 unter **Korrekturschritte** beschrieben.

# 1.2.3 Dateneingabe/Datenkorrektur

**Hinweis**: Bitte beachten Sie bei der **weiteren Dateneingabe** sowie bei **Korrekturen**, dass beim Bearbeitungsstand (BS) eine Eintragung erfolgen (Pflichtfeld) muss,

- die Koordinaten 7-stellig (außer der UTM-Rechtswert, 6-stellig) anzugeben sind, da sonst im GIS die Punkt-Daten außerhalb von Sachsen-Anhalt liegen (es erfolgt bei der Eingabe der Koordinaten nach dem Speichern eine Koordinatenumrechnung LS 110 <--> LS 150 bzw. in UTM 32N, auch bei Brunnen),
- die im Erfassungsbogen grau hinterlegten **Pflichtfelder** auszufüllen sind, damit eine Bewertung erfolgen kann,
- man mittels Punkt 1.11 Bemerkungen im Modul 1 einen zusammengefassten Überblick **über den Stand der Bearbeitung einer Fläche erhalten sollte. Deshalb sind z.B.** Archivierungen von Flächen in den Bemerkungen zu begründen.

# Korrekturschritte:

Menü **Gesamtauswahl tabellarisch/geografisch** (Punkt 1.2) mit Suche der zu korrigierenden Fläche.

- Eingabe der **laufenden Nummer der Fläche** im Recherchefenster oder Suche mittels der Hilfsmittel, die das Recherchefenster bietet. Bitte auch die Vornullen mit eingeben, also "01000" statt "1000". Dazu den Kreis mit der 5-stelligen Gemeindenummer auswählen. Bei Gemarkung aufpassen, denn diese gibt es teilweise doppelt.
- Menü Erstbewertung (Pflichtfelder siehe Merkblatt/Erfassungsbogen) oder ein anderes Modul (wahlfrei)
- Korrektur des **Datums der Änderung** und Angabe des **Bearbeiternamens** in **Standortbasisdaten Modul 1** des Teilfensters **Detailinformation** (Diese Korrektur sollte immer erfolgen, also auch, wenn keine anderen Daten in diesem Fenster korrigiert werden) und

Abspeichern der Änderung mit

- it 🔳
- Auswahl anderer Themen bzw. Menüs (z.B. Modul 2 Technische Erkundung), entsprechend der durchzuführenden Korrekturen.
- Beim Verlassen der einzelnen Themen (Fenster) sollte nach der Korrektur immer ein

Speichern mit 💾 erfolgen.

Hinweis: Mit 🖾 können alle nichtgespeicherten Veränderungen verworfen werden.

- Wenn sich die Angaben f
  ür die formale Erstbewertung der alvF (Klassen im Modul 1 des Erfassungsbogens) ge
  ändert haben oder nach der Archivierung, sollte nach der Korrektur die Erstbewertung der alvF erfolgen bzw. neu durchgef
  ührt werden. (siehe Punkt 1.2.5), damit beim n
  ächsten Ansehen oder Drucken der formalen Erstbewertung (auch der Kurzprotokolle) die aktuellen Bewertungsdaten angezeigt werden.
- Die Angaben entsprechend der **Rundverfügung 12/2010 (16/2006)** sind für die Statistik in **Standortbasisdaten Modul 1** in den entsprechenden Datumsfeldern vorzunehmen.
- Nach einer neuen Zuweisung der Flurstücke im Punkt Liegenschaften, sollte die Schaltfläche **geprüft** aktiviert werden.

# 1.2.3.1 Menüpunkt Änderungen der Kennziffer / Archivierung

Unter Menüpunkt Standortbasisdaten Teil 1

| Neues im UIS<br>Report Builder<br>Home                                                                            | UIS - das Umwelt Informationssystem                                                                | des Landes Sachsen-Anhalt |                               |                |
|----------------------------------------------------------------------------------------------------|----------------------------------------------------------------------------------------------------|---------------------------|-------------------------------|----------------|
|                                                                                                    | 1.1.1-18 Standortbasisdaten Teil 1 für 15001000 5 15531 Bahnhv<br>Pflege der Daten zur ALVF Teil 1 | f Roßlau                  |                               | SACISEINAMIALI |
| Umweltinformationssystem                                                                                          | 1.1.2 Bearbeitungsstand                                                                            | Detailuntersuchung        | Kennziffern ändern            |                |
| His Bodenschutz<br>Handbuch (Online-Hilfe)<br>© Gesamtauswahl tabellarisch                                        | max. BS                                                                                            | 3                         | <u>BS neu</u>                 |                |
| Neuerfassung einer ALVF<br>Kurzprotokoll                                                                          | 1.1.3 Bezeichung der top. Karte                                                                    | Dessau                    | Archivieren                   |                |
| 1. Erstbewertung     Standortbasisdaten Teil 1     Anderung Kenpaiffer                                            | 1.1.4 Nr. der top. Karte>                                                                          | 4139                      | Neue Bewertung                |                |
| Bearbeitungstand neu<br>buigenschaften                                                                            | 1.15 Kreis ==>                                                                                     | Dessau-Roßlau, Stadt      | Planung_Bearbeitung           |                |
| Standortbasisdaten Teil 2<br>Bezug zu anderen Datelen                                                             | 1.1.6 Gemeinde ==>                                                                                 | Dessau-Roßlau, Stadt      |                               |                |
| Emissionsdaten<br>Stoffinventar Gef.Klasse<br>Immissionsdaten Betroffene Nutzungen/Schutzgüter                    | 1.17 Ersterfassg. (Datum)>                                                                         | P(10.08.1990 ▼            |                               |                |
| Immissionsdaten Nachgewiesene Kontaminationen/A<br>Transmissionsdaten                                             | 1.1.8 Name des verantwortlichen Bearbeiters                                                        | Pohl                      |                               |                |
| Ergänzende Angaben<br>Brunnen                                                                                     | 1.1.9 Infoquelle/zuständige Behörde                                                                | CUI                       |                               |                |
| Lage,Morphologie,Vornutzung<br>Untersuchungen                                                                     | 1.1.10 Letzte Eintragung (Datum)                                                                   | 77 24 05 2008             |                               |                |
| Dokumentationsstand<br>Nutzungsverhältnisse<br>Bemerkungen                                                        | 1.1.11 Letzte Eintragung durch                                                                     | U88, Hänsch               |                               |                |
| Formale Erstbewertung 2. Technische Erkundung                                                                     | 1.1.12 Ortsübliche Bezeichnung                                                                     | Bahnhof Rotlau            |                               |                |
| <ul> <li>S. sanierungsuntersuchung</li> <li>4. Sanierungsmaßnahmen</li> <li>S. Überwachung / Nachsorge</li> </ul> | 1.113 Postieitzani                                                                                 | 06862                     |                               |                |
| Gesamtauswahl geografisch<br>Rechercheauswahl tabellarisch                                                        | 1.1.15 Hausnummer                                                                                  | ohne                      |                               |                |
| Rechercheauswahl geografisch Gesamtdruck Bewertung/ Statistik                                                     | 1.1.16 Straßenumbenennung                                                                          |                           |                               |                |
| <ul> <li>Recherchen</li> <li>Kataloge</li> </ul>                                                                  | 1.1.17 Gauß-Krüger-Koordinaten (System Bessel) des Mittelpunktes der AUVF                          | n m                       |                               |                |
| Import     Import/Export ALVF Polygone                                                                            | > Rechtswert 4516436                                                                               | > Hochwert 5750049        | alle Koordinaten zurücksetzen |                |
|                                                                                                    | UTM-Koordinaten Zone 32N                                                                           |                           |                               |                |

können alle Teile der Kennziffer mit Menüpunkt Änderung Kennziffer bzw. mit Schaltfläche Kennziffern ändern korrigiert werden. Zusätzlich wird hier auch die letzte Nummer je Kreis angezeigt.

Damit die alte Objektspezifikation in der Tabelle Historie gespeichert wird, muss nach der

Korrektur mit gespeichert werden. Anschließend ist die Fläche über Gesamtauswahl neu aufzurufen.

Die Archivierung muss im entsprechenden Datumsfeld unterhalb BS neu vermerkt werden.

| inderung Kennziffer für 15003000 9 00000 Austausch MD                                                                                   |  |   |  |  |  |  |  |  |  |
|----------------------------------------------------------------------------------------------------|--|---|--|--|--|--|--|--|--|
| Änderung der Kennziffer zur aktuellen ALVF                                                                                              |  |   |  |  |  |  |  |  |  |
|                                                                                                    |  | ^ |  |  |  |  |  |  |  |
| Zeitpunkt der Änderung 🔽 Objektkennziffer alt Änderung durch Gemeindekennziffer Objektkennziffer neu Hd. Nr. Oftsbezeichnung            |  |   |  |  |  |  |  |  |  |
| 1 14.11.2008.11:17:06 0 kneissi 15003000 9 00000 Austausch MD                                                                           |  |   |  |  |  |  |  |  |  |
|                                                                                                    |  |   |  |  |  |  |  |  |  |
|                                                                                                    |  |   |  |  |  |  |  |  |  |
|                                                                                                    |  |   |  |  |  |  |  |  |  |
|                                                                                                    |  |   |  |  |  |  |  |  |  |
|                                                                                                    |  |   |  |  |  |  |  |  |  |
|                                                                                                    |  |   |  |  |  |  |  |  |  |
|                                                                                                    |  |   |  |  |  |  |  |  |  |
|                                                                                                    |  |   |  |  |  |  |  |  |  |
|                                                                                                    |  |   |  |  |  |  |  |  |  |
|                                                                                                    |  |   |  |  |  |  |  |  |  |
| Achtung! Die letzte Änderung ist immer der 1. Satz in der Tabelle! Alle Änderungen sind mit der Schaltfläche "Speichern" zu bestättgen! |  |   |  |  |  |  |  |  |  |
|                                                                                                    |  |   |  |  |  |  |  |  |  |
| Bei einer Änderung der Gemeindezuordnung achten Sie bitte darauf, dass die Kennziffer (Ifd.Nr) nicht doppeit vorkommt.                  |  |   |  |  |  |  |  |  |  |
|                                                                                                    |  |   |  |  |  |  |  |  |  |
| Kennziffer (GemeindeNr.) [\$5003000 lettte Nummer im Kreis                                                                              |  |   |  |  |  |  |  |  |  |
| Kenziffer (/bioktenze)Bistin)                                                                                                    |  | • |  |  |  |  |  |  |  |
| Telifische Tool Desself-Adela, Stadt 1527                                                                                               |  |   |  |  |  |  |  |  |  |
| Kennziffer (lfd.kr) 00000 15002 Hale (Sake), Stad 02021                                                                                 |  |   |  |  |  |  |  |  |  |
| 15013 Magdeburg, Landerhauptistat. U/120<br>15011 / Alverakteris Standardurg 05549                                                      |  |   |  |  |  |  |  |  |  |
| 15062 Anhalt-Biterreid 20594                                                                                                    |  |   |  |  |  |  |  |  |  |
| 15083 Böinde 48239                                                                                                    |  |   |  |  |  |  |  |  |  |
| 15084 Burgenlandkreis 19503                                                                                                    |  |   |  |  |  |  |  |  |  |
| 15005 Hoz 34013                                                                                                    |  |   |  |  |  |  |  |  |  |
| 15065 Jenchowet Land 38030<br>15077 Nacide States 1                                                                                     |  |   |  |  |  |  |  |  |  |
| 100// Minitele-Subhatz 100/2<br>15088 - Saakevie - 2507                                                                                 |  |   |  |  |  |  |  |  |  |
| 15089 Saldanakreis 4225                                                                                                    |  | - |  |  |  |  |  |  |  |

**Hinweis**: Bitte drücken Sie zusätzlich die Funktionstaste **<F5**>, damit die erfolgte Änderung angezeigt wird, sonst wird die Änderung erst beim nochmaligen Aufruf der Gesamtauswahl wirksam.

Die **laufende Nummer** darf nur bei aufgetretenen Fehlern korrigiert werden, z.B. bei Doppelvergabe der Nummer!

Die Korrektur der Gemeindenummer erfolgt bei Gebietskorrekturen automatisiert im LAU. Sollte ein Wechsel in einen anderen Kreis erfolgen, korrigiert ebenfalls das LAU. **Hinweis**: Bitte beachten Sie, dass Sie andere Korrekturen auf dieser Seite extra abspeichern müssen, also nicht mit den Änderungen der Kennziffer gemeinsam!

Das Löschen von DSBA-Flächen ist nicht vorgesehen. Das ist im **Merkblatt** ausführlich begründet. Die Flächen werden durch Änderung des Typs in "0" bzw. "2" **archiviert**. Eine **schlüssige Begründung** in den Bemerkungen ist erforderlich und die Formale Erstbewertung muss aktiviert werden, um das bis dahin bestehende Ergebnis anzupassen.

# 1.2.3.2 Menüpunkt Bearbeitungsstand (BS) neu

Im Fenster **Standortbasisdaten Teil1** der **Erstbewertung** weisen wir auf Besonderheiten beim Bearbeitungsstand hin. Es können mehrere Bearbeitungsstände mit Datum eingegeben werden. Es muss mindestens eine Eintragung entsprechend der Tabelle zu Kombinationsmöglichkeiten von Kennziffer und Bearbeitungsstand erfolgen (Pflichtfeld). Die Tabelle ist in der Onlinehilfe bei Standortbasisdaten Teil 1 hinterlegt.

Mit Bearbeitungsstand neu bzw. mit BS neu können Sie Korrekturen des Bearbeitungs-

standes durchführen. Mit können Sie einen neuen Satz für den aktuellen BS erfassen. Sie erhalten einen leeren Datensatz, den Sie bitte ausfüllen und abspeichern. Es ist zu empfehlen, die alten Bearbeitungsstände nicht zu löschen. Damit bleibt für den Überblick die Information erhalten, wann was bei der Fläche durchgeführt wurde.

**Hinweis**: Wenn nach der Überwachung eine weitere Sanierung erforderlich ist, muss der Bearbeitungsstand "7" wieder gelöscht werden, da sonst immer die 7 als höchster Bearbeitungsstand erscheint.

Unterhalb Menü **BS neu** gibt es die Datumsfelder, in welche die Archivierung, die neue Bewertung und die geplante Bearbeitung im Folgejahr für die Statistik für das LVwA eingetragen werden müssen.

# 1.2.3.3 Löschen von Daten

Hier gibt es zwei Fälle:

Fall 1: Löschen in einzelnen Datenfeldern:

Hier muss das Datenfeld erst mit der Maus markiert werden und kann anschließend mit der Taste <**Entf**> gelöscht werden. Das Löschen ist ebenfalls mit gedrückter rechter Maustaste

möglich. Nach dem Abspeichern mit Hat man keine Möglichkeit, das Löschen mit rückgängig zu machen. Nur vor dem Abspeichern..

# Fall 2: Löschen von Datensätzen in Untertabellen (z.B. Branchen):

Vor dem Löschen muss in die Tabellenansicht gewechselt werden und die entsprechende

Tabellenzeile ist mit der Maus zu markieren. Anschließend ist mit ist der Satz zu löschen oder mit Menü **Datensätze**. Es erfolgt eine Abfrage, ob man wirklich löschen möchte. Das Löschen ist danach **nicht mehr rückgängig** zu machen!

Erfolgt nur ein Löschen der einzelnen Feldinhalte, würden im Standortprotokoll Leerzeilen gedruckt.

# Achtung! Die Abfrage

#### Soll der Datensatz in der Tabelle Standortbasisdaten gelöscht werden?

#### auf keinen Fall bestätigen!

Sonst könnten alle Daten dieser Fläche in der Standorttabelle gelöscht werden, auch die Kennziffer. Es kann dann nicht mehr auf diesen Datensatz über die laufende Nummer in der Recherche zugegriffen werden.

Das Löschen von DSBA-Flächen ist nicht vorgesehen. Das ist im Merkblatt ausführlich begründet. Die Flächen werden durch Änderung des Typs in "0" bzw. "2" archiviert (Punkt 1.2.3.1) und können nicht mehr als altlastverdächtige Flächen, Altlasten, Verdachtsflächen oder schädliche Bodenveränderungen sichtbar gemacht werden.

#### 1.2.3.4 Allgemeine Hinweise zu Korrekturen

- Es muss beim **Bearbeitungsstand** (BS) mindestens eine Eintragung erfolgen, da es ein Pflichtfeld ist (siehe Erfassungsbogen).
- Im Datenfeld **Infos zur Lage** sollte für Recherchezwecke der Gemeindename kopiert werden oder auch der Ortsteil, evtl. mehrere betroffene Gemeinden oder betroffene Kreise können eingetragen werden.
- In die freien Eingabefelder bei Branche und bei Stoff sollte eine Kurzform eingeschrieben werden oder die Eintragung aus den Katalogen kopiert werden, damit diese Textfelder auch für eine Recherche zur Verfügung stehen.
- Koordinaten können im Lagestatus 110, LS 150 oder UTM 32N eingetragen werden.
   Vorher sollten mit Menü "Alle Koordinaten zurücksetzen" die alten Einträge gelöscht werden. Es muss nur die Eingabe in einem Lagestatus erfolgen
- Die Koordinaten sind unbedingt 7-stellig (außer der UTM-Rechtswert, 6-stellig) anzugeben, da sonst im GIS die Punkt-Daten außerhalb von Sachsen-Anhalt liegen. Die Angaben können dann im ALK-GIS durch Verschieben präzisiert werden. Sie sind aber erforderlich, da sonst keine Anzeige des ALK-GIS erfolgt. Beim Import oder Erstellen von Polygonen können die Koordinaten neu berechnet werden. Bei der Eingabe von Hand erfolgt die Koordinatenumrechnung erst nach dem Speichern.
- **Modul 1** und die darin enthaltenen **Pflichtfelder** sind zu erfassen. Fehlende Angaben sollten zeitnah ergänzt werden.
- Falls Änderungen der Kennziffer nicht sofort wirksam werden oder Teile von Fenstern nicht vollständig angezeigt werden, kann die Anzeige mit der Funktionstaste
   <F5> aktualisiert werden. Die Änderungen werden nach dem Schließen der Fenster und nochmaligem Aufruf der Gesamtauswahl angezeigt bzw. stehen zur Auswahl zur

Verfügung. Das trifft auch für Neuerfassungen von Flächen zu. Im Zweifelsfall die Fenster nochmal schließen, um Daten nicht versehentlich doppelt zu erfassen. Es dürfen vor dem Speichern keine zusätzlichen Daten auf dieser Seite korrigiert werden. Weitere Korrekturen sind extra zu speichern, sonst wird die Kennzifferänderung evtl. nicht wirksam!

- Bitte beachten Sie, dass **n i c h t g l e i c h z ei t i g** von mehreren Bearbeitern Korrekturen für dieselbe Fläche durchgeführt werden können. Zu empfehlen ist, dass nur ein Bearbeiter die Korrekturen durchführt und die anderen Bearbeiter die Daten nur lesen oder die Korrekturen nach Absprache erfolgen (evtl. nach Gemeinden, nach Flächentypen oder nach Nummernbereichen).
- Bei Modul 1, Punkt 1.1.27 können **Bilder** von der Ortsbesichtigung gespeichert werden und bei Punkt 1.9 können **PDF-Dateien** zu Gutachten hinterlegt werden.
- Die Angaben entsprechend der **Rundverfügung 12/2010 (16/2006)** sind für die Statistik in **Standortbasisdaten Modul 1** in den entsprechenden Datumsfeldern vorzunehmen. Die einzutragenden Angaben bei Archivierung, neuer Bewertung und Planung der Bearbeitung im neuen Jahr werden nicht mehr im Punkt 1.11

# 1.2.3.5 Archivierung von Daten

Die Archivierung der Flächen hat entsprechend Merkblatt zu erfolgen. Folgende Reihenfolge der Bearbeitung im FIS Bodenschutz im Modul 1 bietet sich an:

- Punkt 1.11 Bemerkungen: Begründung der Archivierung mit Datum: (z.B.: "Die Archivierung erfolgte am ......aufgrund der abgeschlossenen Sanierung." "Die Archivierung erfolgte am ......, weil der Altlastverdacht sich nicht bestätigt hat." "Die Archivierung erfolgte am ......, weil bei der jetzigen Nutzung keine Gefahr ausgeht. Bei Umnutzung ist die Gefährdung neu zu bewerten." Nutzungsbeschränkungen sollten hier vermerkt werden. Wenn die Archivierung rückgängig gemacht werden muss, sollte ebenfalls ein entsprechender Vermerk in den Bemerkungen erfolgen.)
- Nutzungsverhältnisse:
   Punkt 1.10.1 in Betrieb: "N" (= Brachfläche), wenn aktuell keine Nutzung erfolgt.
   Punkt 1.10.3 heutige Nutzung (mit Datum)
- Punkt 1.9 Dokumentationsstand: sämtliche Gutachten, Stellungnahmen, aktuelle Unterlagen sind zu erfassen bzw. zu hinterlegen.
- Punkt 1.5.2 Eintragung von Kontaminationen/Vorkommnissen bei Standorten mit Restbelastung.
- Standortbasisdaten Teil 2: Punkt 1.1.27 **Ortsbesichtigung** (Datum der abschließenden Bewertung vor Ort mit Hinterlegung der aktuellen Fotos)

# Standortbasisdaten Teil 1:

- Aktivierung des Datumsfeldes zur Archivierung (entsprechend der Rundverfügung 12/2010)
- Punkt 1.1.2 Aktualisierung des aktuellen Bearbeitungsstandes
- Punkt 1.1.9 bis Punkt 1.11 aktualisieren. (zuständige Behörde, Datum und Bearbeiter)

 Punkt 1.1.1 – Änderung der Objektspezifikation der Kennziffer: (Änderung erfolgt erst, wenn alle anderen Angaben aktualisiert sind!) Eintrag Typ "0"- Archivierung – für Standort ohne Restbelastung. Eintrag Typ "2"- Archivierung – für Standort mit Restbelastung.

Wenn sich noch weitere Pflichtfelder geändert haben, sollten diese ebenfalls aktualisiert werden (Koordinaten, Adresse, Flurstücke, Gesamtfläche, Volumen- und Flächenklasse, Gefährdungs- und Entfernungsklassen, Klasse Sohllage und Kf-Wertklasse).

- Es sollte geprüft werden, ob im Modul 2, Punkt 2.3.2 wichtige Parameter der chemische Analytik erfasst werden müssen.
- Im Modul 5, Punkt 5.5 sollten die Nutzungsbeschränkungen ebenfalls erfasst werden.
- Abschließend muss die Formale Erstbewertung aktiviert werden.

# 1.2.4 Submenü Liegenschaften / ALK-GIS

| 1.1.19 Liegenschaften für 1500200<br>Pflege der Daten zur ALVF Teil Liege | 10 9 00000<br>Inschaften m | Test Imp<br>nit GIS-Anl | ort<br>bindung       |        |                 |                     |                 |        |              |        |
|---------------------------------------------------------------------------|----------------------------|-------------------------|----------------------|--------|-----------------|---------------------|-----------------|--------|--------------|--------|
|                                                                           |                            |                         |                      | ļ      | iegenschaften i | n GIS               | : 🔳 🆻           | 鴶      | $\bigotimes$ |        |
| Ifd. Nr. Name Eigentümer,                                                 | Besitzer                   | Zeitraum                | Flur-Id              | 🔶 Land | Gemarkung       | Bezeichnung der Gem | arkung Flur/Flu | rstück | Red          | htswer |
| 1                                                                         |                            |                         | 152234-005-00079/000 | 15     | 2234            | Diemitz             | 5               |        | 4501001      | 1      |
| 2                                                                         |                            |                         | 152234-005-00086/000 | 15     | 2234            | Diemitz             | 5               |        | 4501001      | 1      |
|                                                                           |                            |                         |                      |        |                 |                     |                 |        |              |        |
|                                                                           |                            |                         |                      |        |                 |                     |                 |        |              |        |
|                                                                           |                            |                         |                      |        |                 |                     |                 |        |              |        |
|                                                                           |                            |                         |                      |        |                 |                     |                 |        |              |        |
| •                                                                         |                            |                         |                      |        |                 |                     |                 |        |              | Þ      |
| lfd. Nr.                                                                  |                            |                         |                      |        |                 |                     |                 |        |              |        |
| Name Eigentümer/Besitzer                                                  |                            |                         |                      |        |                 |                     |                 |        |              |        |
| Zeitraum                                                                  |                            |                         |                      |        |                 |                     |                 |        |              |        |
| Elur-Id                                                                   | 150004.005                 |                         |                      |        |                 |                     |                 |        |              |        |
| land                                                                      | 152254-005                 | -0006/000               |                      |        |                 |                     |                 |        |              |        |
| Lanu                                                                      | 15                         |                         |                      |        |                 |                     |                 |        |              |        |
| Gemarkung                                                                 | Diemitz                    |                         |                      |        | •               |                     |                 |        |              |        |
| Flur/ Flurstück                                                           | 5                          |                         |                      |        |                 |                     |                 |        |              |        |
| Flurstück Zähler                                                          |                            | 86                      |                      |        |                 |                     |                 |        |              |        |
| Flurstück Nenner                                                          |                            | 0                       |                      |        |                 |                     |                 |        |              |        |
| Datenherkunft                                                             | ALK-GIS                    |                         |                      |        |                 |                     |                 |        |              |        |
| 🗹 ALK-Daten geprüft                                                       |                            |                         |                      |        |                 |                     |                 |        |              |        |

Die Bearbeitung der Liegenschaften sollte überwiegend mit der Schaltfläche Liegenschaften im GIS erfolgen, wobei nachfolgendes Fenster geöffnet wird und das ALK-GIS zeigt

(Siehe Anleitung zum **GIS im FIS Bodenschutz**). Mittels kann die GIS-Anzeige vergrößert werden. Außerdem kann ein Teil des Fensters durch Abschalten des Menüteils mittels Menüschalter ausgeblendet werden.

**Hinweis:** Bei einer Eingabe der Flur-ID in die Tabelle **ohne Liegenschaften im GIS** erfolgt keine Verknüpfung mit der Tabelle.

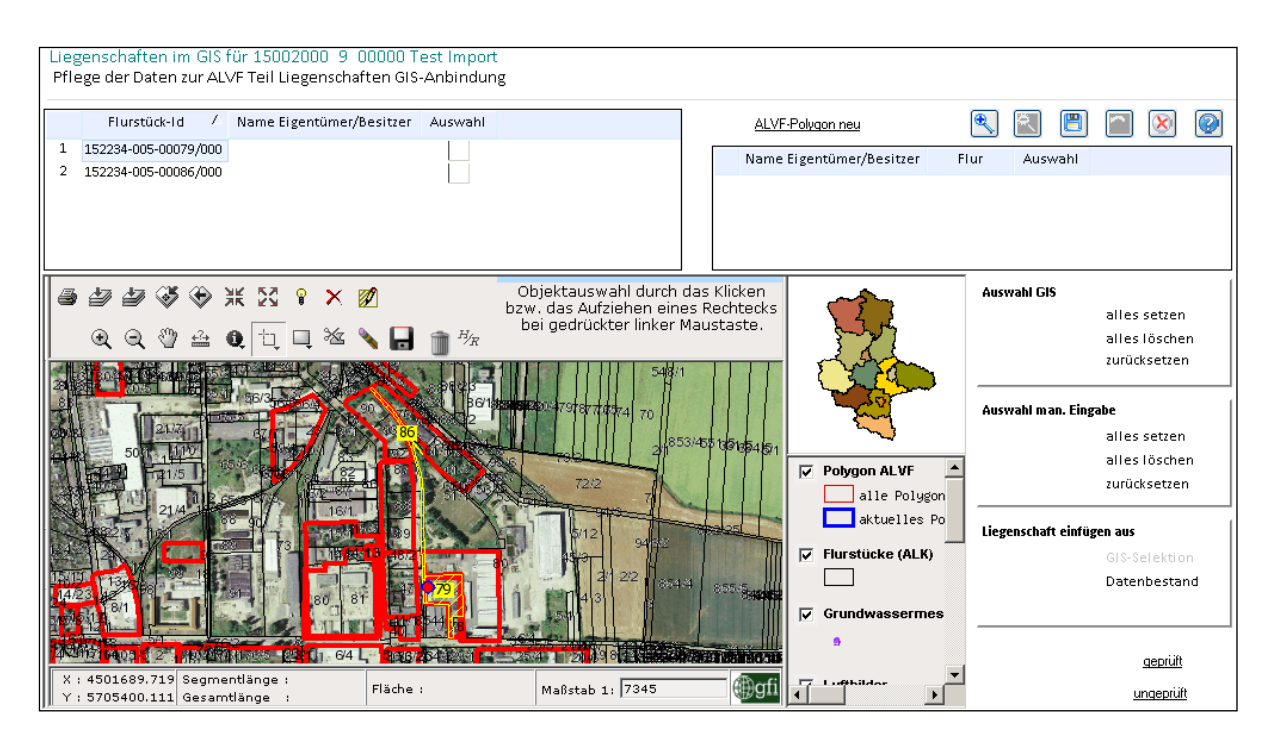

Das komplette Fenster mit allen Schaltflächen ist nicht gleich sichtbar. Zur Anzeige einer größeren Karte sind jetzt Balken zum Scrollen vorhanden, diese müssen betätigt werden, um rechts die Schaltflächen anzuzeigen.

Eine Anzeige erfolgt nur, wenn Koordinaten unter **Standortbasisdaten Teil 1** eingetragen wurden. Dabei erfolgt die Anzeige der betroffenen Liegenschaften (gelb) und des aktuellen Polygons (blau). Der Mittelpunkt (rot) wird nur für die in der Gesamtauswahl markierte Fläche angezeigt. Zur Abgrenzung erfolgt rot auch die Anzeige der Polygone der anderen Flächen.

Die Zuweisung der Flurstücke erfolgt nach Auswahl im GIS und anschließendem Einfügen in die Tabelle mittels Liegenschaften einfügen aus GIS-Selektion oder ohne vorherige Auswahl mittels Einfügen aus Datenbestand.

Polygone können dann anhand der betroffenen Flurstücke zugewiesen werden bzw. Flurstücke werden auch anhand von gezeichneten Polygonen zugewiesen. (Außerdem erfolgt beim Hinterlegen neuer ALKIS-Daten automatisch eine neue Zuweisung der betroffenen Flurstücke anhand der bisherigen Flurstücke und der Polygone.) Die Polygone können als Shape mit Menü **Import/Export ALVF Polygone** im LS 110 und in UTM 32N importiert werden, wobei eine Zuordnung von Koordinaten und Flurstücken erfolgt. Das Löschen eines Polygons ist nur mit zugewiesenen Flurstücken möglich.

Die Bearbeitung der manuellen Eingabe kann auch ohne das GIS-Fenster erfolgen, die Bearbeitung der Liegenschaften aus der GIS-Zuordnung jedoch **nur mit** dem GIS-Fenster des ALK-GIS. Liegenschaften manueller Eingabe können zu Kontrollzwecken geführt werden oder für historische Flurstücke bzw. zur Führung der Eigentümer. Hierfür ist auch der Gemar-

kungskatalog hinterlegt. Diesen finden Sie auch unter Menüpunkt 🚺 Allgemeines

# 1.2.5 Submenü Formale Erstbewertung

Im Menü **Erstbewertung** ist an letzter Stelle ein Menüpunkt **Formale Erstbewertung**, der zur Bewertung und zur Anzeige der Erstbewertungsdaten der alvF dient.

Erscheint die Erstbewertung mit leeren und grau hinterlegten Fenstern, so wurde für diese alvF noch keine Erstbewertung durchgeführt. Führen Sie dann bitte eine Neubewertung durch. Wenn sich **Klassen**, die in die Bewertung einfließen, geändert haben, muss eine Neubewertung erfolgen. Bitte beachten Sie, dass auch für einige Drucklisten und die Statistik die Erstbewertung die Voraussetzung ist, also bereits erfolgt sein muss.

Sofern für mehrere alvF eine Neubewertung erforderlich wird, ist vorzugsweise der Menüpunkt **Bewertung/Statistik-Erstbewertung** (Punkt 1.5.1) zu nutzen. Damit wird die Bewertung für den gesamten Kreis oder das Land aktualisiert.

Welche Punkte zur Nichtbewertbarkeit (=999) führen, ist in der Online-Hilfe zu diesem Menü nachzulesen (siehe Beispiel: Eintrag bei "Gef.kl. Altst." und bei "Gef.kl. Altabl." gleichzeitig oder der falsche Typ!).

Beispiel:

| Formale Erstbewertung            |     |              |                         |          |
|----------------------------------|-----|--------------|-------------------------|----------|
| Neubewertung der ALVP            |     |              |                         |          |
| Flächenklasse                    |     | Neubewertung | Gemeinde                |          |
| Gef.kl. Altst.                   | 55  |              |                         |          |
| Volumenklasse                    | 1   |              | An                      |          |
| Gef.kl. Altabl.                  | 11  |              | laufende Nr ALVF        | 00000    |
| Klasse Sohllage                  | 1   |              | Ortsübliche Bezeichnung |          |
| kf-Wert-Klasse                   | 3   |              |                         | <u> </u> |
| Trinkw.gew.anl. Entf.kl.         | 1   |              |                         |          |
| Wasserschutzgebiet Entf.kl.      | 3   |              |                         |          |
| Wasservorr.geb. Entf.kl.         | 2   |              |                         |          |
| Landw., Gartenbau Entf.kl.       | 4   |              |                         |          |
| Wohnb.,Schulen/Sportpl. Entf.kl. | 1   |              |                         |          |
| Spielpl.,Kita.,Kleing. Entf.kl.  | 3   |              |                         |          |
| Überschw.geb. Entf.kl.           | 1   |              |                         |          |
| Vorfluter, Wasserfl. Entf.kl.    | 2   |              |                         |          |
| Natur./Landsch. Entf.kl.         | 3   |              |                         |          |
|                                  |     |              |                         |          |
|                                  |     |              |                         |          |
|                                  |     |              |                         |          |
| Diff.wert (max-min)              |     | _            |                         |          |
| Handlungsbedarf                  |     | ]            |                         |          |
| Gefährdungspotential             |     | ]            |                         |          |
| Endwert (min)                    | 999 |              |                         |          |
| Endwert (max)                    | 999 |              |                         |          |

**999** steht auch bei Typ/Art 0, 1, 2, 3, 7, 8 und 9, da hier keine formale Erstbewertung erfolgt. In der Statistik erscheinen auch alvF als nicht bewertbar, bei denen die eingetragene Differenz Bmax – Bmin >=**40** ist. Bei diesen alvF sind die in die Bewertung eingeflossenen Daten unzureichend.

**Hinweis**: Die entsprechenden Informationen sind in den Standortbasisdaten zeitnah zu ergänzen.

#### 1.2.6 Submenü Brunnen

Die im Menü Erstbewertung Punkt 1.7.12 Brunnen erfassten Brunnenkoordinaten werden mittels GIS dargestellt. Es werden auch GW-Messstellen vom FIS-Wasser angezeigt. (Siehe Arbeitsanleitung zum GIS im FIS Bodenschutz)

#### 1.3 Menüpunkte Rechercheauswahl...

| R | ech | ercheauswahl t  | tabell | arisch     |                                   |                |                |               |               |                |                |     |                                   |  |
|---|-----|-----------------|--------|------------|-----------------------------------|----------------|----------------|---------------|---------------|----------------|----------------|-----|-----------------------------------|--|
| 1 | us  | Recherchen zusa | imme   | ngestellte | ALVF zur Bearbeitung              |                |                |               |               |                |                |     |                                   |  |
|   |     |                 |        |            |                                   |                |                |               |               |                |                |     |                                   |  |
|   |     | Gemeinde-Nr. /  | Art /  | LfdNr. /   | Ortsübliche Bezeichnung           | Lagestatus 110 | Lagestatus 110 | UTM Zone 32 N | UTM Zone 32 N | Lagestatus 150 | Lagestatus 150 | Bea |                                   |  |
| П | 1   | 15003000        | 9      | 00000      | Austausch MD                      | 4474919        | 5775781        | 5777117       | 680232        | 5776370        | 4474942        |     |                                   |  |
| Ш | 2   | 15082005        | 9      | 00000      | Testsatz - MVL GmbH Schwedt (ABI) | 4510950        | 5729610        | 5732466       | 718138        | 5730199        | 4510973        |     |                                   |  |
| Ш | 3   | 15086005        | 9      | 00000      | Austausch JL 04/2008              | 4481452        | 5779660        | 5781263       | 686599        | 5780249        | 4481474        |     |                                   |  |
|   | 4   | 15091375        | 9      | 00000      | Testsatz - MVL GmbH Schwedt (WB)  | 4547654        | 5743544        | 5747902       | 754248        | 5744133        | 4547677        |     | weitere Daten zur aktuellen ALVF: |  |
|   |     |                 |        |            |                                   |                |                |               |               |                |                |     | Erstbewertung                     |  |
|   |     |                 |        |            |                                   |                |                |               |               |                |                |     | technische Erkundung              |  |
|   |     |                 |        |            |                                   |                |                |               |               |                |                |     | Sanierungsuntersuchung            |  |
|   |     |                 |        |            |                                   |                |                |               |               |                |                |     | Sanierungsmaßnahmen               |  |
|   |     |                 |        |            |                                   |                |                |               |               |                |                |     | Überwachung/Nachsorge             |  |
| Ш |     |                 |        |            |                                   |                |                |               |               |                |                |     |                                   |  |

Diese Menüpunkte ermöglichen es, Flächen, die innerhalb einer Recherche (siehe Punkt 1.6) ausgewählt wurden und mittels der Schaltflächen **Übernahme zur Bearbeitung** übergeben wurden, zur Bearbeitung oder Ansicht wie in der Gesamtauswahl zu nutzen.

Beim Zusatz "**geografisch**" erfolgt die Bearbeitung mittels GIS-Darstellung und ist in der Arbeitsanleitung zum **GIS im FIS Bodenschutz** beschrieben.

#### 1.4 Menüpunkt Gesamtdruck

Dieses Menü bietet den Druck der Standortprotokolle für alle fünf Module.

| Gesamtdruck                        |
|------------------------------------|
| Gesamtdruck formale Erstbewertung  |
| Gesamtdruck technische Erkundung   |
| Gesamtdruck Sanierungsuntersuchung |
| Gesamtdruck Sanierungsmaßnahmen    |
| Gesamtdruck Überwachung/ Nachsorge |

Sie haben auch in diesem Fall die Möglichkeit, die Auswahl der gewünschten Flächen einzugrenzen.

Die Auswahlkriterien sind die gleichen wie in der Recherchemaske der **Gesamtauswahl**. (siehe Abschnitt Menü **Gesamtauswahl**, Punkt 1.2.1.1).

Zusätzlich können Sie Rechercheergebnisse drucken, die mit Übernahme zur Bearbeitung

übergeben wurden, wenn Sie das Feld 🗖 aus Recherche aktivieren.

Dieses Feld sollte anschließend sofort deaktiviert werden, um Fehler zu vermeiden.

Je nach Art der gewählten Druckliste werden Auswahlformulare oder z.B. eine freie Überschriftsmöglichkeit in der Drucklistendatenbank angeboten, bevor der Druck vorab in Seitenansicht dargestellt wird.

Nur beim Druck der formalen Erstbewertung (Modul 1) können auch einzelne Punkte des Protokolls zum Druck ausgewählt werden, nicht bei den Modulen 2-5.

Außerdem kann auch eine Übersichtsliste gedruckt werden, siehe Menü:

| Gesamtdruck fo<br>Druck der Daten | rmale Erstbewertung<br>von ALVF's des Segmentes formale Erstbe  | ewertung    |                                              |   |
|-----------------------------------|-----------------------------------------------------------------|-------------|----------------------------------------------|---|
| Gemeinde                          | Art                                                             | laufen      | de Nr. der ALVF                              |   |
| Ortsübliche<br>Bezeichnung        |                                                                 |             | aus Recherche                                |   |
| Gemarkung                         | Halle                                                           |             |                                              |   |
|                                   | 111-111                                                         | Gesamtdruck |                                              |   |
| 1.1                               | .1-18 Standortbasisdaten Teil 1                                 |             | 1.8.1-7 Untersuchungen                       | ] |
|                                   | 1.1.19 Liegenschaften                                           |             | 1.9 Dokumentationsstand                      | ] |
| 1.1.                              | 20-27 Standortbasisdaten Teil 2                                 |             | J                                            |   |
| 1.2                               | 2.1-6 Bezug zu anderen Dateien                                  |             | J                                            |   |
|                                   | 1.3 Emissionsdaten                                              |             | Formale Erstbewertung                        | J |
| 1.4 \$                            | Stoffinventar/Gefährdungsklasse                                 |             |                                              |   |
| 1.5.1 un                          | d 1.5.2 Immissiondaten - Betroffene                             |             | nicht bewertbare Standorte                   | ] |
| Nutzung<br>Ko                     | gen/Schutzgüter und nachgewiesene<br>ntaminationen/Vorkommnisse |             | Kurzprotokolle/Prioritätenlisten             | ] |
|                                   |                                                                 |             | Übersichtsliste                              | ] |
| 1.60 Norm                         | 1.6.1-7 Hansnissionsuaten                                       |             |                                              |   |
| 1.6.6 Norr                        | nalprofil (geologische schichtenrolge)                          |             | Die Statistik erfolgt ohne Auswahlkriterien! |   |
|                                   | 1.7.1-11 trganzende Angaben                                     |             | Statistik                                    | J |
|                                   | 1.7.12 Brunnen                                                  |             |                                              |   |
| 1.7.13                            | 3 Lage, Morphologie u. Vornutzung                               |             |                                              |   |

Wenn Sie das Protokoll digital weitergeben wollen, sollten Sie beim Drucker CutePDF Writer

| auswählen oder Sie nutzen die Schaltfläche oder xps und speichern die PDF-Datei auf der loka- |
|-----------------------------------------------------------------------------------------------|
| len Festplatte C:\ oder auf Y:\UIS_DAT_2000 in Ihrem persönlichen Ordner. Damit umgehen       |
| Sie die Fehler, die bei der Übergabe an Word auftreten und leider nicht vom Programm          |
| Scopeland aus behoben werden können.                                                          |

Falls Sie die **Exportfunktion von Access zu Word mit** benutzen wollen, beachten Sie bitte, dass die Listen evtl. von Hand nachgearbeitet werden müssen. (Bei der Überschrift werden einzelne Wörter nicht exportiert. Das Standortprotokoll lässt sich nur in der **optimier-ten Form** exportieren, bei anderen Protokollen kommt tlw. die Sortierung der einzelnen Punkte durcheinander.)

| Microsof | t Office Access                         |                                   |           | ×  |
|----------|-----------------------------------------|-----------------------------------|-----------|----|
|          | Sicherheitswarne<br>Möchten Sie unsiche | <b>drücke sind nicht b</b><br>en? | lockiert. |    |
|          | Ja                                      | Nein                              | Hilfe     | ľ. |

sollten Sie nein ant-

**Hinweis**: Bei der Abfrage worten.

Mit dem **Standortprotokoll** (1.1.1.-1.11 Gesamtdruck) können Sie am Bildschirm schnell einen **Überblick zu erfassten Daten** einer Fläche erhalten und das Durchklicken durch alle Menüpunkte entfällt.

Sollte die Sicherheitswarnung: "Einige Inhalte wurden deaktiviert, klicken Sie......" kommen, aktivieren Sie diese und starten Sie den Gesamtdruck neu, anschließend die Aktualisierungsabfrage und die Frage, ob Sie die Zeilen aktivieren möchten, mit "Ja" beantworten, dann öffnet sich das ausgewählte Druckformular. Bei der Abfrage zu Office 2010 – keine Änderungen vornehmen.

Hinweis: Falls kein Druck möglich ist, also keine Reaktion erfolgt, liegt das am fehlenden oder falschen Ordner für die Exportdatei. Wählen Sie dann bitte unter **Standardverzeichnisse** im Menü **Settings** für den Export **Y:\UIS\_DAT\_2000** als Verzeichnis aus und informieren Sie das Betreiberzentrum im LAU.

| MetaDb-NewStyle - SCOPELAND 6 - Direct Desk Enterprise Edition - [Systemeinst                                           | tellungen]                                                                           | DE Deutsch (Deutschland) | 😢 Hilfe | Ţ |
|----------------------------------------------------------------------------------------------------|--------------------------------------------------------------------------------------|--------------------------|---------|---|
| 🗒 ▾   🖶 ▼   Allgemein Ansicht Entwickeln Layout ♡                                                                       | ? -                                                                                  |                          |         |   |
| ← ⇒ Arbeitsplatz > Standardverzeichnisse                                                                                |                                                                                      |                          |         |   |
| Spracheinstellungen<br>Zoomfaktor einstellen<br><b>Standardverzeichnisse</b><br>Entwicklungsumgebung<br>Selektionsmaske | Standardverzeichnisse<br>Konfiguration von Standard Import- und Exportverzeichnissen |                          |         |   |
|                                                                                                    | Ordnereinstellungen                                                                  |                          |         |   |
|                                                                                                    | Ordner für temporäre Dateien                                                         |                          |         |   |
|                                                                                                    | C:\Users\kneissl\AppData\Local\Temp\13\                                              |                          |         |   |
|                                                                                                    | Konfigurationsordner                                                                 |                          |         |   |
|                                                                                                    | C:\Scopeland\Configuration\                                                          |                          |         |   |
|                                                                                                    | Exportordner                                                                         |                          |         |   |
|                                                                                                    | Y:\UIS_DAT_2000\                                                                     |                          |         |   |
|                                                                                                    |                                                                                      |                          |         |   |

# 1.4.1 Kurzprotokolle, Bewertungsprotokolle und Statistik

Für den Druck der **Kurzprotokolle, der Bewertungsprotokolle und der Statistik** (bereits angewandte, Punkt 1.5.3) ist zu beachten, dass die **Erstbewertung** (siehe Menü **Statistik**) für den Kreis bereits durchgeführt sein muss! Es erfolgt hier nur die Abfrage nach der Differenz für die Bewertbarkeit, die Bewertungsmaxima und -minima werden nicht berechnet.

Die Drucklistendatenbank in Access öffnet sich mit folgendem Formular:

| Microsoft Office Access                                                          | ×               |
|----------------------------------------------------------------------------------|-----------------|
| Geben Sie bitte den Differenzwert für die<br>Nichtbewertbarkeit der ALVF`s ein ! | OK<br>Abbrechen |
| 40                                                                               |                 |

Geben Sie den Differenzwert "40" für die Nichtbewertbarkeit der ALVF ein! Anhand dieser Differenzwerteingabe erfolgt eine Aufbereitung der Drucklisten. Es werden alle alvF, bei denen die Differenz zwischen dem maximalen und dem minimalen Endwert ≥ 40 ist, in der Liste mit "nicht bewertbar!" gekennzeichnet. Gleiches geschieht auch bei maximalem Endwert = 999. Die formale Erstbewertung erfolgt nur für alvF. Nach der Differenzwerteingabe wird ein Formular angeboten, in dem Sie die Darstellung des Kurzprotokolls nach Sortierungskriterien auswählen können.

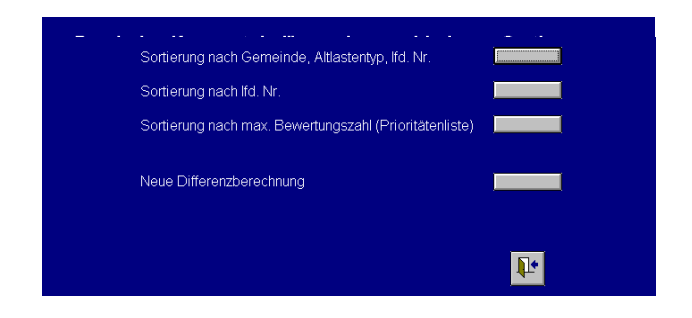

Wünschen Sie eine Veränderung des Differenzwertes, z.B. 50 statt 40, klicken Sie auf die Schaltfläche zur **Neuen Differenzberechnung**. Es erscheint das Formular zur Differenzwerteingabe.

Die Anzeige bzw. der Druck der Kurzprotokolle erfolgt nun mit dem neu eingegebenen Differenzwert, das heißt, die Flächen mit Max-Min>=50 werden in der Liste als "**nicht bewertbar!**" gekennzeichnet.

Mit der Schaltfläche **nicht bewertbare Standorte** haben Sie die Möglichkeit, für Typ 4, 5 und 6 nur die nicht bewertbaren Standorte anzeigen bzw. drucken zu lassen. Geben Sie dazu den Differenzwert 40 ein.

#### 1.5 Menüpunkt Bewertung/Statistik

Dieser Menüpunkt enthält das Submenü mit folgendem Inhalt:

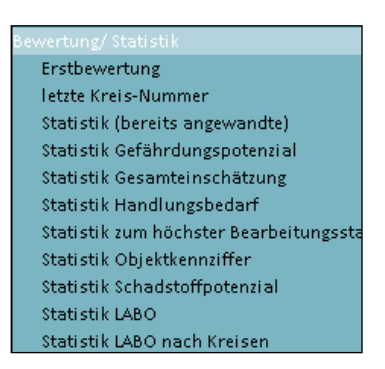

#### 1.5.1 Submenü Erstbewertung

Der Menüpunkt **Erstbewertung** öffnet eine Maske, die die formale Erstbewertung der alvF vornimmt. Ohne eine Erstbewertung kann **keine Statistik** vorgenommen werden. Auch ist die Erstbewertung für den Druck der **Kurzprotokolle** zwingend notwendig. Die Erstbewertung sollte also für alle Flächen über den gesamten Kreis erfolgen.

|          | Erst<br>Erst | rstbewertung<br>irstbewertung der ALVF |     |       |                                   |        |      |       |                 |                        |        |                 |          |     |
|----------|--------------|----------------------------------------|-----|-------|-----------------------------------|--------|------|-------|-----------------|------------------------|--------|-----------------|----------|-----|
| Gemeinde |              |                                        |     |       | Art                               |        |      |       |                 | -                      | (m)    | 15)             |          |     |
| I        | aufe         | nde Nr.                                |     |       | Ortsübliche Bezeichnung           |        |      |       |                 |                        |        | Erstbewertung   |          |     |
| ſ        |              | Gemeind                                | Art | lfd ∕ | Ortsübliche Bezeichnung           | Endwer | t En | dwert | Differenzwert ( | Bewert, des Handl beda | Bewert | . des Gefährd p | otenzial | s 🔺 |
|          | 1            | 15002000                               | 0   | 00000 | Test Import                       | 9      | 99   | 999   |                 |                        |        |                 |          |     |
|          | 2            | 15003000                               | 9   | 00000 | Austausch MD                      | 9      | 99   | 999   |                 |                        |        |                 |          |     |
|          | з            | 15081440                               | 9   | 00000 | Austausch SAW                     | 9      | 99   | 999   |                 |                        |        |                 |          |     |
|          | 4            | 15088355                               | 9   | 00000 | Testsatz - MVL GmbH Schwedt (SK)  | 9      | 99   | 999   |                 |                        |        |                 |          |     |
|          | 5            | 15084341                               | 9   | 00000 | Austausch BLK                     | 9      | 99   | 999   |                 |                        |        |                 |          |     |
|          | 6            | 15082005                               | 9   | 00000 | Testsatz - MVL GmbH Schwedt (ABI) | 9      | 99   | 999   |                 |                        |        |                 |          |     |
|          | 7            | 15001000                               | 9   | 00000 | Testsatz - MVL GmbH Schwedt (DE)  | 9      | 99   | 999   |                 |                        |        |                 |          |     |
|          | 8            | 15087275                               | 9   | 00000 | Austausch MSH                     | 9      | 99   | 999   |                 |                        |        |                 |          |     |
|          | 9            | 15086005                               | 9   | 00000 | Austausch JL 04/2008              | S      | 99   | 999   |                 |                        |        |                 |          |     |

Sind die mider für Gemeinde, Art, laufende Nummer und ortsübliche Bezeichnung frei, er-

folgt mit und anschließender **Erstbewertung** die Bewertung für alle Flächen des Landes. Wurden schon Datensätze in der darunterliegenden Tabelle angezeigt, werden diese erneut bewertet.

**Hinweis**: Wurden neue Flächen erfasst, muss erneut die Erstbewertung durchgeführt werden. Ansonsten erscheinen die neuen Flächen nicht in den Kurzprotokollen, obwohl sie in der Recherche ausgewählt wurden. Auch die Statistik würde verfälscht dargestellt. Diese Bewertung dauert einige Minuten.

Nach erfolgten Datenkorrekturen, die die formale Erstbewertung beeinflussen, ist ebenfalls eine **Neubewertung** notwendig, da sonst der Stand nicht aktualisiert zur Verfügung steht. Die Bewertung kann auch für einzelne Flächen über das **Detailfenster** erfolgen.

Zu beachten ist, dass in der Tabelle **Erstbewertung der ALVF** die ermittelte formale Erstbewertung angezeigt wird, also ohne die Berücksichtigung der Differenz. Diese Tabelle stellt also eine Zwischenbewertung nach der formalen Erstbewertung der altlastverdächtigen Fläche (alvF) dar. Es erfolgt hier nicht wie bei den Bewertungsprotokollen und bei den Kurzprotokollen die Abfrage nach der Differenz zwischen Bewertungsmaximum und Bewertungsminimum. Es können also Flächen mit ihrem Handlungsbedarf als **vorrangig** eingestuft sein, die im Kurzprotokoll nach Eingabe der Differenz "**40**" als **nicht bewertbar** gekennzeichnet sind.

Für die Statistik werden die Flächen mit Differenz ≥ 40 als nicht bewertbar gezählt, da die vorhandene Datenlage keine sinnvolle Bewertung zulässt. Die fehlenden Informationen sind zu ergänzen.

Die Bewertung erfolgt nur für alvF. Für Teilflächen, bestätigte Altlasten, schädliche Bodenveränderungen und Verdachtsflächen erfolgt **keine formale Erstbewertung**. Archivierte Flächen, Altlasten und schädliche Bodenveränderungen werden als **nicht bewertbar** gekennzeichnet.

Zu beachten ist, dass die hier getroffene Einstufung des Handlungsbedarfs und des Gefährdungspotenzials aufgrund der formalen rechnergestützten Bewertung erfolgt. Sie hat nichts zu tun mit der Statistik im Punkt 1.5.4 und 1.5.6 entsprechend der Technischen Erkundung im Punkt 2.5.1 des Erfassungsbogens. Die Statistik für das Gefährdungspotenzial und die für den Handlungsbedarf kann für diese Einstufung nicht zur Recherche verwendet werden.

#### 1.5.2 Submenü Letzte Kreis-Nr.

Der Menüpunkt **Letzte Kreis-Nr**. öffnet eine Maske, die für Ihren Kreis die letzte laufende Nummer berechnet. Für die Neuerfassung einer Fläche benötigen Sie eine neue laufende Nummer, die **nur einmal** vergeben werden darf. Dieser Menüpunkt ermittelt die letzte bereits vergebene Nummer im Kreis.

Im folgenden Beispiel werden alle Kreise angezeigt. Für Ihren speziellen Fall sehen Sie die letzte erfasste Nummer nur für Ihren Kreis.

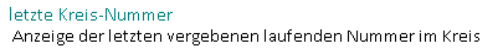

| Kreisnummer         Kreis           1         15001         Dessau-Roßlau, Stadt           2         15002         Halle (Saale), Stadt           3         15003         Magdeburg,           4         15081         Altmarkkreis Salzwedel           5         15082         Anhalt-Bitterfeld           6         15083         Börde           7         15084         Burgenlandkreis           8         15085         Harz           9         15086         Jerichower Land           10         15087         Mansfeld-Südharz           11         15088         Saalekreis           12         15099         Salzlandkreis           13         15090         Stendal           14         15091         Wittenberg |       |               |                        |  |  |  |  |  |  |  |  |
|----------------------------------------------------------------------------------------------------|-------|---------------|------------------------|--|--|--|--|--|--|--|--|
| 1     15001     Dessau-Roßlau, Stadt       2     15002     Halle (Saale), Stadt       3     15003     Magdeburg,       4     15081     Altmarkkreis Salzwedel       5     15082     Anhalt-Bitterfeld       6     15083     Börde       7     15084     Burgenlandkreis       8     15085     Harz       9     15086     Jerichower Land       10     15087     Mansfeld-Südharz       11     15088     Saalekreis       12     15099     Salzlandkreis       13     15090     Stendal       14     15091     Wittenberg                                                                                                    |       | Kreisnummer 🗸 | Kreis                  |  |  |  |  |  |  |  |  |
| 2     15002     Halle (Saale), Stadt       3     15003     Magdeburg,       4     15081     Altmarkkreis Salzwedel       5     15082     Anhalt-Bitterfeld       6     15083     Börde       7     15084     Burgenlandkreis       8     15085     Harz       9     15086     Jerichower Land       10     15087     Mansfeld-Südharz       11     15088     Saalekreis       12     15089     Salzlandkreis       13     15090     Stendal       14     15091     Wittenberg                                                                                                    | 1     | 15001         | Dessau-Roßlau, Stadt   |  |  |  |  |  |  |  |  |
| 3     15003     Magdeburg,       4     15081     Altmarkkreis Salzwedel       5     15082     Anhalt-Bitterfeld       6     15083     Börde       7     15084     Burgenlandkreis       8     15085     Harz       9     15086     Jerichower Land       10     15087     Mansfeld-Südharz       11     15088     Saalekreis       12     15089     Salzlandkreis       13     15090     Stendal       14     15091     Wittenberg                                                                                                    | 2     | 15002         | Halle (Saale), Stadt   |  |  |  |  |  |  |  |  |
| 4     15081     Altmarkkreis Salzwedel       5     15082     Anhalt-Bitterfeld       6     15083     Börde       7     15084     Burgenlandkreis       8     15085     Harz       9     15086     Jerichower Land       10     15087     Mansfeld-Südharz       11     15088     Saalekreis       12     15089     Salzlandkreis       13     15090     Stendal       14     15091     Wittenberg                                                                                                    | 3     | 15003         | Magdeburg,             |  |  |  |  |  |  |  |  |
| 5     15082     Anhalt-Bitterfeld       6     15083     Börde       7     15084     Burgenlandkreis       8     15085     Harz       9     15086     Jerichower Land       10     15087     Mansfeld-Südharz       11     15088     Saalekreis       12     15089     Salzlandkreis       13     15090     Stendal       14     15091     Wittenberg                                                                                                    | 4     | 15081         | Altmarkkreis Salzwedel |  |  |  |  |  |  |  |  |
| 6     15083     Börde       7     15084     Burgenlandkreis       8     15085     Harz       9     15086     Jerichower Land       10     15087     Mansfeld-Südharz       11     15088     Saalekreis       12     15089     Salzlandkreis       13     15090     Stendal       14     15091     Wittenberg                                                                                                    | 5     | 15082         | Anhalt-Bitterfeld      |  |  |  |  |  |  |  |  |
| 7     15084     Burgenlandkreis       8     15085     Harz       9     15086     Jerichower Land       10     15087     Mansfeld-Südharz       11     15088     Saalekreis       12     15089     Salzlandkreis       13     15090     Stendal       14     15091     Wittenberg                                                                                                    | 6     | 15083         | Börde                  |  |  |  |  |  |  |  |  |
| 8     15085     Harz       9     15086     Jerichower Land       10     15087     Mansfeld-Südharz       11     15088     Saalekreis       12     15089     Salzlandkreis       13     15090     Stendal       14     15091     Wittenberg                                                                                                    | 7     | 15084         | Burgenlandkreis        |  |  |  |  |  |  |  |  |
| 9         15086         Jerichower Land           10         15087         Mansfeld-Südharz           11         15088         Saalekreis           12         15089         Salzlandkreis           13         15090         Stendal           14         15091         Wittenberg                                                                                                    | 8     | 15085         | Harz                   |  |  |  |  |  |  |  |  |
| 10         15087         Mansfeld-Südharz           11         15088         Saalekreis           12         15089         Salzlandkreis           13         15090         Stendal           14         15091         Wittenberg                                                                                                    | 9     | 15086         | Jerichower Land        |  |  |  |  |  |  |  |  |
| 11     15088     Saalekreis       12     15089     Salzlandkreis       13     15090     Stendal       14     15091     Wittenberg                                                                                                    | 10    | 15087         | Mansfeld-Südharz       |  |  |  |  |  |  |  |  |
| 12     15089     Salzlandkreis       13     15090     Stendal       14     15091     Wittenberg                                                                                                    | 11    | 15088         | Saalekreis             |  |  |  |  |  |  |  |  |
| 13     15090     Stendal       14     15091     Wittenberg       Kreisnummer     15091       Kreis     Wittenberg                                                                                                    | 12    | 15089         | Salzlandkreis          |  |  |  |  |  |  |  |  |
| 14 <u>p5091</u> Wittenberg<br>Kreisnummer <u>15091</u><br>Kreis Wittenberg                                                                                                    | 13    | 15090         | Stendal                |  |  |  |  |  |  |  |  |
| Kreisnummer 15091<br>Kreis Wittenberg                                                                                                    | 14    | 15091         | Wittenberg             |  |  |  |  |  |  |  |  |
| Kreisnummer 15091<br>Kreis Wittenberg                                                                                                    |       |               |                        |  |  |  |  |  |  |  |  |
| Kreisnummer 15091<br>Kreis Wittenberg                                                                                                    |       |               |                        |  |  |  |  |  |  |  |  |
| Kreisnummer 15091<br>Kreis Wittenberg                                                                                                    |       |               |                        |  |  |  |  |  |  |  |  |
| Kreisnummer 15091<br>Kreis Wittenberg                                                                                                    |       |               |                        |  |  |  |  |  |  |  |  |
| Kreis Wittenberg                                                                                                    | Kreis | nummer        | 15091                  |  |  |  |  |  |  |  |  |
|                                                                                                    | Kreis | ;             | Wittenberg             |  |  |  |  |  |  |  |  |
|                                                                                                    |       |               |                        |  |  |  |  |  |  |  |  |
| letzte laufende 99999                                                                                                    | letzt | e laufende    | 99999                  |  |  |  |  |  |  |  |  |

**Hinweis**: Falls Lücken in der Nummernvergabe genutzt werden sollen, kann auch die Sortierung wie in Punkt 1.2.1.2 beschrieben, zum Finden einer noch nicht vergebenen Nummer führen. Das setzt aber voraus, dass alle Flächen des Landkreises ausgewählt sind, also bei **Gemeinde** die 5-stellige Kreisnummer steht und alle anderen Felder leer sind.

Es wird empfohlen, nach der ausgewählten neu zu vergebenden Nummer vor der Vergabe zu recherchieren, um sicher zu sein, dass die Nummer nicht vergeben ist. (Falls die für Schulungszwecke eingeführte Nummer **99999** stört, kann diese auch wieder mit einer neuen Nummer überschrieben werden, damit die Funktion genutzt werden kann. Ansonsten dürfen einmal vergebene Nummern nicht geändert werden!) Zusätzlich wird die letzte vergebene Nummer im Menü "Änderung Kennziffer" (ohne Nr. 99999) angezeigt.

#### 1.5.3 Submenü Statistik (bereits angewandte)

Der Menüpunkt **Statistik (bereits angewandte)** öffnet eine Maske, die den Export für die Statistik zur formalen Erstbewertung der alvF Sachsen-Anhalts startet.

Es werden alle alvF, die für den Kreis vorhanden **und bewertet** sind, in die Statistik einbezogen (Typ 4, 5, 6 und 0). Sie haben also keine Auswahlmöglichkeit.

Geben Sie bitte den Differenzwert "**40**" für die Nichtbewertbarkeit der alvF ein (Der Differenzwert ist variabel, damit später keine Programmkorrektur notwendig ist, wenn dieser Wert evtl. geändert werden sollte). Anhand dieser Differenzwerteingabe erfolgt die statistische Auswertung.

Anschließend haben Sie die Möglichkeit auszuwählen, mit welchem Inhalt Sie die Statistik angezeigt und gedruckt haben möchten, ohne oder mit archivierten Flächen (Typ 0). Die Statistik wird halbjährlich erstellt.

# 1.5.4 Submenü Statistik Gefährdungspotenzial

Dieser Menüpunkt erlaubt neben der Statistik auch Recherchen zum

**Gefährdungspotenzial** für Altlasten und schädliche Bodenveränderungen entsprechend der Eintragungen im Punkt 2.5.1 des Erfassungsbogens **Modul 2** - Technische Erkundung. Eine Recherche setzt natürlich voraus, dass Einträge für die Typen 3, 7 und 8 in Modul 2 vorliegen, auch wenn es keine Pflichtfelder sind.

| Star<br>Sta | tistik (<br>tistik z | Gefährdungspotenzial<br>um Gefährdungspotenzial   |                      |                    |                                           |        |
|-------------|----------------------|---------------------------------------------------|----------------------|--------------------|-------------------------------------------|--------|
| Ei          | nschätz              | ung des Gefährdungspotenzials sch<br>(7, 8) in Sa | nädliche<br>Ichsen-A | r Bodenve<br>nhalt | eränderungen (3) und Altlaste             | en     |
| G           | esamtb               | ewertung                                          |                      |                    | •                                         |        |
| Übe         | rsicht               | Ansicht Ansicht + GIS                             |                      |                    |                                           |        |
|             | Тур /                | Kreis                                             | L                    | Kreis-Nr.          | Gesamtbewertung<br>(Gefährdungspotenzial) | Anzahi |
| 1           | 3                    | Burgenlandkreis                                   |                      | 15084              | m                                         | 2      |
| 2           | з                    | Burgenlandkreis                                   |                      | 15084              |                                           | 26     |
| з           | 3                    | Halle (Saale), Stadt                              |                      | 15002              |                                           | 1      |
| 4           | 3                    | Harz                                              |                      | 15085              |                                           | 1      |
| 5           | 3                    | Magdeburg, Landeshauptstadt                       |                      | 15003              |                                           | 1      |
| 6           | з                    | Mansfeld-Südharz                                  |                      | 15087              |                                           | 1      |
| 7           | з                    | Salzlandkreis                                     |                      | 15089              |                                           | 1      |
| 8           | 7                    | Burgenlandkreis                                   |                      | 15084              |                                           | 3      |
| 9           | 7                    | Halle (Saale), Stadt                              |                      | 15002              | s                                         | 1      |
| 10          | 7                    | Halle (Saale), Stadt                              |                      | 15002              |                                           | 2      |
| 11          | 7                    | Harz                                              |                      | 15085              |                                           | 15     |

Nach Anklicken einer Zeile in der Übersicht (mit der linken Maustaste) werden die recherchierten Flächen durch Anklicken der Schaltfläche **Ansicht** angezeigt.

| Sta<br>Sta | atistik Gefährdun<br>atistik zum Gefäh                                                                                     | ngspotenzial<br>rdungspotenzial |     |         |                                        |            |               |             |               |  |  |  |  |
|------------|----------------------------------------------------------------------------------------------------|---------------------------------|-----|---------|----------------------------------------|------------|---------------|-------------|---------------|--|--|--|--|
| E          | Einschätzung des Gefährdungspotenzials schädlicher Bodenveränderungen (3) und Altlasten 04.06.2013 (7,8) in Sachsen-Anhalt |                                 |     |         |                                        |            |               |             |               |  |  |  |  |
| 9          | iesamtbewertung                                                                                                    |                                 |     |         | •                                      |            |               |             |               |  |  |  |  |
| Übe        | ersicht Ansicht A                                                                                                    | nsicht + GIS                    |     |         |                                        |            |               |             |               |  |  |  |  |
|            |                                                                                                    |                                 |     |         |                                        |            | <u>Überna</u> | <u>ahme</u> | Kurzprotokoll |  |  |  |  |
|            | Gemeinde- Nr. 🛆                                                                                                    | Kreis                           | Art | Ifd Nr. | Ortsübliche Bezeichnung                | Rechtswert | Hochwert      | Gesamt-be.  |               |  |  |  |  |
| 1          | 15084130                                                                                                    | Burgenlandkreis                 | 3   | 00620   | ÖGP-Industriepark Zeitz- Radici - Werk | 4513478    | 5659061       | m           |               |  |  |  |  |
| 2          | 15084590                                                                                                    | Burgenlandkreis                 | 3   | 00487   | Treibstofflager DB                     | 4509900    | 5657950       | m           |               |  |  |  |  |

Anschließend kann mit der Schaltfläche <u>Kurzprotokoll</u> ein Kurzprotokoll erstellt werden. Nach Anklicken der Schaltfläche <u>Übernahme</u> werden diese Flächen für die weitere Bearbeitung im Menü **Rechercheauswahl** bereitgestellt, siehe auch Punkt 1.3. Bei Schaltfläche **Ansicht + GIS** erfolgt gleichzeitig die Anzeige der Flächen in einem GIS.

Die Beschreibung ist in der Arbeitsanleitung zum GIS im FIS Bodenschutz. Mit 🖾 kann die Übersicht gedruckt werden.

#### 1.5.5 Submenü Statistik Gesamteinschätzung

Dieser Menüpunkt erlaubt neben der Statistik auch **Recherchen** zu **Handlungsbedarf**, **Gefährdungs- und Schadstoffpotenzial** für Altlasten und schädliche Bodenveränderungen entsprechend der Eintragungen im Punkt 2.5.1 des Erfassungsbogens **Modul 2** -Technische Erkundung. Eine Recherche setzt natürlich voraus, dass Einträge für die Typen 3, 7 und 8 in Modul 2 vorliegen, auch wenn es keine Pflichtfelder sind.

Funktionsweise und Nutzung der Schaltflächen sind wie im Punkt 1.5.4 beschrieben.

| s<br>e | tatis<br>Statis | tik Gesa<br>tik Gesa  | amteinschätzung<br>mteinschätzung                                   |                           |                                               |                       |                           |                       |          |                 |           |   |          |
|--------|-----------------|-----------------------|---------------------------------------------------------------------|---------------------------|-----------------------------------------------|-----------------------|---------------------------|-----------------------|----------|-----------------|-----------|---|----------|
| G<br>H | esam<br>andlu   | teinschät<br>Ingsbeda | zung des Schadstoffpotenzials, (<br>ifes schädlicher Bodenveränderu | Gefährdung<br>Ingen (3) u | gspotenzials und de<br>nd Altlasten (7, 8) ir | s<br>Sachsen-Anhalt   |                           |                       |          | 04.06.2013      | <b>ii</b> | 4 |          |
| s      | chad            | stoffpote             | nzial                                                               | Ger<br>(Ge                | samtbwertung<br>sfährdungspotenzia            | n 🗌                   | -                         | Handlung              | sbedarf? |                 |           |   | -        |
| Ú      | lbers           | icht Ans              | icht 🛛 Ansicht + GIS                                                |                           |                                               |                       |                           |                       |          |                 |           |   |          |
| R      | 🖣 mit           | Handlung              | gsbedarf                                                            |                           | 🔽 mit Schadstoff                              | ootenzial             |                           | 🔽 mit Ge              | samtbewe | ertung          |           |   |          |
|        |                 | Тур 🛆                 | Kreis /                                                             | Kreis-Nr.                 | Schadstoff-<br>potenzial                      | Handlungs-<br>bedarf? | Gesamtbev<br>(Gefährdungs | wertung<br>potenzial) | Anzahl   | Handlungsbedarf |           |   | <b>_</b> |
|        | 1               | з                     | Burgenlandkreis                                                     | 15084                     | h                                             | 4                     | m                         |                       | 1        |                 |           |   |          |
|        | 2               | 3                     | Burgenlandkreis                                                     | 15084                     |                                               |                       |                           |                       | 26       |                 |           |   |          |
|        | 3               | 3                     | Burgenlandkreis                                                     | 15084                     | m                                             | 4                     | m                         |                       | 1        |                 |           |   |          |
|        | 4               | 3                     | Halle (Saale), Stadt                                                | 15002                     |                                               |                       |                           |                       | 1        |                 |           |   |          |
|        | 5               | 3                     | Harz                                                                | 15085                     |                                               |                       |                           |                       | 1        |                 |           |   |          |
|        | 6               | з                     | Magdeburg, Landeshauptstadt                                         | 15003                     |                                               |                       |                           |                       | 1        |                 |           |   |          |
|        | 7               | з                     | Mansfeld-Südharz                                                    | 15087                     |                                               |                       |                           |                       | 1        |                 |           |   |          |
|        | 8               | 3                     | Salzlandkreis                                                       | 15089                     |                                               |                       |                           |                       | 1        |                 |           |   |          |
|        | 9               | 7                     | Burgenlandkreis                                                     | 15084                     |                                               |                       |                           |                       | 3        |                 |           |   |          |
|        | 10              | 7                     | Halle (Saale), Stadt                                                | 15002                     |                                               |                       |                           |                       | 2        |                 |           |   |          |
|        | 11              | 7                     | Halle (Saale), Stadt                                                | 15002                     | s                                             |                       | s                         |                       | 1        |                 |           |   |          |
|        | 12              | 7                     | Harz                                                                | 15085                     |                                               |                       |                           |                       | 15       |                 |           |   |          |

#### 1.5.6 Submenü Statistik Handlungsbedarf

Dieser Menüpunkt erlaubt neben der Statistik auch **Recherchen zum Handlungsbedarf** für Altlasten und schädliche Bodenveränderungen entsprechend der Eintragungen im Punkt 2.5.1 des Erfassungsbogens **Modul 2** -Technische Erkundung. Eine Recherche setzt natürlich voraus, dass Einträge für die Typen 3, 7 und 8 in Modul 2 vorliegen, auch wenn es keine Pflichtfelder sind.

Funktionsweise und Nutzung der Schaltflächen sind wie im Punkt 1.5.4 beschrieben.

| Einschätzung des Handlungsbedarfes schädlicher Bodenveränderungen (3) und Altiasten (7, 8) in Sachsen-Anhalt         Handlungsbedarfes         Justerier, 8) in Sachsen-Anhalt         Justerier, 8) in Sachsen-Anhalt         Justerier, 8) in Sachsen-Anhalt         Justerier, 8         Justerier, 8         Justerier, 8         Justerier, 8         Typ / Kreis / Kreis / Kreis-Nr. Handlungsbedarf, Handlungsbedarf Anzahl         Justerier, 15084       4       Sicherung/Sani       26         Justerier, 15084       4       Sicherung/Sani       26         Justerier, 15084       4       Sicherung/Sani       26         Justerier, 15084       4       Sicherung/Sani       26         Justerier, 15084       4       Sicherung/Sani       26         Justerier, 15003       1         Justerier, 15084       100         Justerier, 15084       10         Justerier, 15084       Justerier, 13         Justerier, 15084       Justerier, 13         Justerier, 15084       Justerier, 13 <t< th=""><th>tai<br/>Sta</th><th>tistik H</th><th>landlungsbedarf<br/>um Handlungsbedarf</th><th></th><th></th><th></th><th></th><th></th></t<>                                                                                                    | tai<br>Sta | tistik H | landlungsbedarf<br>um Handlungsbedarf                              |                |            |                    |                 |        |
|----------------------------------------------------------------------------------------------------|------------|----------|--------------------------------------------------------------------|----------------|------------|--------------------|-----------------|--------|
| Image: Image: I |            |          | Einschätzung des Handlungsbed<br>Altlasten (7, 8) in Sachsen-Anhal | arfes sch<br>t | nädlicheri | Bodenveränderunger | n (3) und       |        |
| Ubersith         Ansicht         Ansicht + GIS           Typ         /         Kreis         /         Kreis-Nr.         Handlungsbedarf?         Handlungsbedarf?         Anzahl           1         3         Burgenlandkreis         15084         4         Sicherung/Sani         26           2         3         Burgenlandkreis         15084         4         Sicherung/Sani         2           3         3         Halle (Saale), Stadt         15002         1         1           4         3         Harz         15085         1         1           5         3         Magdeburg, Landeshauptstadt         15003         1         1           6         3         Mansfeld-Südharz         15085         1         1           7         3         Salzlandkreis         15084         3         3           9         7         Halle (Saale), Stadt         15002         3         3           9         7         Halle (Saale), Stadt         15005         15           11         7         Magdeburg, Landeshauptstadt         15003         3 weitere Unters         23           12         7         Magdeburg, Landeshauptstadt         15003 </td <td></td> <td>Handl</td> <td>ungsbedarf?</td> <td></td> <td></td> <td>-</td> <td></td> <td></td>                                                                                                    |            | Handl    | ungsbedarf?                                                        |                |            | -                  |                 |        |
| TypKreisKreis-Nr.Handlungsbedarf?Handlungsbedarf?Anzahl13Burgenlandkreis150842623Burgenlandkreis150844 Sicherung/Sani233Halle (Saale), Stadt15002143Harz15085153Magdeburg, Landeshauptstadt15003163Mansfeld-Südharz15087173Salzlandkreis15084397Halle (Saale), Stadt15004397Halle (Saale), Stadt1500515107Magdeburg, Landeshauptstadt1500323117Magdeburg, Landeshauptstadt1500323127Magdeburg, Landeshauptstadt150033 weitere Unters2                                                                                                    | Übe        | ersicht  | Ansicht Ansicht + GIS                                              |                |            |                    |                 |        |
| 1         3         Burgenlandkreis         15084         26           2         3         Burgenlandkreis         15084         4 Sicherung/Sani         2           3         3         Halle (Saale), Stadt         15002         1           4         3         Harz         15085         1           5         3         Magdeburg, Landeshauptstadt         15003         1           6         3         Mansfeld-Südharz         15087         1           7         3         Salzlandkreis         15089         1           8         7         Burgenlandkreis         15084         3           9         7         Halle (Saale), Stadt         15002         3           10         7         Harz         15085         15           11         7         Magdeburg, Landeshauptstadt         15003         3 weitere Unters         23           12         7         Magdeburg, Landeshauptstadt         15003         3 weitere Unters         2                                                                                                    |            | Тур      | Kreis                                                              | - A 1          | Kreis-Nr.  | Handlungsbedarf?   | Handlungsbedarf | Anzahl |
| 2         3         Burgenlandkreis         15084         4 Sicherung/Sani         2           3         3         Halle (Saale), Stadt         15002         1           4         3         Harz         15085         1           5         3         Magdeburg, Landeshauptstadt         15003         1           6         3         Mansfeld-Südharz         15087         1           7         3         Salzlandkreis         15089         1           8         7         Burgenlandkreis         15084         3           9         7         Halle (Saale), Stadt         15002         3           10         7         Harz         15085         15           11         7         Magdeburg, Landeshauptstadt         15002         3           10         7         Harz         15085         15           11         7         Magdeburg, Landeshauptstadt         15003         3 weitere Unters         2           12         7         Magdeburg, Landeshauptstadt         15003         3 weitere Unters         2                                                                                                    | 1          | 3        | Burgenlandkreis                                                    |                | 15084      |                    |                 | 26     |
| 3         3         Halle (Saale), Stadt         15002         1           4         3         Harz         15085         1           5         3         Magdeburg, Landeshauptstadt         15003         1           6         3         Mansfeld-Südharz         15087         1           7         3         Salzlandkreis         15089         1           8         7         Burgenlandkreis         15084         3           9         7         Halle (Saale), Stadt         15002         3           10         7         Harz         15089         15           11         7         Magdeburg, Landeshauptstadt         15002         3           10         7         Halle (Saale), Stadt         15085         15           11         7         Magdeburg, Landeshauptstadt         15003         3 weitere Unters         23           12         7         Magdeburg, Landeshauptstadt         15003         3 weitere Unters         2                                                                                                    | 2          | 3        | Burgenlandkreis                                                    |                | 15084      | 4                  | Sicherung/Sani  | 2      |
| 4         3         Harz         15085         1           5         3         Magdeburg, Landeshauptstadt         15003         1           6         3         Mansfeld-Südharz         15087         1           7         3         Salzandkreis         15089         1           8         7         Burgenlandkreis         15084         3           9         7         Halle (Saale), Stadt         15002         3           10         7         Harz         15085         15           11         7         Magdeburg, Landeshauptstadt         15003         3 weitere Unters         23           12         7         Magdeburg, Landeshauptstadt         15003         3 weitere Unters         2                                                                                                    | з          | з        | Halle (Saale), Stadt                                               |                | 15002      |                    |                 | 1      |
| 5         3         Magdeburg, Landeshauptstadt         15003         1           6         3         Mansfeld-Südharz         15087         1           7         3         Salziandkreis         15089         1           8         7         Burgenlandkreis         15084         3           9         7         Halle (Saale), Stadt         15002         3           10         7         Harz         15085         15           11         7         Magdeburg, Landeshauptstadt         15003         3 weitere Unters         23           12         7         Magdeburg, Landeshauptstadt         15003         3 weitere Unters         2                                                                                                    | 4          | З        | Harz                                                               |                | 15085      |                    |                 | 1      |
| 6     3     Mansfeld-Südharz     15087     1       7     3     Salzandkreis     15089     1       8     7     Burgenlandkreis     15084     3       9     7     Halle (Saale), Stadt     15002     3       10     7     Harz     15085     15       11     7     Magdeburg, Landeshauptstadt     15003     3 weitere Unters     2                                                                                                    | 5          | 3        | Magdeburg, Landeshauptstadt                                        |                | 15003      |                    |                 | 1      |
| 7     3     Salzlandkreis     15089     1       8     7     Burgenlandkreis     15084     3       9     7     Halle (Saale), Stadt     15002     3       10     7     Harz     15085     15       11     7     Magdeburg, Landeshauptstadt     15003     3 weitere Unters     2       12     7     Magdeburg, Landeshauptstadt     15003     3 weitere Unters     2                                                                                                    | 6          | 3        | Mansfeld-Südharz                                                   |                | 15087      |                    |                 | 1      |
| 8         7         Burgenlandkreis         15084         3           9         7         Halle (Saale), Stadt         15002         3           10         7         Harz         15085         15           11         7         Magdeburg, Landeshauptstadt         15003         23           12         7         Magdeburg, Landeshauptstadt         15003         3 weitere Unters         2                                                                                                    | 7          | 3        | Salzlandkreis                                                      |                | 15089      |                    |                 | 1      |
| 9       7       Halle (Saale), Stadt       15002       3         10       7       Harz       15085       15         11       7       Magdeburg, Landeshauptstadt       15003       23         12       7       Magdeburg, Landeshauptstadt       15003       3 weitere Unters       2                                                                                                    | 8          | 7        | Burgenlandkreis                                                    |                | 15084      |                    |                 | 3      |
| 10     7     Harz     15085     15       11     7     Magdeburg, Landeshauptstadt     15003     23       12     7     Magdeburg, Landeshauptstadt     15003     3 weitere Unters     2                                                                                                    | 9          | 7        | Halle (Saale), Stadt                                               |                | 15002      |                    |                 | з      |
| 11         7         Magdeburg, Landeshauptstadt         15003         23           12         7         Magdeburg, Landeshauptstadt         15003         3 weitere Unters         2                                                                                                    | 10         | 7        | Harz                                                               |                | 15085      |                    |                 | 15     |
| 12 7 Magdeburg, Landeshauptstadt 15003 3 weitere Unters 2                                                                                                    | 11         | 7        | Magdeburg, Landeshauptstadt                                        |                | 15003      |                    |                 | 23     |
|                                                                                                    | 12         | 7        | Magdeburg, Landeshauptstadt                                        |                | 15003      | з                  | weitere Unters  | 2      |

#### 1.5.7 Submenü Statistik höchster Bearbeitungsstand

Diese Statistik liefert als Ergebnis eine Übersicht zum höchsten Bearbeitungsstand aller Flächen mit Angabe der betroffenen Flächengröße, entsprechend der Eintragung im Pflichtfeld der Standortbasisdaten. Dieser Punkt ermöglicht zugleich auch eine **Recherche** nach diesen Flächen. Funktionsweise und Nutzung der Schaltflächen sind wie im Punkt 1.5.4 beschrieben.

| Sta  | tisti  | k zum höchster Bearbeitun;    | gsstand         |                                    |                               |                |                    |          |          |
|------|--------|-------------------------------|-----------------|------------------------------------|-------------------------------|----------------|--------------------|----------|----------|
| Sta  | tictik | üher den höchsten erreichten  | Bearbeitungs    | stand der erfasste                 | n Hächen ie Hächentun         |                | ſ                  | H 💻      | 1 🔊      |
| Kre  | is     |                               | bear bertangs.  |                                    |                               | -              |                    |          |          |
|      |        |                               |                 | - Ocsamandane von                  |                               | \$<br>         |                    |          |          |
| Тур  |        |                               |                 | Bearbeitungsstand                  |                               |                | <b>~</b>           |          |          |
| Übe  | rsicht | Ansicht Ansicht + GIS         |                 |                                    |                               |                |                    |          |          |
|      | Тур    | ⊤ Kreis                       | höchster BS     | Bearbeitungsstand                  | Summe der Einzelflächen in m² | Anzahl         |                    |          | <b>_</b> |
| 1    | 9      | Saalekreis                    | 4               | Sanierungsuntersuchung/-plan       | 89200                         | 2              |                    |          | _        |
| 2    | 9      | Burgenlandkreis               | 0               | Erhebung                           | 90986                         | 5              |                    |          |          |
| 3    | 9      | Salzlandkreis                 |                 |                                    | 697271                        | 1              |                    |          |          |
| 4    | 9      | Burgenlandkreis               |                 |                                    | 96714                         | 1              |                    |          |          |
| 5    | 9      | Anhalt-Bitterfeld             |                 |                                    | 173717                        | 1              |                    |          |          |
| 6    | 9      | Stendal                       | 0               | Erhebung                           |                               | 1              |                    |          |          |
| 7    | 9      | Harz                          | 6               | Sanierung (Dekontamination) 395872 |                               | 2              |                    |          |          |
| 8    | 9      | Anhalt-Bitterfeld             | 0               | Erhebung                           | ebung 929071                  |                |                    |          |          |
| 9    | 9      | Harz                          | 7               | Überwachung                        | 19931                         | 1              |                    |          |          |
| 10   | 9      | Mansfeld-Südharz              | 0               | Erhebung                           |                               | 1              |                    |          |          |
| 11   | 9      | Altmarkkreis Salzwedel        | 0               | Erhebung                           |                               | 1              |                    |          |          |
| 12   | 9      | Dessau-Roßlau, Stadt          | з               | Detailuntersuchung                 | 11967                         | 1              |                    |          |          |
| 13   | 9      | Harz                          | 0               | Erhebung                           | 3226775                       | 16             |                    |          |          |
| _14  | 9      | Saalekreis                    | 2               | Orientierende Untersuchung         | 21000                         | 1              |                    |          | -        |
| Land | esdai  | rstellung Anzahl ALVF         |                 |                                    | Landesdarstellung Fläche ALV  | 'F             |                    |          |          |
|      | BS     | Тур О Тур 1 Тур 3 Тур 4 Тур 5 | Гур 6 Тур 7 Тур | o 8 Typ 9 🔺                        | BS Typ 0 Typ 1                | Тур З Тур 4    | Тур 5 Тур 6        | Typ 7    | Typ 8 📥  |
| 1    | 3      | 84 7 45 132                   | 28 15           | 26 8                               | 1 3 21134999                  | 117680 3190111 | 6159094 27248031   | 674413 9 | 00845    |
| 2    | 1 :    | 1.531 5 1 198 832             | 164 1           | 5 6                                | 2 1 16340054 3591688          | 28563 4372353  | 11155405 393060997 | 76132    | 35194:   |
| 3    | 4      | 16 2 34 34                    | 6 14            | 38 5                               | 3 4 831752                    | 46642 1900744  | 5988566 11331285   | 6414 1   | 1790.    |
| 4_   | 0      | 6.312 128 9.3.976.8.803       | 346 3           | 8 94 💌                             |                               |                |                    |          |          |

#### 1.5.8 Submenü Statistik Objektkennziffer

Diese Statistik liefert als Ergebnis den Druck der **Gesamtübersicht** zur Anzahl aller schädlichen Bodenveränderungen und Altlasten, Verdachtsflächen und altlastverdächtigen Flächen des Landes Sachsen-Anhalt (also ohne Typ 0, 2 und 9) und nicht wie sonst den Druck der dargestellten Tabelle. Sie wird halbjährlich erstellt. Funktionsweise und Nutzung der anderen Schaltflächen sind wie im Punkt 1.5.4 beschrieben.

Nur am Bildschirm erfolgt die Auswertung der Flächengrößen und die Darstellung der Teilflächen. Die Statistik wird halbjährlich erstellt.

| Stat<br>Stat  | istik O<br>istik zu               | bjektkennziffer<br>Ir Objektkennziffer                                               |                                         |                               |        |
|---------------|-----------------------------------|--------------------------------------------------------------------------------------|-----------------------------------------|-------------------------------|--------|
| :<br>i<br>Übe | Statistik<br>altlastve<br>Gesamtf | über schädliche Bodenveränderung<br>rdächtige Flächen (ALVF) in Sachser<br>läche von | gen und Altlasten, V<br>n-Anhalt<br>bis | /erdachtsflächen und Art      |        |
| obe           | Typ /                             | Ansicht   Ansicht + Gis<br>Kreis                                                     | A Kreis-Nr.                             | Summe der Einzelflächen in m² | Anzahl |
| 1             | 1                                 | Anhalt-Bitterfeld                                                                    | 15082                                   | 815                           | 5      |
| 2             | 1                                 | Burgenlandkreis                                                                      | 15084                                   | 7532467                       | 22     |
| з             | 1                                 | Harz                                                                                 | 15085                                   | 246120                        | 7      |
| 4             | 1                                 | Magdeburg, Landeshauptstadt                                                          | 15003                                   | 124203                        | 6      |
| 5             | 1                                 | Mansfeld-Südharz                                                                     | 15087                                   | 1355558                       | 48     |
| 6             | 1                                 | Saalekreis                                                                           | 15088                                   | 1505943                       | 47     |
| 7             | 1                                 | Salzlandkreis                                                                        | 15089                                   | 148695                        | 9      |
| 8             | 1                                 | Stendal                                                                              | 15090                                   |                               | 1      |
| 9             | 1                                 | Wittenberg                                                                           | 15091                                   | 347217                        | 1      |
| 10            | 2                                 | Altmarkkreis Salzwedel                                                               | 15081                                   | 3950                          | 1      |
| 11            | 2                                 | Burgenlandkreis                                                                      | 15084                                   | 2000                          | 1      |

#### 1.5.9 Submenü Statistik Schadstoffpotenzial

Dieser Menüpunkt erlaubt neben der Statistik auch **Recherchen zum Schadstoffpotenzial** für Altlasten und schädliche Bodenveränderungen entsprechend der Eintragungen im Punkt 2.5.1 des Erfassungsbogens Modul 2-Technische Erkundung. Eine Recherche setzt natürlich voraus, dass Einträge für die Typen 3, 7 und 8 in Modul 2 vorliegen, auch wenn es keine Pflichtfelder sind.

Funktionsweise und Nutzung der Schaltflächen sind wie im Punkt 1.5.4 beschrieben.

| _  |          |       |                                      |                  |                     |        |            |          |   |   |
|----|----------|-------|--------------------------------------|------------------|---------------------|--------|------------|----------|---|---|
| St | tatisti  | k Sc  | hadstoffpotenzial                    |                  |                     |        |            |          |   |   |
| 9  | tatisti  | k zu  | m Schadstoffpotenzial                |                  |                     |        |            |          |   |   |
| E  | inschät  | zung  | g des Schadstoffpotenzials schädlich | ner Bodenverände | erungen (3) und     |        | 04.05.2013 | <b>M</b> | æ |   |
| 12 | ltiaste: | n (7, | 8) in Sachsen-Anhalt                 |                  |                     |        | 0 10012020 | 88       |   |   |
|    | chaust   | .onp  | otenzial                             | <u> </u>         |                     |        |            |          |   |   |
| Ű  | bersick  | nt 🔺  | ansicht Ansicht                      |                  |                     |        |            |          |   |   |
|    | Ту       | pА    | (g) gering                           |                  | Schadstoffpotenzial | Anzahl |            |          |   | - |
|    | 1        | 3     | Burgenlandkrei (m) mittel            |                  |                     | 26     |            |          |   |   |
|    | 2        | 3     | Burgenlandkrei (s) sehr hoch         |                  | m                   | 1      |            |          |   |   |
|    | 3        | 3     | Burgenlandkreis                      | 13004            | h                   | 1      |            |          |   |   |
|    | 4        | 3     | Halle (Saale), Stadt                 | 15002            |                     | 1      |            |          |   |   |
|    | 5        | 3     | Harz                                 | 15085            |                     | 1      |            |          |   |   |
|    | 6        | 3     | Magdeburg, Landeshauptstadt          | 15003            |                     | 1      |            |          |   |   |
|    | 7        | 3     | Mansfeld-Südharz                     | 15087            |                     | 1      |            |          |   |   |
|    | 8        | 3     | Salzlandkreis                        | 15089            |                     | 1      |            |          |   |   |
|    | 9        | 7     | Burgenlandkreis                      | 15084            |                     | 3      |            |          |   |   |
| 1  | LO       | 7     | Halle (Saale), Stadt                 | 15002            | 5                   | 1      |            |          |   |   |
| 1  | 11       | 7     | Halle (Saale), Stadt                 | 15002            |                     | 2      |            |          |   |   |
| 1  | L2       | 7     | Harz                                 | 15085            |                     | 15     |            |          |   |   |
| 1  | L3       | 7     | Magdeburg, Landeshauptstadt          | 15003            | m                   | 1      |            |          |   |   |

# 1.5.10 Submenü Statistik LABO

Diese Landesstatistik gibt Ihnen Auskunft über die Auswertung der in der DSBA geführten Altlasten (Typ 7 und 8), altlastverdächtigen Flächen (Typ 4, 5 und 6) und archivierten Flächen (Typ 0). Sie wird halbjährlich erstellt und es kann zum Vergleich der vorherige alte Stand angeschaut werden. In dieser Statistik wird entsprechend der bundesweit erstellten LABO-Statistik die Kombination von Bearbeitungsstand und Objektspezifikation (siehe Tabelle im Merkblatt) für nachfolgende Kennzahlen ausgewertet. Die Statistik wird halbjährlich erstellt.

| Altlastverdächtige Flächen                        |
|---------------------------------------------------|
| Altlastverdächtige Altablagerungen                |
| Altlastverdächtige Altstandorte                   |
| Gefährdungsabschätzung abgeschlossen              |
| Altlasten                                         |
| Altlasten in der Sanierung                        |
| Sanierung abgeschlossen                           |
| Altlasten und sanierte Flächen in der Überwachung |

#### 1.5.11 Submenü Statistik LABO nach Kreisen

Diese Statistik gibt kreisweise Auskunft über die Auswertung der in der DSBA geführten Altlasten (Typ 7 und 8), alvF (Typ 4, 5 und 6) und archivierten Flächen (Typ 0). Zusätzlich zur LABO-Statistik werden folgende Kennzahlen auch für das Land ausgegeben:

| Altlastverdacht ausgeräumt                                 |
|------------------------------------------------------------|
| Altlasten mit Sanierungsuntersuchung/-plan (begonnen)      |
| Schädliche Bodenveränderungen                              |
| Verdachtsflächen (Verdacht schädlicher Bodenveränderungen) |

Die Statistik wird halbjährlich erstellt.

#### 1.6 Menüpunkt Recherchen

Im FIS Bodenschutz gibt es neben freien Recherchen 15 vorgefertigte Recherchen.

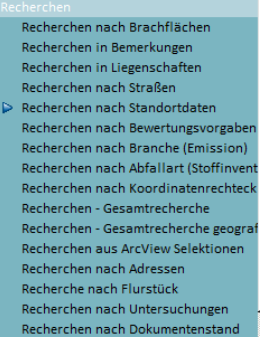

Wenn Recherchefelder leer bleiben, erhält man die Tabellen zur Recherche und kann z.B. für den ganzen Kreis oder die betroffene Gemeinde die erfassten Daten anzeigen und auch durch Sortieren suchen. Die Recherche mittels GIS ist in der Arbeitsanleitung zum GIS im FIS Bodenschutz beschrieben.

#### 1.6.1 Allgemeiner Aufbau der Recherchen

Jede Recherche ist ähnlich aufgebaut.

| Recherchen in<br>Recherchen in B | Bemerkungen<br>Bemerkungen                |                         |                                                 |            |              |
|----------------------------------|-------------------------------------------|-------------------------|-------------------------------------------------|------------|--------------|
| Gemeinde                         |                                           | Bemerkungstext          | Berichterstattung LVwA 01.11.13: neue Bewertung | ÷ 11       |              |
| Art                              |                                           | •                       | <u>Übernahme zur Bearbeitung</u>                | <u>Kı</u>  | urzprotokoll |
| Ansicht Ansicht                  | der ausgewählten ALVF's 🛛 Ansicht + GIS 🕇 |                         |                                                 |            |              |
| Gemeinde- N                      | r. / Art / Ifd. Nr /                      | Ortsübliche Bezeichnung | Bemerkung                                       | Rechtswert | Hochwert 🔺   |

Zuerst müssen Auswahlkriterien getroffen werden. Dabei werden die **Gemeinde** und die objektspezifische **Art** mittels der Schaltfläche über einen Katalog ausgewählt. Mit Doppe-Iklick wählen Sie den gewünschten Eintrag aus. Dieser wird dann in das Recherchefenster

übernommen oder Text/Ziffern werden per Hand eingetragen. Mit erfolgt das Suchen bzw. Recherchieren.

Für die Darstellung des Suchergebnisses gibt es mehrere Möglichkeiten:

Betätigen Sie die Schaltfläche **Ansicht**, wird das Suchergebnis auf dem Bildschirm angezeigt. Die Darstellung des Rechercheergebnisses ist als Tabelle realisiert.

Mit werden die Tabellen, die auf dem Bildschirm mit **Ansicht** sichtbar sind, für den Export/Druck bereitgestellt.

Betätigen Sie die Schaltfläche **Kurzprotokoll**, wird der Druck der Kurzprotokolle angestoßen. **Nur, wenn für die ausgewählten** alvF vorher auch eine **aktuelle Erstbewertung** erfolgte (also in dieser Tabelle Daten vorliegen), kann es zu einem gewünschten Ergebnis kommen. Dazu siehe auch Punkt 1.4.1 Kurzprotokoll, der Druck erfolgt wie dort beschrieben.

Die Schaltfläche **Ansicht der ausgewählten ALVF's** befindet sich in solchen Recherchen, in denen für die einzelnen Flächen mehrere Detailsätze existieren können (z.B. Recherche nach Branchen).

Es wird dann jede Fläche nur einmal angezeigt und man kann die Anzahl der recherchierten Flächen ermitteln.

Mit der Schaltfläche **Ansicht + GIS** können die recherchierten Daten im GIS angeschaut werden (siehe Arbeitsanleitung zum GIS im FIS Bodenschutz). Anschließend können auch nur ausgewählte Flächen zur Bearbeitung übergeben werden. Das Ergebnis kann also anhand der Lage eingeschränkt werden.

Bei allen Recherchen werden mit den Schaltflächen Übernahme zur Bearbeitung, Übernahme oder mit Übernahme aus GIS einschalten die recherchierten Flächen zur weiteren Bearbeitung im Menü Rechercheauswahl tabellarisch/geografisch, Punkt 1.3, bereitgestellt und können wie unter dem Menü Gesamtauswahl oder unter Gesamtauswahl geografisch bearbeitet werden. (Überprüfen Sie die Anzahl der übergebenen Datensätze!)

Zusätzlich können Sie Rechercheergebnisse, die mit Übernahme zur Bearbeitung

übergeben wurden, mit Menü **Gesamtdruck** drucken, wenn Sie das Feld aktivieren, also auch Standortprotokolle.

Für eine weitere Auswahl nach der **Gemarkung** kann nach einer Recherche ebenfalls der **Gesamtdruck** verwendet werden. Für die Auswahl sollten nicht mehr benötigte Flächen bei der Abfrage mit **Ja** entfernt werden. Es kann aber auch mit **Nein** eine Ergänzung der zur Bearbeitung bereits übergebenen Daten erfolgen.

| Achtung | ×                                                                       |
|---------|-------------------------------------------------------------------------|
| 8       | Sollen die bereits vorhandenen Daten vor der Übernahme gelöscht werden? |
|         | <u>Ja</u> <u>N</u> ein                                                  |

#### 1.6.2 Ermittlung der Anzahl recherchierter Flächen

Klicken Sie zunächst auf die Tabelle, deren Anzahl Sätze ermittelt werden soll (Der Tabellenkopf muss blau sein), dann gehen Sie über Menü **Datensätze** und wählen den letzten Menüpunkt **Anzahl der Datensätze** oder schauen in der ersten Spalte ans Ende der Tabelle.

Es gibt zwei Fälle, die Anzahl der ausgewählten Flächen zu ermitteln.

**Fall 1:** Wird nur ein Datensatz pro Fläche erwartet (z.B. bei Standortdaten), ist die Vorgehensweise wie oben beschrieben.

**Fall 2:** Ist das Rechercheergebnis eine Tabelle, die viele Detailsätze zu einer Fläche hat, ermittelt man die Anzahl der Flächen, die die Recherchekriterien erfüllen, über die Schaltfläche **Ansicht der ausgewählten ALVF's**. Es wird dann eine Tabelle mit Standortbasisdaten geöffnet, in der jede Fläche nur einmal aufgeführt ist.

**Hinweis:** Es kann vorkommen, dass ein weiterer Laufbalken rechts zur Verfügung steht. Wird der nach unten geschoben, kann man auch den Balken bei der Tabelle bis ans Ende schieben. Evtl. muss dazu der untere Laufbalken ganz nach rechts verschoben werden.

# 1.6.3 Erläuterung einzelner Recherchen

#### 1.6.3.1 Recherchen nach Brachflächen

Diese Recherche ist in der Arbeitsanleitung zum **GIS im FIS Bodenschutz ausführlich beschrieben**. Bei der Recherche nach Brachflächen erfolgt eine Auswertung des Feldes 1.10.1- in Betrieb ="N". Dieses Pflichtfeld ist deshalb unbedingt aktuell zu halten oder wenn keine weitere Nutzung erfolgen soll (z.B. bei einem Feld) leer zu lassen!

#### 1.6.3.2 Recherchen in Bemerkungen

In dieser Recherche werden die Flächen nach folgenden Kriterien durchsucht:

- Landkreis/Gemeinde (leer = Land Sachsen-Anhalt)
  - Art (0-9)
  - Bemerkungstext

Die **Gemeinde** und die objektspezifische **Art** können wieder über einen Katalog ausgewählt werden. Bei **Bemerkung** haben Sie die Möglichkeit, auch Ausschnitte einer Eintragung aus dem Bemerkungsfeld einzutragen. Die Suche mittels der ausgewählten Kriterien erfolgt mit

**8** 

Zum Beispiel:

| Recherchen in<br>Recherchen in | Bemerkungen<br>Bemerkungen |                |                           |     |            |   |
|--------------------------------|----------------------------|----------------|---------------------------|-----|------------|---|
| Gemeinde                       |                            | Bemerkungstext | Tankstellen               |     | 4          |   |
| Art                            |                            | •              | Übernahme zur Bearbeitung | Kur | zprotokoli | _ |

Als Ergebnis erhalten Sie mit der Schaltfläche **Ansicht** im Fall des oben aufgeführten Beispiels folgende Tabelle:

| An  | sicht Ansicht de                                                                                                    | r ausgewähl | ten ALVF's 🛛 Ansi | icht + GIS                        |                                                      |            |          |   |  |  |  |
|-----|----------------------------------------------------------------------------------------------------|-------------|-------------------|-----------------------------------|------------------------------------------------------|------------|----------|---|--|--|--|
|     | Gemeinde- Nr. /                                                                                                    | Art         | 🔶 🛛 Ifd. Nr       | A Ortsübliche Bezeichnung         | Bemerkung                                            | Rechtswert | Hochwert |   |  |  |  |
| 1   | 15001000                                                                                                    | 0           | 00035             | Tankstelle                        | Freistellung0045.e-62842-Elf (70) v. 17.04.98; 19    | 4516739    | 5740045  |   |  |  |  |
| 2   | 15001000                                                                                                    | 0           | 01002             | TRUKFT Dessau (Truppenunterkunft) | -Informationsquelle; Mull & Partner D-kf-Wert:       | 4514249    | 5743407  |   |  |  |  |
| 3   | 15001000                                                                                                    | 0           | 15533             | Tankstelle                        | Tankstelle geschlossen und beräumt, ehemali          | 4517380    | 5750537  |   |  |  |  |
| 4   | 15001000                                                                                                    | 5           | 15548             | ehem. Kraftverkehr                | -Befragung Fr.Dr.Unger, Bauamt Roßlau 🖽-Befra        | 4515905    | 5750907  |   |  |  |  |
| 5   | 15002000                                                                                                    | 5           | 00199             | Autohaus und KFZ-Werkstatt        | Das Gelände ist wesentlich durch die Nutzung         | 4500159    | 5705417  |   |  |  |  |
| 6   | 15002000                                                                                                    | 5           | 00855             | Großgarage "Süd"                  | - Zutritt zum Grundstück war nicht möglich 🕮- d      | 4498269    | 5704069  |   |  |  |  |
| 7   | 15002000                                                                                                    | 6           | 00228             | NVA-Objekt/WKoenen-Kaserne Hal    | le -die Unterkunfträume werden durch verschiede      | 4498791    | 5702603  |   |  |  |  |
| 8   | 15002000                                                                                                    | 6           | 00601             | Kaserne Übungsgelände Halle/Wör   | mlitz - zu Stoffinventar:000Schlüsselnr. %00059      | 4495259    | 5701019  |   |  |  |  |
| 9   | 15003000                                                                                                    | 0           | 00068             | Enke-Kaserne                      | - geschätzter KF-Wert: 8-10 *10-4 m/s00- KW-Bel      | 4472322    | 5776948  |   |  |  |  |
| 10  | 15003000                                                                                                    | 0           | 00350             | Minol-Tankstelle Nordverbinder    | -Freistellungsbescheid TED-Vertrag MD-03-5320        | 4474743    | 5782837  |   |  |  |  |
| 11  | 15003000                                                                                                    | 5           | 00230             | PGH Dach                          | Tankstellenstandort wurde durch Recherche im         | 4477383    | 5771083  |   |  |  |  |
| 12  | 15003000                                                                                                    | 6           | 00022             | Kaserne Cracau                    | - alte Ortsbesichtigung:23.10.91- Geologie u. U      | 4478378    | 5775661  |   |  |  |  |
| 13  | 15003000                                                                                                    | 8           | 00050             | ehem. Tankstelle (Damaschkeplatz) | Nr. Umweltamt 2.700Die von der GTU Ing.gesell        | 4474207    | 5777666  |   |  |  |  |
| 14  | 15003000                                                                                                    | 8           | 00171             | Garagenkomplex                    | - Gutachten Unterlagen:000Bezeichnung-> Erstb        | 4476812    | 5777091  |   |  |  |  |
| 15  | 15081026                                                                                                    | 5           | 00186             | Tankstelle ehem. LPG Altensalzwed | el - Tank 20.000 l DK, Öltank 10.000 l, Waschplatte, | 4444881    | 5848791  | • |  |  |  |
| Ber | merkung - geschätzter KF-Wert: 8-10 +10-4 m/s<br>- KW-Belastung vertikal nur im unmittelbaren techn. Bereich hoch;<br>sonst verhindert Lößdecke tieferes Eindringen<br>- Anzahl Flächen: 9<br>- Kontaminierte Fläche (m2): 683,0<br>- Kontaminiertes Volumen (m3): 1800,0<br>05MAGD069: |             |                   |                                   |                                                      |            |          |   |  |  |  |

Wenn Sie mit der Maus über die Eintragung in der Spalte Bemerkung gehen, wird Ihnen der gesamte Text je Fläche angezeigt. Beim Druck wird auch der gesamte Bemerkungstext je Fläche gedruckt. Die Funktion der weiteren Schaltflächen ist im Punkt 1.6.1 erläutert. Weitere Daten zur Recherche in Bemerkungen werden bei der Recherche nach Untersuchungen gezeigt (Punkt 1.6.3.14).

#### 1.6.3.3 Recherchen in Liegenschaften

Die Auswahlkriterien dieser Recherche sind:

- Landkreis/Gemeinde (leer = Land Sachsen-Anhalt)
- Art (0-9)
- Eigentümer
- Flur/Flurstück
- Gemarkung
- Liegenschaften aus GIS

Die **Gemeinde**, die **Gemarkung** und die objektspezifische **Art** können wieder über einen Katalog ausgewählt werden. Im Feld **Eigentümer** ist es möglich, Ausschnitte einer Eintragung aus dem Eigentümerfeld einzutragen.

| Recherchen in Lieg   | enschaften |        |      |         |      |           |          |                   |       |   |
|----------------------|------------|--------|------|---------|------|-----------|----------|-------------------|-------|---|
| Recherchen in Liege  | enschaften |        |      |         |      |           |          |                   |       |   |
| Gemeinde             |            |        |      | Eigentü | imer |           |          | **                |       | 0 |
| Art                  |            |        |      | Flur    |      | Gemarkung |          |                   |       |   |
| ALK-Geprüft          | Alle       | C Nein | C Ja |         |      |           | Übernahm | e zur Bearbeitung |       |   |
| 🗖 Liegenschaften aus | GIS        |        |      |         |      |           |          | Kurzprot          | OKOII |   |

Die Suche mittels der ausgewählten Kriterien (diese unterscheiden sich bei Liegenschaften

aus GIS oder aus manueller Eingabe!) erfolgt mit

Als Ergebnis erhalten Sie mit der Schaltfläche **Ansicht** folgende Tabelle mit der Eintragung der Flur-ID aus dem ALK-GIS bei **Liegenschaften aus GIS**:

| Liegenschaften a | aus GIS    |            |                                  |                          |                           |                         |                        |                          |                      |             |
|------------------|------------|------------|----------------------------------|--------------------------|---------------------------|-------------------------|------------------------|--------------------------|----------------------|-------------|
|                  |            |            |                                  |                          |                           |                         |                        |                          |                      |             |
| Ansicht Ansicht  | der ausgew | ählten ALV | F's Ansicht + GIS                |                          |                           |                         |                        |                          |                      |             |
| Gemeinde- Nr.    | Art        | If., A     | Ortsübliche Bezeichnung          | Name Eigentümer/Besitzer | Lagestatus 110 Rechtswert | Lagestatus 110 Hochwert | UTM Zone 32 N Hochwert | UTM Zone 32 N Rechtswert | Flur-Id              | Gemarkung 🔺 |
| 15091375         | 9          | 00000      | Testsatz - MVL GmbH Schwedt (WB) |                          | 4547654                   | 5743544                 | 5747902                | 754248                   | 151557-005-00052/006 | 1557        |
| 15091375         | 9          | 00000      | Testsatz - MVL GmbH Schwedt (WB) |                          | 4547654                   | 5743544                 | 5747902                | 754248                   | 151557-006-00127/000 | 1557        |
| 15091375         | 9          | 00000      | Testsatz - MVL GmbH Schwedt (WB) |                          | 4547654                   | 5743544                 | 5747902                | 754248                   | 151557-006-00128/000 | 1557        |
| 15091375         | 9          | 00000      | Testsatz - MVL GmbH Schwedt (WB) |                          | 4547654                   | 5743544                 | 5747902                | 754248                   | 151557-006-00129/000 | 1557        |
| 15091375         | 9          | 00000      | Testsatz - MVL GmbH Schwedt (WB) |                          | 4547654                   | 5743544                 | 5747902                | 754248                   | 151557-006-00157/000 | 1557        |
| 15091375         | 9          | 00000      | Testsatz - MVL GmbH Schwedt (WB) |                          | 4547654                   | 5743544                 | 5747902                | 754248                   | 151557-006-00201/000 | 1557        |
| 15091375         | 9          | 00000      | Testsatz - MVL GmbH Schwedt (WB) |                          | 4547654                   | 5743544                 | 5747902                | 754248                   | 151557-006-00226/004 | 1557        |
| 15091375         | 9          | 00000      | Testsatz - MVL GmbH Schwedt (WB) |                          | 4547654                   | 5743544                 | 5747902                | 754248                   | 151557-006-00278/000 | 1557        |
| 15091375         | 9          | 00000      | Testsatz - MVL GmbH Schwedt (WB) |                          | 4547654                   | 5743544                 | 5747902                | 754248                   | 151557-006-00300/000 | 1557        |
| 15091375         | 9          | 00000      | Testsatz - MVL GmbH Schwedt (WB) |                          | 4547654                   | 5743544                 | 5747902                | 754248                   | 151557-006-00301/000 | 1557        |
| 15091375         | 9          | 00000      | Testsatz - MVL GmbH Schwedt (WB) |                          | 4547654                   | 5743544                 | 5747902                | 754248                   | 151560-002-00113/006 | 1560        |
| 15091375         | 9          | 00000      | Testsatz - MVL GmbH Schwedt (WB) |                          | 4547654                   | 5743544                 | 5747902                | 754248                   | 151560-002-00115/013 | 1560        |
| 15091375         | 9          | 00000      | Testsatz - MVL GmbH Schwedt (WB) |                          | 4547654                   | 5743544                 | 5747902                | 754248                   | 151560-002-00179/004 | 1560        |
| 15091375         | 9          | 00000      | Testsatz - MVL GmbH Schwedt (WB) |                          | 4547654                   | 5743544                 | 5747902                | 754248                   | 151560-002-00181/033 | 1560        |

Wenn Sie das Häkchen vor **Liegenschaften aus GIS** entfernen, werden nicht die betroffenen Flurstücke aus dem ALK-GIS, sondern die betroffenen Liegenschaften aus der **manuellen Eingabe** angezeigt. Bei **Flur/Flurstück** ist es zweckmäßig verschiedene Einträge zu probieren, da doch die Eintragungen verschieden vorgenommen worden sind. (z.B. Fl. 2, F. 2, 2//, Fl.2 usw.) Es ist zweckmäßig nur nach "2" zu recherchieren und dann die Spalte **Flur/ Flurstück** zu sortieren und die gesuchte Fläche auf diese Weise zu finden. --> dazugehörige Ansicht des Rechercheergebnisses in Tabellenansicht für **manuelle Einträge**:

| F | Liozor | occhaften aus ( | 10    |         |                                  |                                         |                                         |           |                           |                         |                        | KUIZDIOLOKOII            |
|---|--------|-----------------|-------|---------|----------------------------------|-----------------------------------------|-----------------------------------------|-----------|---------------------------|-------------------------|------------------------|--------------------------|
| P | riegei | ischalten aus e | 313   |         |                                  |                                         |                                         |           |                           |                         |                        |                          |
|   |        |                 |       |         |                                  |                                         |                                         |           |                           |                         |                        |                          |
| 1 | nsicht | Ansicht der a   | usgev | vählten | ALVF's Ansicht + GIS             |                                         |                                         |           |                           |                         |                        |                          |
| Г | G      | emeinde- Nr.    | Art   | If /    | Ortsübliche Bezeichnung          | Name Eigentümer/Besitzer                | Flur/Flurstück                          | Gemarkung | Lagestatus 110 Rechtswert | Lagestatus 110 Hochwert | UTM Zone 32 N Hochwert | UTM Zone 32 N Rechtswert |
|   | 1      | 15001000        | 9     | 00000   | Testsatz - MVL GmbH Schwedt (DE) |                                         | 123456789 123456789                     |           | 4522974                   | 5733895                 | 5737243                | 729978                   |
|   | 2      | 15090245        | 9     | 00000   | Austausch-SDL                    |                                         |                                         | 20        | 4501274                   | 5847487                 | 5849859                | 703590                   |
|   | 3      | 15001000        | 9     | 00000   | Testsatz - MVL GmbH Schwedt (DE) |                                         |                                         |           | 4522974                   | 5733895                 | 5737243                | 729978                   |
|   | 4      | 15002000        | 9     | 00000   | Test Import                      | 111111111111111111111111111111111111111 | 111111111111111111111111111111111111111 | 2168      | 4500462                   | 5706154                 | 5708596                | 708619                   |
|   | 5      | 15002000        | 9     | 00000   | Test Import                      | LAU                                     | 123456789 123456789                     | 2168      | 4500462                   | 5706154                 | 5708596                | 708619                   |
|   | 6      | 15002000        | 9     | 00000   | Test Import                      | 99999999999999999999999999999999        | 9999999999999999999999999               | 2234      | 4500462                   | 5706154                 | 5708596                | 708619                   |
|   | 7      | 15002000        | 9     | 00000   | Test Import                      | 123456789012345678901234567             | 123456798012345679801                   | 2234      | 4500462                   | 5706154                 | 5708596                | 708619                   |
|   | 8      | 15002000        | 9     | 00000   | Test Import                      | 123456789 123456789 123456789           | 123456789 123456789 12                  | 2234      | 4500462                   | 5706154                 | 5708596                | 708619                   |
|   | 9      | 15002000        | 9     | 00000   | Test Import                      | 222222222222222222222222222222222222222 | 222222222222222222222222222222222222222 | 2168      | 4500462                   | 5706154                 | 5708596                | 708619                   |
|   | 10     | 15085227        | 9     | 00000   | Austausch HZ                     |                                         |                                         |           | 4423441                   | 5753121                 | 5752357                | 629740                   |
|   | 11     | 15081105        | 9     | 00000   | Austausch SAW                    |                                         | 17/1                                    | 47        | 4431166                   | 5847842                 | 5847292                | 633533                   |
|   | 12     | 15001000        | 9     | 00000   | Testsatz - MVL GmbH Schwedt (DE) |                                         | 9999999999999999999999999               |           | 4522974                   | 5733895                 | 5737243                | 729978                   |
|   | 13     | 15001000        | 9     | 00000   | Testsatz - MVL GmbH Schwedt (DE) |                                         | 123456798012345679801                   | 1716      | 4522974                   | 5733895                 | 5737243                | 729978                   |
|   | 14     | 15001000        | 9     | 00000   | Testsatz - MVL GmbH Schwedt (DE) |                                         | 123456789 123456789 12                  |           | 4522974                   | 5733895                 | 5737243                | 729978                   |
|   | 15     | 15001000        | 9     | 00000   | Testsatz - MVL GmbH Schwedt (DE) |                                         | 222222222222222222222222222222222222222 |           | 4522974                   | 5733895                 | 5737243                | 729978                   |
|   | 16     | 15001000        | 9     | 00000   | Testsatz - MVL GmbH Schwedt (DE) |                                         | 111111111111111111111111111111111111111 |           | 4522974                   | 5733895                 | 5737243                | 729978                   |
| Ш | 17     | 15001000        | 9     | 00000   | Testsatz - MVL GmbH Schwedt (DE) |                                         |                                         |           | 4522974                   | 5733895                 | 5737243                | 729978                   |

--> dazugehörige **Ansicht der ausgewählten ALVF's** (Flächen) des Rechercheergebnisses in Tabellenansicht:

| Ansicht | Ansicht der ausgewähl | ten ALVF's             | Ansicht + GIS |                                  |                              |                            |                           |                             |                         |
|---------|-----------------------|------------------------|---------------|----------------------------------|------------------------------|----------------------------|---------------------------|-----------------------------|-------------------------|
|         | Gemeinde- Nr.         | Objekt-<br>spezif. Art | Ifd.Nr. 🛆     | Ortsübliche Bezeichnung          | Lagestatus 110<br>Rechtswert | Lagestatus<br>110 Hochwert | UTM Zone 32 N<br>Hochwert | UTM Zone 32 N<br>Rechtswert | Prüfstatus<br>ALK-Daten |
| 1       | 15001000              | 9                      | 00000         | Testsatz - MVL GmbH Schwedt (DE) | 4522974                      | 5733895                    | 5737243                   | 729978                      | $\checkmark$            |
| 2       | 15002000              | 9                      | 00000         | Test Import                      | 4500462                      | 5706154                    | 5708596                   | 708619                      |                         |
| 3       | 15085227              | 9                      | 00000         | Austausch HZ                     | 4423441                      | 5753121                    | 5752357                   | 629740                      | $\checkmark$            |
| 4       | 15081105              | 9                      | 00000         | Austausch SAW                    | 4431166                      | 5847842                    | 5847292                   | 633533                      | $\checkmark$            |
| 5       | 15090245              | 9                      | 00000         | Austausch-SDL                    | 4501274                      | 5847487                    | 5849859                   | 703590                      | $\checkmark$            |

Außerdem kann nach der Betroffenheit von Flurstücken über Menü **Recherche nach Flurstück** anhand der Lage, wie in der Arbeitsanleitung zum GIS im FIS Bodenschutz beschrieben, gesucht werden. Das geht auch, wenn keine Einträge im Punkt Liegenschaften vorhanden sind.

#### 1.6.3.4 Recherchen nach Straßen

Recherchekriterien sind:

- Landkreis/Gemeinde (leer = Land Sachsen-Anhalt)
- Art (0-9)
- Ifd. Nr.
- Ortsübliche Bezeichnung
- Infos zur Lage
- Straße
- Straßenumbenennung

**Gemeinde** und **Art** können wie bisher über Katalog ausgewählt werden. Bei den Auswahlfeldern **Ortsübliche Bezeichnung**, **Infos zur Lage**, **Straße** und **Straßenumbenennung** haben Sie die Möglichkeit, auch Ausschnitte aus der genauen Feldbeschreibung einzutragen. Achten Sie auf die Groß- und Kleinschreibung!

Wenn in der **Ortsüblichen Bezeichnung** oder in **Infos zur Lage** Einträge zu den **Ortsteilen** vorhanden sind, kann danach gesucht werden.

Die Suche mittels der ausgewählten Kriterien erfolgt mit

Wenn die Straßenbezeichnung frei bleibt, kann auch noch nach Adressen, deren Schreibweise nicht genau bekannt ist, mittels Sortierung gesucht werden. Außerdem kann nach den Straßen über Menü **Recherche nach Adressen** anhand der Lage, wie in der Arbeitsanleitung zum GIS im FIS Bodenschutz beschrieben, gesucht werden. Das funktioniert auch, wenn keine Angaben zur Adresse in den Standortbasisdaten vorhanden sind.

#### 1.6.3.5 Recherchen nach Standortdaten

Diese Recherchemaske erlaubt verschiedene, vorbereitete Recherchen in der Haupttabelle des FIS.

| Recherchen nach Standortdaten |       |                          |      |                            |   |
|-------------------------------|-------|--------------------------|------|----------------------------|---|
| Recherchen nach Standortdaten |       |                          |      |                            |   |
| Landkreis / Gemeinde          |       |                          |      |                            | 1 |
| Gemeinde                      |       |                          | ···· | Ubernahme zur Bearbeitung  | 1 |
| Art                           |       |                          |      |                            |   |
| laufende Nr. ALVF             | 00000 |                          |      |                            |   |
| Ortsübliche Bezeichnung       |       |                          |      |                            |   |
| Infos zur Lage                |       |                          |      |                            |   |
| Volumen-/Flächenklasse        |       | Entformungklasson        |      | -Freehnis der Recherche    |   |
| Fläche >=                     |       | - Litterindingskildssen  |      | arBrauna an unsutreur      |   |
|                               |       | Trinkw. Entf. kl.        |      | Landkreis/Gemeinde         |   |
| Volumenklasse                 |       | Wassessk Entf kl         |      |                            |   |
| Flächenklasse                 |       | Wassersch, Entl. Kl.     |      | Volumen-/Flächenklasse     |   |
|                               |       | Wasservorrang. Entf. kl. |      |                            |   |
| Gefährdungsklasse             |       | Landwirtsch. Entf. kl.   |      | Geranroungsklasse          |   |
| Altablagerungen               |       |                          |      | Sobl-/Kf-Wert-Klasse       |   |
| A lease de sta                |       | Wohng. Entf. kl.         |      |                            |   |
| Aistaluoite                   |       | Spielpl. Entf. kl.       |      | Bodenkontamination/Nutzung |   |
| Kf-Wert-/Sohiklasse           | _     | Überschw. Entf. kl.      |      |                            |   |
| kf-Wert-Klasse                |       |                          |      | Entfernungsklassen         |   |
|                               |       | Vorfluter Entf. kl.      |      |                            |   |
| Sohiklasse                    |       | Natur Entf. kl.          |      |                            |   |
|                               |       |                          |      |                            |   |
| Bodenkontaminationen/Nutzung  |       |                          |      |                            |   |
| Bodenkontamination -          |       |                          |      |                            |   |
| Nutzung: in Betrieb?          |       |                          |      |                            |   |
|                               |       |                          |      |                            | _ |

Die Maske besteht aus mehreren Rechercheteilen. Der obere Bereich dient zur Auswahl bzw. Eingabe der Recherchekriterien, die auch für die restlichen Recherchen zutreffen. Die Recherchekriterien wurden nach zusammengehörigen Auswahlfeldern zusammengestellt. Hierbei wird die Recherche **nach Volumen-/Flächenklasse** und **Gefährdungsklasse** als **eine** Recherche durchgeführt.

Ein Suchergebnis erhalten Sie durch Betätigen der dazugehörigen Schaltfläche:

| Frøehnis der Recherche        |
|-------------------------------|
|                               |
| Landkreis/Gemeinde            |
| <u>Volumen-/Flächenklasse</u> |
| <u>Gefährdungsklasse</u>      |
| Sohl-/Kf-Wert-Klasse          |
| Bodenkontamination/Nutzung    |
| <u>Entfernungsklassen</u>     |

- Recherchen über Landkreis/Gemeinde (Standortbasisdaten Teil 1):

Auswahlkriterien sind:

- Landkreis/Gemeinde (leer = Land Sachsen-Anhalt)
- Art (0-9)
- Ifd. Nr.
- Ortsübliche Bezeichnung
- Infos zur Lage

Gemeinde und Art werden über Katalog ausgewählt. Bei den Auswahlfeldern Ortsübliche Bezeichnung und Infos zur Lage haben Sie die Möglichkeit, auch Ausschnitte aus der genauen Feldbeschreibung einzutragen. Wenn in der Ortsüblichen Bezeichnung oder in Infos zur Lage Einträge zu den Ortsteilen vorhanden sind, kann danach gesucht werden.

--> dazugehörige Ansicht des Rechercheergebnisses in Tabellenansicht:

| R | chei   | rchen nach Standort | daten Te | il Landkreis | /Gemeinde                        |                            |                           |                         |                        |                          |  |
|---|--------|---------------------|----------|--------------|----------------------------------|----------------------------|---------------------------|-------------------------|------------------------|--------------------------|--|
|   | Insict | Ansicht + GIS       |          |              |                                  |                            |                           |                         |                        |                          |  |
|   |        | 1                   |          |              |                                  |                            |                           |                         |                        | Kurzprotokoli            |  |
|   |        | Gemeinde-Nr. /      | Art /    | Ifd. Nr. 🗸   | Ortsübliche Bezeichnung          | Infos zur Lage             | Lagestatus 110 Rechtswert | Lagestatus 110 Hochwert | UTM Zone 32 N Hochwert | UTM Zone 32 N Rechtswert |  |
| Ш | 1      | 15001000            | 9        | 00000        | Testsatz - MVL GmbH Schwedt (DE) | 123456789 123456789 123456 | 4522974                   | 5733895                 | 5737243                | 729978                   |  |
| Ш | 2      | 15002000            | 9        | 00000        | Test Import                      | 123456789 123456789 123456 | 4500462                   | 5706154                 | 5708596                | 708619                   |  |
| Ш | 3      | 15003000            | 9        | 00000        | Austausch MD                     |                            | 4474919                   | 5775781                 | 5777117                | 680232                   |  |

- Recherchen über Volumen/Flächenklassen und über Gefährdungsklassen:

Auswahlkriterien sind:

- Fläche
- Volumenklasse (1-8)
- Flächenklasse (1-8)
- Gefährdungsklasse Altablagerungen (11/22/.../55/12/.../45)
- Gefährdungsklasse Altstandorte (11/22/.../55/12/.../45)
- Des Weiteren kommen die Auswahlkriterien von Landkreis/Gemeinde dazu.

Ein Suchergebnis erhalten Sie durch Betätigen der dazugehörigen Schaltflächen für Volumen-/Flächen-/Gefährdungsklasse.

--> dazugehörige Ansicht des Rechercheergebnisses in Tabellenansicht:

| G | efährdungsk   | assen   |         |          |                                  |                                |                                |                                   |               |               |                          |
|---|---------------|---------|---------|----------|----------------------------------|--------------------------------|--------------------------------|-----------------------------------|---------------|---------------|--------------------------|
| R | echerchen na  | ch Gefä | ihrdung | sklassen |                                  |                                |                                |                                   |               |               |                          |
|   |               |         |         |          |                                  |                                |                                |                                   |               |               |                          |
|   |               |         |         |          |                                  |                                |                                |                                   |               |               |                          |
|   | Ansicht Ansic | ht+GIS  |         |          |                                  |                                |                                |                                   |               |               |                          |
|   |               |         |         |          |                                  |                                |                                |                                   |               | urzprotokolli | 6                        |
|   |               |         |         |          |                                  |                                |                                |                                   | 9             |               |                          |
|   | Gemeind       | e /     | Art     | / Ifd/   | Ortsübliche Bezeichnung          | Gesamtfläche in m <sup>2</sup> | Gefährdungsklasse Altstandorte | Gefährdungsklasse Altablagerungen | Flächenklasse | Volumenklasse | Lagestatus 110 Rechtswer |
|   | 1 150010      | 00      | 9       | 00000    | Testsatz - MVL GmbH Schwedt (DE) | 11973                          | 55                             | 11                                | 8             | 1             | 4522974                  |
|   | 2 150020      | 00      | 9       | 00000    | Test Import                      | 12345678                       | 55                             | 11                                | 8             | 1             | 4500462                  |
|   | 3 150030      | 00      | 9       | 00000    | Austausch MD                     | 4485                           |                                |                                   |               |               | 4474919                  |

- Recherchen über Sohl-/Kf-Wert-Klassen:

Auswahlkriterien sind:

- Kf-Wert-Klasse (1-3)
- Sohlklasse (1-4)
- Des Weiteren kommen die Auswahlkriterien von Landkreis/Gemeinde dazu.

Nach dem Anklicken der Schaltflächen erhalten Sie die Suchergebnisse bezogen auf Kf-Wert- und Sohlklasse.

--> dazugehörige Ansicht des Rechercheergebnisses in Tabellenansicht:

| R | echerc  | chen nach Sohl-/ | Kf-Wert-I | Klassen     |                                  |                 |                  |                           |                         |                                                   |            |
|---|---------|------------------|-----------|-------------|----------------------------------|-----------------|------------------|---------------------------|-------------------------|---------------------------------------------------|------------|
| - | Annicht | And the City     |           |             |                                  |                 |                  |                           |                         |                                                   |            |
|   | Ansiene | Ansicht+Gis      |           |             |                                  |                 |                  |                           |                         | Kurzprotokoll                                     | 2          |
| L | Ge      | emeinde- Nr. /-  | Art       | 🔺 Ifd.Nr. 🗸 | Ortsübliche Bezeichnung          | Klasse Sohllage | Kf- Wert- Klasse | Lagestatus 110 Rechtswert | Lagestatus 110 Hochwert | Infos zur Lage                                    | UTM Zone 3 |
|   | 1       | 15001000         | 9         | 00000       | Testsatz - MVL GmbH Schwedt (DE) | 1               | 3                | 4522974                   | 5733895                 | 123456789 123456789 123456789 123456789 123456790 | 5737243    |
|   | 2       | 15002000         | 9         | 00000       | Test Import                      | 1               | 3                | 4500462                   | 5706154                 | 123456789 123456789 123456789 123456789 123456790 | 5708596    |
|   | 3       | 15003000         | 9         | 00000       | Austausch MD                     |                 |                  | 4474919                   | 5775781                 |                                                   | 5777117    |

- Recherchen über Bodenkontamination/in Betrieb?:

Auswahlkriterien sind:

- Bodenkontamination (J/N)
- Nutzung: in Betrieb (J/N)
- dazu kommen die Auswahlkriterien von
  - Landkreis/Gemeinde.

Nach dem Anklicken dieser Schaltflächen erhalten Sie die Suchergebnisse bezogen auf Bodenkontamination und Nutzung.

--> dazugehörige Ansicht des Rechercheergebnisses in Tabellenansicht:

| Re | echerchen nach Bodenkontamination in Betrieb |     |             |                                  |                       |                      |                           |                         |                                                   |                 |  |  |  |  |
|----|----------------------------------------------|-----|-------------|----------------------------------|-----------------------|----------------------|---------------------------|-------------------------|---------------------------------------------------|-----------------|--|--|--|--|
| A  | Ansicht Ansicht-GIS                          |     |             |                                  |                       |                      |                           |                         |                                                   |                 |  |  |  |  |
|    | Ansientedia                                  |     |             |                                  |                       |                      |                           |                         | <u>Kurzprotokoli</u>                              |                 |  |  |  |  |
| ۱ſ | Gemeinde /                                   | Art | - K. H., A. | Ortsübliche Bezeichnung          | Verunreinigung Boden? | Nutzung: in Betrieb? | Lagestatus 110 Rechtswert | Lagestatus 110 Hochwert | Infos zur Lage                                    | UTM Zone 32 N H |  |  |  |  |
| Ш  | 1 15001000                                   | 9   | 00000       | Testsatz - MVL GmbH Schwedt (DE) | 1                     | 0                    | 4522974                   | 5733895                 | 123456789 123456789 123456789 123456789 123456790 | 5737243         |  |  |  |  |
|    | 2 15002000                                   | 9   | 00000       | Test Import                      | 1                     | 1                    | 4500462                   | 5706154                 | 123456789 123456789 123456789 123456789 123456790 | 5708596         |  |  |  |  |
|    | 3 15003000                                   | 9   | 00000       | Austausch MD                     |                       | 0                    | 4474919                   | 5775781                 |                                                   | 5777117         |  |  |  |  |

- Recherchen über Entfernungsklassen:

Auswahlkriterien für die Entfernungsklassen (Werte: 1-4, s. Datenerfassungsbeleg) sind:

- Trinkwassergewinnungsanlage/Heilquellenschutzgebiet
- Wasserschutzgebiet
- Wasservorranggebiet
- Landw. Nutzfläche, Gartenbau
- Wohnbeb. einschl. Schulen und Sportpl.
- Kinderspielpl., Kita, Kleingärten
- Überschwemmungsgebiet

- Vorfluter, Wasserfläche
- Natur-/Landschaftsschutzgebiet
- Des Weiteren kommen die Auswahlkriterien von Landkreis/Gemeinde dazu.

Nach dem Anklicken dieser Schaltfläche erhalten Sie die Suchergebnisse bezogen auf die einzelnen Entfernungsklassen.

--> dazugehörige Ansicht des Rechercheergebnisses in Tabellenansicht:

| Entf<br>Rec | ernungsklas<br>herchen nac | ssen<br>h Ent | fernungs   | klassen                           |                |                 |                   |                   |                 |
|-------------|----------------------------|---------------|------------|-----------------------------------|----------------|-----------------|-------------------|-------------------|-----------------|
|             |                            |               |            |                                   |                |                 |                   | Kurz              | protokoll       |
| Ans         | icht Ansicht               | + GIS         | 1          |                                   |                |                 |                   |                   |                 |
|             | Gemeinde                   | Art           | Ifd. Nr. 🗠 | Ortsübliche Bezeichnung           | Trinkwassergew | Wasserschutzgeb | Wasservorranggebi | Landw. Nutzfläche | Wohngeb. Schule |
| 1           | 15089005                   | 9             | 00000      | LMBV (SLK) - 16 Flächen           |                |                 |                   |                   |                 |
| 2           | 15090245                   | 9             | 00000      | Austausch-SDL                     |                |                 |                   |                   |                 |
| 3           | 15091375                   | 9             | 00000      | Testsatz - MVL GmbH Schwedt (WB)  |                |                 |                   |                   |                 |
| 4           | 15084341                   | 9             | 00000      | Austausch BLK                     |                |                 |                   |                   |                 |
| 5           | 15086005                   | 9             | 00000      | Austausch JL 04/2008              |                |                 |                   |                   |                 |
| 6           | 15085227                   | 9             | 00000      | Austausch HZ                      |                |                 |                   |                   |                 |
| 7           | 15002000                   | 0             | 00000      | TestImport                        | 1              | 3               | 2                 | 4                 | 1               |
| 8           | 15082005                   | 9             | 00000      | Testsatz - MVL GmbH Schwedt (ABI) |                |                 |                   |                   |                 |
| 9           | 15083298                   | 9             | 00000      | Austausch BÖ                      |                |                 |                   |                   |                 |
| 10          | 15088355                   | 9             | 00000      | Testsatz - MVL GmbH Schwedt (SK)  |                |                 |                   |                   |                 |
| 11          | 15081440                   | 9             | 00000      | Austausch SAW                     |                |                 |                   |                   |                 |
| 12          | 15003000                   | 9             | 00000      | Austausch MD                      |                |                 |                   |                   |                 |
| 13          | 15001000                   | 9             | 00000      | Testsatz - MVL GmbH Schwedt (DE)  | 1              | 3               | 2                 | 4                 | 1               |
| 14          | 15087275                   | 9             | 00000      | Austausch MSH                     |                |                 |                   |                   |                 |

#### 1.6.3.6 Recherchen nach Bewertungsvorgaben der formalen Erstbewertung

Auswahlkriterien sind:

- Landkreis/Gemeinde (leer = Land Sachsen-Anhalt)
- Art (nur für Typ "4", "5" und "6" sinnvoll)
- max. Endwert (Anfangs- und Endwert)
- bewertbar bis zum Differenzwert (<40, lt. Festlegung LAU)
- Bewertung des Handlungsbedarfs der alvF
- Bewertung des Gefährdungspotenzials der alvF

| Recherchen nach Bewertungsvorgaben<br>Recherchen nach Bewertungsvorgaben |                                                                                                    |  |  |  |  |  |  |  |  |  |  |
|--------------------------------------------------------------------------|----------------------------------------------------------------------------------------------------|--|--|--|--|--|--|--|--|--|--|
| Semeinde Bewertung Handlungsbedarf vorrangig I Auronotokoll              |                                                                                                    |  |  |  |  |  |  |  |  |  |  |
| Geben Sie bitte<br>Differenzwert<br>Ansicht Ans                          | Art     Image: Second second sec |  |  |  |  |  |  |  |  |  |  |

Wie gewohnt können Sie **Gemeinde** und **Art** über einen Katalog auswählen. Für den **max. Endwert** können Sie einen Anfangs- und Endwert eingeben. Soll der max. Endwert

z.B. = 50 sein, so müssen Sie bei Anfangs- und Endwert "50" einsetzen.

Für die Bewertbarkeit bzw. Nichtbewertbarkeit der alvF tragen Sie den **Differenzwert (**in der Regel **"40**") ein. Außerdem erkennen Sie nichtbewertbare Flächen an der Eintragung "999" und können auf dieser Grundlage für die Typen 4, 5 und 6 die Fehler beseitigen.

Die Bewertung des Handlungsbedarfs und des Gefährdungspotenzials nach der forma-Ien Erstbewertung können Sie ebenfalls mittels 🔽 öffnen und entsprechend auswählen. Nach dem Suchen mit <sup>1</sup>, erhalten Sie die Suchergebnisse bezogen auf die Bewertungsangaben. Im Beispiel alle alvF mit vorrangigem Handlungsbedarf nach formaler Erstbewertung.

--> dazugehörige Ansicht des Rechercheergebnisses in Tabellenansicht:

| Ansi | cht Ansicht + GIS |     |          |                                      |                                 |                         |                                |
|------|-------------------|-----|----------|--------------------------------------|---------------------------------|-------------------------|--------------------------------|
|      | Gemeinde- Nr.     | Art | lfd. Nr. | Ortsübliche Bezeichnung              | Endwert der Erstbewertung (max) | Differenzwert (max-min) | Bewertung des Handlungsbedarfs |
| 1    | 15082301          | 5   | 01138    | Flugplatz (ACZ)                      | 83                              | 0                       | vorrangig                      |
| 2    | 15082301          | 5   | 01140    | Transport- und Agroservice           | 93                              | 0                       | vorrangig                      |
| з    | 15082241          | 5   | 05226    | Fuhrunternehmen u.Kohlehandel Herker | 88                              | 0                       | vorrangig                      |
| 4    | 15003000          | 4   | 00394    | BEMA, betriebsnotw. Flächen /=14S    | 100                             | 35                      | vorrangig                      |
| 5    | 15003000          | 5   | 00423    | Technisches Polizeiamt /=40b         | 100                             | 35                      | vorrangig                      |
| 6    | 15085230          | 5   | 02064    | Schießplatz (Schützenverein)         | 97                              | 8                       | vorrangig                      |
| 7    | 15088330          | 4   | 17232    | Deponie u. Klärgrube; OT Döllnitz    | 74                              | 10                      | vorrangig                      |
| 8    | 15084315          | 4   | 19014    | Hochkippe- Grube Gustav Adolf mit    | 71                              | 0                       | vorrangig                      |
| 9    | 15084550          | 6   | 19297    | Übungsgel.BW/NVA, StoÜbPl.Weißenfels | 85                              | 0                       | vorrangig                      |
| 10   | 15086040          | 5   | 33583    | Tankstelle Pfeffer                   | 92                              | 35                      | vorrangig                      |
| 11   | 15086055          | 5   | 30830    | PGH Frohes Bauen                     | 100                             | 23                      | vorrangig                      |
| 12   | 15084550          | 5   | 19308    | Tank auf dem Gelände Mülker/         | 82                              | 15                      | vorrangig                      |
| 13   | 15084550          | 6   | 19293    | Schießplatz Stoüpl                   | 97                              | 6                       | vorrangig                      |
| 14   | 15084490          | 5   | 13048    | Malerbetrieb                         | 82                              | 0                       | vorrangig                      |
| 15   | 15084550          | 4   | 19217    | Deponie Markwerbener Str.            | 74                              | 0                       | vorrangig                      |
| 16   | 15084550          | 5   | 19143    | VEB Gemüseverarbeitung               | 89                              | 10                      | vorrangig                      |
| 17   | 15084550          | 5   | 19165    | MZ-Werkstatt                         | 85                              | 0                       | vorrangig                      |
| 18   | 15084550          | 5   | 19168    | Heizwerk Süd                         | 81                              | 9                       | vorrangig                      |

#### 1.6.3.7 Recherchen nach Branche (Emission)

Auswahlkriterien sind:

- Landkreis/Gemeinde (leer = Land Sachsen-Anhalt)
- Art (0-9)
- Branche (Anfangs- und Endwert)
- Branchentext (freie Eingabe)
- Betreiber
- Anlieferer

| Recherchen na<br>Recherchen nac | Recherchen nach Branche (Emission)<br>Recherchen nach Branche (Emission) |                                        |      |               |                           |  |  |  |  |  |  |  |
|---------------------------------|--------------------------------------------------------------------------|----------------------------------------|------|---------------|---------------------------|--|--|--|--|--|--|--|
| Gemeinde<br>Art                 | schädliche Bodenveränderung (SBV)                                        | • <b>4-stellig ein!)</b><br>Branche <= | 2080 | Kurzprotokoll |                           |  |  |  |  |  |  |  |
| Betreiber                       |                                                                          | Anlieferer                             |      |               | Übernahme zur Bearbeitung |  |  |  |  |  |  |  |
| jranchentext                    |                                                                          |                                        |      |               |                           |  |  |  |  |  |  |  |

**Gemeinde** und **Art** können Sie über einen Katalog auswählen. Für den **Branchenschlüssel** können Sie einen Anfangs- und Endwert eingeben. Soll die Branche z.B. **Tankstelle** sein, so müssen Sie für Anfangs- und Endwert 2080 einsetzen. Tragen Sie den Branchenschlüssel bitte 4-stellig ein, um Fehler zu vermeiden. Sie können aber auch eine Von-Bis-Spanne eingeben. Zusätzlich können Sie nach den neu erfassten Branchennummern für Erosion suchen (8000-8999).

Bei **Branchentext, Betreiber und Anlieferer** haben Sie die Möglichkeit, Ausschnitte einzutragen. Suchen Sie z.B. Chemiewerke, dann geben Sie "Chemie" ein.

Nach dem Suchen mit *Malten Sie die Suchergebnisse bezogen auf die ausgewählte* 

Brancheunter **Ansicht**. Diese Ansicht wird auch mit Schaltfläche 🗐 gedruckt, auch wenn die **Ansicht der ausgewählten ALVF's** angezeigt wird.

#### --> dazugehörige Ansicht des Rechercheergebnisses in Tabellenansicht

| Ansich | t Ansicht der aus | gewählten ALV | F's Ansid | nt + GIS                          |                   |                                |                     |         |
|--------|-------------------|---------------|-----------|-----------------------------------|-------------------|--------------------------------|---------------------|---------|
|        | Gemeinde- Nr.     | Art           | lfd.Nr.   | Ortsübliche Bezeichnung           | Branchenschlüssel | Betreiber, Eigentümer/Besitzer | Anlieferer/Nutzer   | <b></b> |
| 1      | 15084550          | 3             | 19310     | Alttankstelle an der Trift        | 2080              | LPG                            |                     | Tar     |
| 2      | 15089030          | 3             | 01452     | ARAL-Tankstelle Peißen            | 2080              | Deutsche BP AG                 |                     | Tar     |
| 3      | 15084355          | 3             | 07098     | MINOL-Tankstelle Hechler          | 2080              | Deutsch-Amerikanische          | ebenso              | Tar     |
| 4      | 15084355          | 3             | 07098     | MINOL-Tankstelle Hechler          | 2080              | Stadt Bad Kösen                | Minol               | Tar     |
| 5      | 15084130          | з             | 00620     | ÖGP-Industriepark Zeitz- Radici - | 2080              | Hydri erwerk                   |                     |         |
| 6      | 15084135          | з             | 05324     | MINOL- Tankstelle                 | 2080              | VEB Minol                      | VEB Minol           | Tar     |
| 7      | 15084355          | з             | 07155     | Tankstelle-DR,Öllager             | 2080              | Deutsche Reichsbahn            | Deutsche Reichsbahn | Tar     |
|        |                   |               |           |                                   |                   |                                |                     |         |

#### --> dazugehörige Ansicht der ausgewählten Flächen in Tabellenansicht

| Ansio | ht Ansicht der ausge | ewählten ALVF's | Ansicht + GIS |                                        |
|-------|----------------------|-----------------|---------------|----------------------------------------|
|       | Gemeinde- Nr.        | Art             | lfd.Nr.       | Ortsübliche Bezeichnung                |
| 1     | 15084550             | 3               | 19310         | Alttankstelle an der Trift             |
| 2     | 15084130             | 3               | 00620         | ÖGP-Industriepark Zeitz- Radici - Werk |
| 3     | 15084135             | 3               | 05324         | MINOL- Tankstelle                      |
| 4     | 15084355             | 3               | 07155         | Tankstelle-DR,Öllager                  |
| 5     | 15089030             | 3               | 01452         | ARAL-Tankstelle Peißen                 |
| 6     | 15084355             | 3               | 07098         | MINOL-Tankstelle Hechler               |
|       |                      |                 |               |                                        |

#### 1.6.3.8 Recherchen nach Abfallart (Stoffinventar)

Auswahlkriterien sind:

- Landkreis/Gemeinde (leer = Land Sachsen-Anhalt)
- Art (0-9)
- Abfallart/Stoff-Nr. (Anfangs- und Endwert)
- Abfallart/Stoff (freie Eingabe)

**Gemeinde** und **Art** können Sie über den Katalog auswählen. Für **Abfallart/Stoff-Nr.** können Sie den Anfangs- und Endwert eingeben. Soll die Abfallnummer gleich "17000" sein, so müssen Sie bei Anfangs- und Endwert "17000" einsetzen. Sie können aber auch eine Von-Bis-Spanne eingeben. (analog zur Recherche nach Branche)

Um Fehler zu vermeiden, geben Sie bitte die Abfallart/Stoff-Nr. 5-stellig ein!

Bei **Abfallart/Stoff (freie Eingabe)** haben Sie die Möglichkeit, Ausschnitte einzutragen. z.B. suchen Sie Holzabfälle, dann geben Sie "Holz" ein. Nach dem Betätigen der Schaltflächen erhalten Sie die Suchergebnisse bezogen auf die Stoffangaben.

**Hinweis:** Die freie Eingabe von Abfallart und Stoff kann zu Fehlinterpretationen führen, da keine einheitlichen Zeichen festgelegt sind. Z.B. können Sie "Quecksilber" recherchieren und kein Ergebnis erhalten, weil Hg, Schwermetalle oder SM, unter Umständen sogar Schermet. eingetragen wurde.

#### 1.6.3.9 Recherchen nach Koordinatenrechteck

Auswahlkriterien sind:

- Landkreis/Gemeinde (leer = Land Sachsen-Anhalt)
- Art (0-9)
- Rechtswert (Anfangs- und Endwert)
- Hochwert (Anfangs- und Endwert)

| Rec | iecherchen nach Koordinatenrechteck |               |       |            |                            |             |                |                   |               |                          |              |              |            |                 |         |               |      |
|-----|-------------------------------------|---------------|-------|------------|----------------------------|-------------|----------------|-------------------|---------------|--------------------------|--------------|--------------|------------|-----------------|---------|---------------|------|
| Gem | neind                               | 2             | 15001 |            |                            |             | Rechtswert     | >=                |               | 723000                   | Rechtswert   | <=           |            | 723875          |         | 8             |      |
| Art |                                     |               |       |            |                            | •           | Hochwert       | >=                |               | 574000                   | Hochwert     | <=           |            | 5748288         |         |               |      |
|     |                                     |               |       |            |                            |             | (Geben Sie den | Rechts- und Hochw | ert immer 6 b | zw. 7-stellig            |              |              |            |                 |         |               |      |
|     |                                     |               |       |            |                            |             |                |                   |               |                          | Übe          | rnahme zur B | earbeitung |                 |         | Kurzprotokoll |      |
| An  | sicht                               | Ansicht + GIS | 1     |            |                            |             |                |                   |               |                          |              |              |            |                 |         |               |      |
|     | Ger                                 | neinde- Nr. 🖊 | Art   | / Ifd. Nr. | 1                          | Ortsübliche | e Bezeichnung  |                   |               | Lagestatus 110 Rechtswer | t Lagestatus | 110 Hochwert | UTM Zor    | e 32 N Hochwert | UTM Zor | e 32 N Rechts | wert |
| 1   |                                     | 15001000      | 0     | 00004      | Wäscherei u. Kohleheizwerk |             |                |                   |               | 4517332                  | 574          | 5179         | 5748288    |                 | 723875  |               |      |
| 2   |                                     | 15001000      | 0     | 00012      | Vulkanisierwerkstatt       |             |                |                   |               | 4516710                  | 574          | 2825         | 5745910    |                 | 723350  |               |      |
| 3   |                                     | 15001000      | 0     | 00015      | Chem. Reinigung            |             |                |                   |               | 4516968                  | 574          | 3973         | 5747068    |                 | 723561  |               |      |

**Gemeinde** und **Art** können Sie wieder über einen Katalog auswählen. Für den **Hoch- und Rechtswert (UTM 32N)** können Sie den Anfangs- und Endwert eingeben. Soll der Rechtswert z.B. gleich 472000 sein, so müssen Sie bei Anfangs- und Endwert "721000" einsetzen. Geben Sie den Hochwert bitte 7-stellig und den Rechtswert 6-stellig ein! Es ist zu empfehlen, eine Spanne von ca. 200 m anzugeben.

Nach dem Betätigen der Schaltflächen erhalten Sie die Suchergebnisse bezogen auf die Koordinaten.

#### 1.6.3.10 Gesamtrecherche...

Bei dieser Recherche ist links eine Recherche über **alle Daten** des **Modul 1** der Haupttabelle Standort möglich. Weitere Eingaben sind durch Scrollen nach unten möglich und die weiteren Eintragungen sind ebenfalls zu beachten. Daten der **Untertabellen des Modul 1**, z.B. Branchen, Stoffe, können jedoch nicht recherchiert werden. Zusätzlich ist eine Recherche zum höchsten Bearbeitungsstand und zum Feld **Zustand** möglich, welches nicht Bestandteil des Modul 1 ist. Zum Beispiel kann nach den Flächen für die eine weitere Sachverhaltsermittlung notwendig ist, im Feld **Zustand** recherchiert werden (siehe Katalog). **Hinweis**: Es gibt auch die Möglichkeit, ein Kurzprotokoll zu erstellen und mit **Übernahme** Daten an **Rechercheauswahl** zur weiteren Bearbeitung oder **den Gesamtdruck** weiterzugeben.

Die Suche mittels der ausgewählten Kriterien erfolgt mit

Rechts im Fenster wird dann das Rechercheergebnis dargestellt.

| Recherchen - Gesamtrecherche<br>Gesamtrecherche |      |           |                          |
|-------------------------------------------------|------|-----------|--------------------------|
| 1. Standortbasisdaten                           |      | Übernahme |                          |
| 1.1 Kennziffer: Gemeinde-Nr.                    |      |           |                          |
| Art                                             |      |           |                          |
| Ifd. Nr.                                        |      |           |                          |
| 1.2 Bearbeitungsstand                           |      | <b>_</b>  | Gemeinde- Nr.            |
|                                                 | Π    |           | 1 15082301               |
| 1.3 Bezeichnung der top. Karte                  |      |           | 2 15082301               |
| 1.4 Nummer der top. Karte                       |      |           | 5 15082301<br>4 15082341 |
| 1.5 Kreis (neu)                                 |      | 7         | 5 15082241               |
| 1.6 Gemeinde (neu)                              |      | 7         | 6 15082015               |
| 1.6a Infos zur Lage                             |      | 7         | 7 15082301<br>8 15082301 |
| 17 Easterferanza                                |      | -         | 9 15082301               |
| 1.7 Ersterrassung                               | = <= |           | 10 15082440              |
| 1.8 Name des verantw. Bearbeiters               |      |           | 11 15082301              |
| 19 Informationsquelle                           |      | -         | 12 15082440              |
|                                                 |      |           | 13 15082241              |
| 1.10 Letzte Eintragung (Datum)                  | = <= |           | 14 15086040              |
| 1.11 Letzte Eintragung durch                    |      | ר 📃       | 15 15084012              |
| 1 10 Ortsübliche Beseichnung                    |      | -         | 16 15086140              |
| 1.12 Ortsubriche bezeichnung                    |      |           | 1/ 15086080              |
| 1.13 Postleitzahl                               |      |           | 10 15086145              |
| •                                               |      |           | 12 1000140               |

Die Darstellung mittels GIS ist anders als sonst nur über **Gesamtrecherche geografisch** oder nach **Übernahme** mittels **Rechercheauswahl geografisch** möglich. Siehe Arbeitsanleitung zum GIS im FIS Bodenschutz.

#### 1.6.3.11 Recherchen aus ArcView Selektionen

Dieser Menüpunkt ermöglicht es, Flächen, die **in ArcView ausgewählt** wurden und anschließend mit dem Menüpunkt **Selektion** (in der oberen Menüzeile vom ArcView-Projekt, nur LS 110) mit einem Namen versehen wurden, im FIS Bodenschutz als Tabelle anzuzeigen.

**Hinweis**: Voraussetzung zum Erstellen der Selektion ist, ArcView ist gleichzeitig gestartet und die Erweiterung **FIS-MDALIS-GIS-21** ist im Projekt geladen. Einzelheiten sind der ScopeView Anwender-Dokumentation bzw. in der Arbeitsanleitung zum GIS im FIS Bodenschutz beschrieben.

Unter ArcView-Selektionen kann dann der vergebene Name auch ohne ArcView-Anbin-

dung ausgewählt werden. Mit 📖 wird die Auswahl bestätigt.

| Rei<br>Re | cherchen aus Arc<br>cherchen aus Arc\ | View Se<br>/iew Sel | elektionen<br>ektionen |          |                                      |          |   |
|-----------|---------------------------------------|---------------------|------------------------|----------|--------------------------------------|----------|---|
| Arc       | 'iew Selektionen:                     |                     | 130606_kneis           | ssl_218  | Alle in das Kurzprotokoll übernehmen | <b>a</b> |   |
|           | Gemeinde-Nr.                          |                     | Art                    | lfd. Nr. | Ortsübliche Bezeichnung              |          | - |
| 1         | 15083415                              | 0                   |                        | 15168    | Silo Lustgarten Gut Seehausen        |          |   |
| 2         | 15083415                              | 4                   |                        | 15182    | Müllkippe Zum Kniel                  |          |   |
| 3         | 15083531                              | 5                   |                        | 15365    | Zuchtanlage                          |          |   |
| 4         | 15083190                              | 5                   |                        | 15328    | Viehanlage an der 246a               |          |   |
| 5         | 15083531                              | 4                   |                        | 15362    | Strecke der alten Rübenbahn          |          |   |
| 6         | 15083531                              | 5                   |                        | 15366    | Schäfereihof                         |          |   |
| 7         | 15083531                              | 0                   |                        | 15048    | Kläranlage Wanzleben                 |          |   |
| 8         | 15083531                              | 5                   |                        | 15050    | Heizwerk II und III KWV Wanzleben    |          |   |
| 9         | 15083190                              | 5                   |                        | 15439    | Anwesen Handge, Druxberge            |          |   |
| 10        | 15083190                              | 5                   |                        | 15386    | Stall Bornstedter Straße             |          |   |
| 11        | 15083531                              | 5                   |                        | 15053    | Mopedreparatur Fa. Vohs              |          |   |
| 12        | 15083531                              | 5                   |                        | 15055    | KfzReparatur Fa. Iser                |          |   |
| 13        | 15083531                              | 0                   |                        | 15057    | Milchviehanlage                      |          |   |
| 14        | 15083531                              | 5                   |                        | 15190    | Schlammteiche der Zuckerfabrik       |          |   |
| 15        | 15083531                              | 6                   |                        | 15442    | Schießplatz Wanzleben                |          |   |
| 16        | 15083531                              | 0                   |                        | 15051    | ehem. GST Schießplatz Wanzleben      |          |   |
| 17        | 15083415                              | 5                   |                        | 15181    | Tankstelle der Pellettieranlage      |          |   |
| 18        | 15083190                              | 4                   |                        | 15426    | ehem.Kiesgrube Druxberge             |          |   |
| 19        | 15083531                              | 5                   |                        | 15159    | Schafstall OT Bergen                 |          |   |
| 20        | 15083531                              | 5                   |                        | 15133    | Bullenmastanlage LPG Groß Rodensleb. |          |   |
| 21        | 15083531                              | 0                   |                        | 15083    | Hammerscher Hof, Schafställe         |          |   |
| 22        | 15083531                              | 4                   |                        | 15361    | Lange Stücken, Ortausgang Ovelgünne  |          |   |
| 23        | 15083190                              | 4                   |                        | 15440    | Kiesgrube am Kleiberg                |          |   |
| 24        | 15083531                              | 5                   |                        | 15013    | Stall Hackbart LPG(T)                |          | - |

Mit Alle in das Kurzprotokoll übernehmen erfolgt die Übernahme der im Suchfenster dar-

gestellten Flächen für das Kurzprotokoll. Mit muss dann die Auswahl evtl. noch mal bestätigt werden.

Mit Schaltfläche Kurzprotokoll öffnet sich daraufhin die folgende Ansicht.

| Kur               | zprotokoll                          |       |          |                 |                         |     |   |  |
|-------------------|-------------------------------------|-------|----------|-----------------|-------------------------|-----|---|--|
| Gei<br>Ort<br>Bei | meinde Nr.<br>sübliche<br>seichnung |       | Art      | Ifd. Nr         |                         | (M) | ۵ |  |
|                   | Gemeinde Nr.                        | ∠ Art | Ifd. Nr. |                 | Ortsübliche Bezeichnung |     |   |  |
| 1                 | 15084590                            | 4     | 00461    | wilde Müllkippe |                         |     |   |  |

Solange nicht gedruckt wird, kann die Auswahl beliebig ergänzt und gelöscht werden. Die Auswahl kann auch entsprechend der Recherchefenster vor dem Druck noch eingeschränkt werden. Die Auswahl wird nach dem Druck automatisch gelöscht.

**Hinweis**: Falls zuletzt doch nicht gedruckt wurde, ist also vor der neuen Übernahme von Daten der Altbestand durch Druck zu löschen!

(siehe Punkt 1.2.1.3)

#### 1.6.3.12 Recherche nach Adressen

Siehe Arbeitsanleitung zum **GIS im FIS Bodenschutz**. Eine Recherche ist auch möglich, wenn keine Adresse erfasst ist.

#### 1.6.3.13 Recherche nach Flurstücken

Siehe Arbeitsanleitung zum GIS im FIS Bodenschutz.

Eine Recherche ist auch möglich, wenn keine Flurstücke erfasst sind.

# 1.6.3.14 Recherche nach Untersuchungen

In diesem Teil der Recherche können Daten des Punktes 1.8 Untersuchungen (Modul 1) in Kombination mit einer Textrecherche in Punkt 1.11 Bemerkungen angesehen werden. Die Recherchekriterien sind dieselben wie bei der Recherche in Bemerkungen (Punkt 1.6.3.2).

Es werden hier nur die Untersuchungen von DSBA-Flächen dargestellt, welche auch Eintragungen im Feld Bemerkung besitzen. Das Bemerkungsfeld wird hier nicht angezeigt.

Möchte man einen Überblick über alle Untersuchungen im Kreis, wäre es sinnvoll, sich diesen Teil im Gesamtdruck (Punkt 1.4) anzuschauen.

Möchte man direkt in den Feldern zu Punkt 1.8 Untersuchungen recherchieren, muss eine Gesamtrecherche (Punkt 1.6.3.10) durchgeführt werden.

--> dazugehörige Ansicht des Rechercheergebnisses in Tabellenansicht, Beispiel:

| Re<br>Re                                              | echerchen nach Untersuchungen<br>Recherchen nach Untersuchungen |     |          |                          |                                |              |               |                               |           |               |              |  |  |  |
|-------------------------------------------------------|-----------------------------------------------------------------|-----|----------|--------------------------|--------------------------------|--------------|---------------|-------------------------------|-----------|---------------|--------------|--|--|--|
| Gemeinde                                              |                                                                 |     |          |                          | Untersuchungstext Archivierung |              |               |                               |           | <b>ii</b>     | 6            |  |  |  |
| Ar                                                    | t                                                               |     |          |                          | •                              |              |               | <u>Übernahme zur Bearbeit</u> | ung       | <u>Kurzp</u>  | rotokoll     |  |  |  |
| Ansicht Ansicht der ausgewählten ALVF's Ansicht + GIS |                                                                 |     |          |                          |                                |              |               |                               |           |               |              |  |  |  |
|                                                       | Gemeind                                                         | Art | lfd. Nr. | Ortsübliche Bezeichnung  | Untersuchungen veranlaßt?      | Untersuchung | gen abgeschlo | Untersuchungen Auftragge      | Untersuc  | hungen dur    | chf.Firma, 📥 |  |  |  |
| 381                                                   | 15085227                                                        | 0   | 00558    | Agro-Service Landha. Heu |                                |              |               |                               |           |               |              |  |  |  |
| 382                                                   | 15089175                                                        | 0   | 13168    | ehem. Deponie im Weinb   | N                              |              |               |                               |           |               |              |  |  |  |
| 383                                                   | 15085135                                                        | 0   | 02122    | KIA Autohaus Engelbrecht |                                |              |               |                               |           |               |              |  |  |  |
| 384                                                   | 15085227                                                        | 0   | 00554    | Unterstellfläche         |                                |              |               |                               |           |               |              |  |  |  |
| 385                                                   | 15085135                                                        | 0   | 01119    | ehem. Chem. Reinigung    |                                |              |               |                               |           |               |              |  |  |  |
| 386                                                   | 15085135                                                        | 0   | 01138    | Stallung                 |                                |              |               |                               |           |               |              |  |  |  |
| 387                                                   | 15089015                                                        | 0   | 10013    | ehem. Tanklager          | J                              |              | J             | Minol GVV mbH Berlin          | GFE mbH H | lalle Sanieru | ungskonzej   |  |  |  |
| 388                                                   | 15087440                                                        | 0   | 10288    | Deponie Mühlgarten       | N                              |              |               |                               |           |               |              |  |  |  |
| 389                                                   | 15087015                                                        | 5   | 10393    | Tankstelle               | N                              |              |               |                               |           |               |              |  |  |  |
| 390                                                   | 15089015                                                        | 0   | 10194    | Volksgut, Tankstelle     |                                |              |               |                               |           |               |              |  |  |  |

#### 1.6.3.15 Recherche nach Dokumentenstand

Auswahlkriterien sind:

- Landkreis/Gemeinde (leer = Land Sachsen-Anhalt)
- Art (0-9)
- Nummer/Jahr
- Dokumentbezeichnung (mit/ohne Dokument)
- Einrichtung/Firma

Gemeinde und Art können Sie über den Katalog auswählen. Bei Dokumentbezeichnung und Einrichtung, Daten des Punktes 1.9 Dokumentationsstand (Modul 1), haben Sie die Möglichkeit auch Teile der Bezeichnung einzutragen. Die Groß- und Kleinschreibung ist dabei zu beachten.

Es kann, wenn die Dokumentbezeichnung und das Feld Einrichtung/Firma leer bleiben, recherchiert werden, für welche Flächen Dokumente eingetragen (ohne Häkchen) oder für welche Flächen Dokumente hinterlegt sind (mit Häkchen).

--> dazugehörige Ansicht des Rechercheergebnisses in Tabellenansicht, Beispiel:

| Recherchen nach Dokumentenstand              | echerchen nach Dokumentenstand              |                                        |                   |             |                           |                  |          |  |  |  |  |  |  |  |
|----------------------------------------------|---------------------------------------------|----------------------------------------|-------------------|-------------|---------------------------|------------------|----------|--|--|--|--|--|--|--|
| Gemeinde-Nummer                              | 15081 Art                                   | Nummer/Jahr                            |                   |             |                           |                  | 2        |  |  |  |  |  |  |  |
| Dokumentbezeichnung                          |                                             | 🔽 mit/ohne Dokument                    |                   |             |                           |                  |          |  |  |  |  |  |  |  |
| Einrichtung/Firma                            |                                             |                                        | Übernahme zur Be  | arbeitung   |                           | Kurzprot         | okoll    |  |  |  |  |  |  |  |
| Ancicht Annisha anna an Bhian All/C'a Danish |                                             |                                        |                   |             |                           |                  |          |  |  |  |  |  |  |  |
| Ansient Ansient ausgewante ALVE'S Ansien     |                                             |                                        |                   |             |                           |                  |          |  |  |  |  |  |  |  |
| Gemeinde-Nummer Art IfdNr.                   | / Ortsübliche Bezeichnung laufende Nummer D | Dokumentbezeichnung                    | Einrichtung/Firma | Nummer/Jahr | Lagestatus 110 Rechtswert | Lagestatus 110 H | lochwert |  |  |  |  |  |  |  |
| 9 15081455 0 02013                           | ÖGP E Aaz 141/80 - T/02001 5 Stellu         | ingnahme Kurzbericht                   | LAGB              | 2007        | 4442093                   | 5852108          | 5        |  |  |  |  |  |  |  |
| 10 15081455 0 02013                          | ÖGP E Aaz 141/80 - T/02001 6 Protok         | koll zur Feststellung des Endes der Be | LAGB              | 2008        | 4442093                   | 5852108          | 5        |  |  |  |  |  |  |  |
| 11 15081455 0 02018                          | ÖGP E Aaz 147/87 - T/02001 4 Betrie         | ebsplanzulassung                       | LAGB              | 2008        | 4446923                   | 5849748          | 5        |  |  |  |  |  |  |  |
| 12 15081455 0 02018                          | ÖGP E Aaz 147/87 - T/02001 5 Stellu         | ingnahme Kurzbericht                   | LAGB              | 2010        | 4446923                   | 5849748          | 5        |  |  |  |  |  |  |  |
| 13 15081455 0 02018                          | ÖGP E Aaz 147/87 - T/02001 6 Protok         | koll zur Feststellung des Endes der Be | LAGB              | 2012        | 4446923                   | 5849748          | 5        |  |  |  |  |  |  |  |

--> dazugehörige Ansicht der ausgewählten Flächen in Tabellenansicht

| Red | echerchen nach Dokumentenstand |                     |        |             |                                             |                      |                                |                        |                          |  |           |          |   |  |  |
|-----|--------------------------------|---------------------|--------|-------------|---------------------------------------------|----------------------|--------------------------------|------------------------|--------------------------|--|-----------|----------|---|--|--|
|     |                                |                     |        |             |                                             |                      |                                |                        |                          |  |           |          |   |  |  |
| Ge  | meind                          | e-Nummer            |        | 15          | 081 Art                                     |                      | Nummer/Jahr                    |                        |                          |  | 11        | <b>a</b> | 0 |  |  |
|     |                                |                     |        |             |                                             |                      | _                              |                        |                          |  |           |          | - |  |  |
| Do  | kumen                          | tbezeichnung        |        |             |                                             |                      | Mit/ohne Dokument              |                        |                          |  |           |          |   |  |  |
|     |                                |                     |        |             |                                             |                      |                                |                        |                          |  |           |          |   |  |  |
| Ein | richtu                         | ng/Firma            |        |             |                                             |                      | 1                              | Übernahme zu           | r Bearbeitung            |  | Kurzproto | koll     |   |  |  |
|     |                                |                     |        |             |                                             |                      | 1                              |                        |                          |  |           |          |   |  |  |
|     |                                |                     |        |             | 4                                           |                      |                                |                        |                          |  |           |          |   |  |  |
| A   | nsicht                         | Ansicht ausgewählte | ALVF's | Ansicht + G | IS                                          |                      |                                |                        |                          |  |           |          |   |  |  |
|     |                                | Gemeinde-Nummer     | Art    | IfdNr. /    | Ortsübliche Bezeichnung                     | Lagestatus 110 Recht | tswert Lagestatus 110 Hochwert | UTM Zone 32 N Hochwert | UTM Zone 32 N Rechtswert |  |           | -        |   |  |  |
|     | 198                            | 15081455            | 9      | 02001       | ÖGP Sanierung Erdgasfelder Altmark (gesamt) | 4436523              | 5854843                        | 5854509                | 638592                   |  |           |          |   |  |  |
|     | 199                            | 15081240            | 8      | 02002       | ÖGP Dp Büa 1/83 - T/02001                   | 4449237              | 5838065                        | 5838278                | 651992                   |  |           |          |   |  |  |
|     | 200                            | 15081455            | 2      | 02004       | ÖGP Dp Gtt 3/83 - T/02001                   | 4437962              | 5857703                        | 5857425                | 639911                   |  |           |          |   |  |  |
|     | 201                            | 15081455            | 8      | 02012       | ÖGP E Aaz 140/80 - T/02001                  | 4445932              | 5851501                        | 5851562                | 648131                   |  |           |          |   |  |  |
|     | 202                            | 15081455            | 0      | 02013       | ÖGP E Aaz 141/80 - T/02001                  | 4442093              | 5852108                        | 5852009                | 644270                   |  |           |          |   |  |  |
|     | 203                            | 15081026            | 8      | 02014       | ÖGP E Aaz 143/83 - T/02001                  | 4444244              | 5850027                        | 5850020                | 646506                   |  |           |          |   |  |  |
|     | 204                            | 15081455            | 8      | 02015       | ÖGP E Aaz 144/84 - T/02001                  | 4446382              | 5850587                        | 5850668                | 648618                   |  |           |          |   |  |  |
|     | 205                            | 15081455            | 0      | 02018       | ÖGP E Aaz 147/87 - T/02001                  | 4446923              | 5849748                        | 5849852                | 649194                   |  |           |          |   |  |  |
|     | 206                            | 15081240            | 8      | 02026       | ÖGP E Aaz 3/76 - T/02001                    | 4448942              | 5847924                        | 5848114                | 651287                   |  |           |          |   |  |  |
|     | 207                            | 15081045            | 8      | 02060       | ÖGP E Band 2/84 - T/02001                   | 4441300              | 5839500                        | 5839381                | 644003                   |  |           |          |   |  |  |

#### 1.6.3.16 Übergabe von recherchierten Daten an ArcView (GIS)

Ergebnisse einzelner Recherchen, die Ergebnis-Tabellen, können mittels Tastenkombination (ALT+V) an ArcView übergeben werden, dort als Scope aus der aktuellen Scopeland Datenansicht geladen und damit im GIS dargestellt werden. Dazu müssen ArcView gleichzeitig gestartet und die Erweiterung FIS-MDALIS-GIS-21 geladen sein. (Einzelheiten sind der ScopeView Anwender-Dokumentation zu entnehmen. Für die Standorttabelle erfolgt das in fertigen ArcView-Kreisprojekten aus K:\boden\\_für\_fis\)

Ebenso können Daten aus allen **anderen Tabellen** an ArcView übergeben werden. Dies geschieht über den Reportgenerator. Dort sind die entsprechenden Tabellen, z.B. **Standort**, auszuwählen und **(ALT+V)**.

(Es bieten sich aber nicht alle Tabellen an, da nicht in allen die Koordinaten und die Kennziffer, sondern nur die interne ALVF-Datensatznummer gespeichert ist. Diese kann in ArcView mit der Standorttabelle verbunden werden und sollte deshalb mit ausgewählt werden.)

Die Übergabe an ArcView erübrigt sich aber, da mit dem Reportgenerator und mit Menü **Export ALVF-Polygone** ebenfalls Shape-Dateien erstellt werden können.

Diese Anbindung soll evtl. durch eine Anbindung zu ArcGIS ersetzt werden (Studie).

#### 1.7 Kataloge

Im FIS Bodenschutz erscheinen folgende Katalogmenüs:

| Þ | Kataloge Erstbewertung A-K          |
|---|-------------------------------------|
| Þ | Kataloge Erstbewertung L-Z          |
| ⊳ | Kataloge Sanierungsmaßnahmen        |
| ⊳ | Kataloge Sanierungsuntersuchung     |
| ⊳ | Kataloge Technische Erkundung A -L  |
| Þ | Kataloge Technische Erkundung M - Z |
|   | Kataloge Überwachung/ Nachsorge     |

Zu jedem Thema wird noch ein weiteres Submenü aufgeblendet.

Alle Kataloge, die in den einzelnen Themen verwendet werden, erscheinen in dem jeweiligen Submenü.

Der Katalog **Bearbeitungsstand** steht nur im Submenü **Technische Erkundung**, obwohl er auch bei der **Erstbewertung** verwendet wird.

Der Katalog Gemarkungen steht bei der Recherche in der Gesamtauswahl zur Verfügung

und nicht bei den Katalogen. Unter Menüpunkt Allgemeines kann ebenfalls der Gemarkungskatalog angesehen werden.

Die Kataloge können auch exportiert werden und stehen dann z.B. für die Bearbeitung der Erfassungsbögen zur Verfügung (Branchenkatalog, Stoffkatalog, Parameter).

#### 1.7.1 Kataloge Erstbewertung

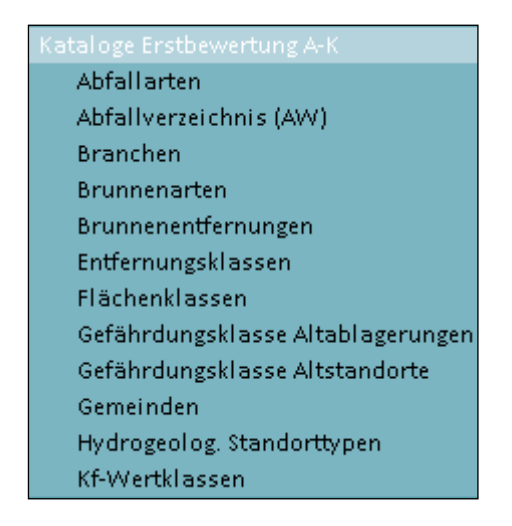

| ataloge Erstbewertung L-Z            |
|--------------------------------------|
| Lage im Gelände                      |
| Matrix Entfernung                    |
| Matrix Flächenkl./Gef. klasse        |
| Matrix Handlungsbedarf/Gef. potentia |
| Matrix Sohllage/Durchlässigkeit      |
| Matrix Volumenkl./Gef. klasse        |
| Morphologiearten                     |
| Objektspezifikation                  |
| Sohllageklassen                      |
| Versiegelungen                       |
| Volumenklassen                       |
| Vornutzungsarten                     |
| Zustand                              |

Der Branchenkatalog wurde für die Erfassung von Erosionsflächen erweitert.

#### 1.7.2 Kataloge Technische Erkundung

Die Kataloge sind aufgeführt, um Eingabetexte zu vereinheitlichen und mögliche Recherchen zu erleichtern.

#### Technische Erkundung A - L

#### Technische Erkundung M – Z

| Kataloge Technische Erkundung A -L   |
|--------------------------------------|
| Abstandsgeschwindigkeiten            |
| Aufschlussarten                      |
| Bearbeitungsstand                    |
| Branchen                             |
| Datenqualität für geol. Schichten    |
| Datenqualität für Grundwasser        |
| Druckverhältnisse                    |
| Einheiten chem. Analytik/Grundwasser |
| Einheiten Nutzung des Objekts        |
| Einlagerungsarten                    |
| Fließzeiten                          |
| Grundwasserdurchlässigkeit           |
| Handlungsbedarfsarten                |
| Himmelsrichtung                      |
| Informationsquelle                   |
| Kontaminationspfade                  |
| Lage zum Grundwasser                 |

Kataloge Technische Erkundung M - Z Medienarten Nutzungssensible Objekte Oberflächenwasserableitungsarten Parameter Prioritäten Probenarten Probennahmearten Projektbeteiligte Schutzgutarten Sofortmaßnahmearten Soflabdichtungsarten Technische Eignung Technische Zustände Verdünnungsgrade Wasserzutrittsarten

#### 1.7.3 Kataloge Sanierungsuntersuchung

| Kataloge Sanierungsuntersuchung |
|---------------------------------|
| Einheiten chemische Analytik    |
| Maßnahmearten                   |
| Medienarten                     |
| Parameter                       |
| Projektbeteiligte               |
| Projektstand                    |
| Spezialuntersuchungen           |
| Technische Eignung              |

#### 1.7.4 Kataloge Sanierungsmaßnahmen

| Kataloge Sanierungsmaßnahmen |
|------------------------------|
| Einheiten technische Angaben |
| Maßnahmearten                |
| Projektbeteiligte            |
| Projektstand                 |

# 1.7.5 Kataloge Überwachung/Nachsorge

| Kataloge Überwachung/ Nachsorge |
|---------------------------------|
| Einheiten chem. Analytik        |
| Medienarten                     |
| Parameter                       |
| Probenarten                     |
| Projektbeteiligte               |
| Projektstand                    |

#### 1.8 Menüpunkt Import

mport Import aus Erfassungsbogen Teil 1 Import aus Erfassungsbogen (tabell Protokoll zur Übernahme neuer ALK

# 1.8.1 Submenü Import aus Erfassungsbogen Teil 1

| Importiert die Daten für de | Importiert die Daten für den Teil 1 aus einem digital vorliegenden Erfassungsbogen |                    |                            |                |                        |                  |               |                 |                 |               |         |                          |             |            |
|-----------------------------|------------------------------------------------------------------------------------|--------------------|----------------------------|----------------|------------------------|------------------|---------------|-----------------|-----------------|---------------|---------|--------------------------|-------------|------------|
| Datenübernahme für:         | [                                                                                  | 15002000 0 99999 T | est Import                 |                |                        |                  |               |                 |                 |               |         | ]                        |             |            |
|                             |                                                                                    | F                  |                            |                |                        | Į.               |               | r.              | 6               | F             | 5       | 5                        |             | 5          |
| Emissionsdaten Stoffinve    | entar/Gefährdungsl                                                                 | klasse betroffe    | ne Nutzungen/Schutzgüter   | Nachgewiesen   | e Kontamination/Vorkom | mnisse Trans     | missionsdaten | Normalprofil    | ergänzende Anga | pen Brunnen   | Lage im | Gelände                  | Morphologie | Vornutzung |
| Unte                        | ersuchungen                                                                        |                    | Do                         | okumentenstand |                        |                  | Nutzu         | ngsverhältnisse |                 |               |         | Bemerku                  | ngen        |            |
| Verlauf des Importes        | In                                                                                 | nportprotokoll und | Übernahme der importierter | n Daten        | Standortbasisda        | ten Teil1 und Te | 112           | Bearbeitungs:   | stand           | Liegenschafte | n       | Bezug zu anderen Dateien |             | Dateien    |
|                             |                                                                                    |                    |                            |                |                        |                  |               |                 |                 |               |         |                          |             |            |
|                             |                                                                                    | Verlauf d          | es Importes                |                |                        |                  |               |                 |                 |               |         |                          |             |            |

Aus Handbuch (Online-Hilfe):

In diesem Anwendungsteil können Sie die Daten, die Sie in einem digitalem Erfassungsbogen erhalten haben, automatisch überschreibend importieren.

In der ersten Zeile werden Ihnen nach dem Einlesen der Kenndaten aus dem Erfassungsbogen diese angezeigt. Sie sehen hier, welche ALVF importiert wird.

Darunter sind eine Reihe von Karteikarten, in denen Sie die importierten und die Originaldaten, wenn vorhanden, sehen und vergleichen können. Die Darstellung kann entweder eine Tabelle oder eine Maske sein. Bei einer Tabellendarstellung sind die Originaldaten immer oben und die importierten Daten darunter. Bei einer Maskendarstellung sind die Originaldaten immer links und die importierten rechts daneben.

Die erste Karteikarte, **Verlauf des Importes**, gibt Ihnen Auskunft über den Verlauf des Importes.

In der zweiten Karteikarte Importprotokoll und Übernahme der importierten Daten werden fehlerhafte Eintragungen im Erfassungsbogen dokumentiert. Sind hier Datensätze vorhanden, ist ein Einfügen der importierten Daten in das System nicht möglich! Korrigieren Sie den Erfassungsbogen an den Stellen, die Ihnen im Protokoll angezeigt werden und führen Sie den Import erneut durch. Erst wenn keine Fehler im Protokoll dokumentiert werden, ist ein überschreibendes Einfügen der importierten Daten mittels der Schaltfläche **Übernahme der importierten Daten** in das System möglich.

**Beachten Sie bitte**, dass die Liegenschaftsdaten aus dem ALK-GIS nicht überschrieben bzw. gelöscht werden. Diese Daten müssen im ALK-GIS noch korrigiert werden oder werden durch den Import des Polygons geändert. Nur der Import für die manuelle Eingabe ist möglich.

Verwenden Sie bitte für den Import den jeweiligen Erfassungsbogen entsprechend der eingetragenen Koordinaten. Folgende Schaltflächen sind hier vorhanden:

• Import mit Druck des Standortprotokolls ieine Zwischendatei importiert und automatisch das Standortprotokoll des Originalsatzes zum Druck angeboten. • Import ohne Druck des Standortprotokolls Einer Schaltfläche werden die Daten aus dem Erfassungsbogen in eine Zwischendatei importiert, ohne dass das Standortprotokoll des Originalsatzes zum Druck angeboten wird.

# 1.8.2 Submenü Import aus Erfassungsteil (tabellarische Angaben)

Auszug aus Handbuch (Online-Hilfe):

Bearbeitungs- und Anzeigeapplet für Import aus Erfassungsbögen

Dieses Applet dient zur Übernahme von Daten aus einem Erfassungsbogen, der als Word-Dokument vorliegt.

Es werden folgende Daten übernommen:

Objektkennziffer,

Daten des Normalprofils (geologische Schichtenfolge),

Daten zu Gutachten, Stellungnahmen und sonstigen Unterlagen,

Bemerkungen,

chemische Analytik.

Das Applet hat folgenden Aufbau:

Anzeige der Objektkennziffer oben rechts,

Anzeige der bereits vorhandenen Daten in den jeweiligen Tabellen auf der linken Seite, Anzeige der Daten, die aus dem Word-Dokument übernommen wurden, auf der rechten Seite.

Folgende Schaltflächen mit Funktionen finden Sie am unteren Teil des Applets:

**Import** - übernimmt die Daten aus dem Word-Dokument in temporäre Tabellen. **Übernahme** - schreibt die übernommenen Daten aus den temporären Tabellen in die

Haupttabellen.

#### Achtung:

Sollten Fehler in den Daten sein, so wird ein weiteres Applet geöffnet, in dem die Fehler dokumentiert sind. Bereinigen Sie diese und starten den Import erneut. Sollten keine Fehler vorhanden sein, so können Sie die übernommenen Daten (rechte Seite) noch vor der Übernahme in die Haupttabellen (linke Seite) bearbeiten. Durch Doppelklick auf den entsprechenden Datensatz öffnet sich eine Bearbeitungsmaske mit der Möglichkeit des Änderns und des Löschens. Dies wurde so implementiert, damit Sie die Möglichkeit haben, die Daten vor der Übernahme abzugleichen.

| Pro<br>Pro | tokoll zur Übernahme neuer ALK<br>tokoll zur Übernahme neuer ALK |                           |                                     |                        |                                    |                         |          |
|------------|------------------------------------------------------------------|---------------------------|-------------------------------------|------------------------|------------------------------------|-------------------------|----------|
| Gen        | einde                                                            | lfd.Nr.                   |                                     |                        |                                    |                         |          |
| Obje       | ktspezifikation                                                  |                           |                                     |                        |                                    |                         | 88       |
|            | Bemerkung                                                        | Kennziffer /-<br>(Gemeind | Kennziffer<br>(Objektspezifikation) | Kennziffer<br>(Ifd.Nr) | Ortsübliche<br>Bezeichnung         | Prüfstatus<br>ALK-Daten | <b>_</b> |
| 1          | Vorher 38 FLUR_ID, Nachher 39 FLUR_ID                            | 15001000                  | 5                                   | 00016                  | Magnetbandfabrik                   |                         |          |
| 2          | Vorher 19 FLUR_ID, Nachher 20 FLUR_ID                            | 15001000                  | 5                                   | 00122                  | VEB Junkalor                       | $\checkmark$            |          |
| 3          | Vorher 191 FLUR_ID, Nachher 192 FLUR_ID                          | 15001000                  | 6                                   | 15551                  | Garnis.Roßl./Pion.sch              | $\checkmark$            |          |
| 4          | Vorher 5 FLUR_ID, Nachher 8 FLUR_ID                              | 15001000                  | 0                                   | 01001                  | Hindenburgkaserne D                | $\checkmark$            |          |
| 5          | Vorher 150 FLUR_ID, Nachher 151 FLUR_ID                          | 15001000                  | 6                                   | 00063                  | Ehem. Junkersflugplatz             |                         |          |
| 6          | Vorher 8 FLUR_ID, Nachher 14 FLUR_ID                             | 15001000                  | 0                                   | 00185                  | Stadtkommandantur                  | $\checkmark$            |          |
| 7          | Vorher 51 FLUR_ID, Nachher 51 FLUR_ID, aber unterschiedlich      | 15001000                  | 6                                   | 09162                  | Wasserübungsplatz S                | $\checkmark$            |          |
| 8          | Vorher 9 FLUR_ID, Nachher 16 FLUR_ID                             | 15002000                  | 5                                   | 00500                  | ehem. Ziegelei Trotha              |                         |          |
| 9          | Vorher 14 FLUR_ID, Nachher 16 FLUR_ID                            | 15002000                  | 0                                   | 00704                  | Haus-Ausfahrt                      |                         |          |
| 10         | Vorher 13 FLUR_ID, Nachher 14 FLUR_ID                            | 15002000                  | 5                                   | 01182                  | Gemeinde Ammendor                  |                         |          |
| 11         | Vorher 5 FLUR_ID, Nachher 7 FLUR_ID                              | 15002000                  | 5                                   | 00150                  | Dexion Produktions G               |                         |          |
| 12         | Vorher 60 FLUR_ID, Nachher 60 FLUR_ID, aber unterschiedlich      | 15002000                  | 5                                   | 01405                  | Deutsche Grube/Brik                |                         |          |
| 13         | Vorher 33 FLUR_ID, Nachher 34 FLUR_ID                            | 15002000                  | 0                                   | 00210                  | Germaplast                         |                         |          |
| 14         | Vorher1 FLUR_ID, Nachher 2 FLUR_ID                               | 15002000                  | 0                                   | 00277                  | Färberei                           |                         |          |
| 15         | Vorher 5 FLUR_ID, Nachher 7 FLUR_ID                              | 15002000                  | 5                                   | 00526                  | ABB TRW Transformat                |                         |          |
| 16         | Vorher 53 FLUR_ID, Nachher 47 FLUR_ID                            | 15002000                  | 5                                   | 00489                  | Essig-u. Senffabrik                |                         |          |
| 17         | Vorher 28 FLUR_ID, Nachher 29 FLUR_ID                            | 15002000                  | 5                                   | 01331                  | Fleischerei                        |                         |          |
| 18         | Vorher 62 FLUR_ID, Nachher 63 FLUR_ID                            | 15002000                  | 0                                   | 00661                  | Abrißgelände                       |                         |          |
| 19         | Vorher 2 FLUR_ID, Nachher 4 FLUR_ID                              | 15002000                  | 0                                   | 00386                  | Abhang zur Elster                  | $\checkmark$            |          |
| 20         | Vorher 6 FLUR_ID, Nachher 7 FLUR_ID                              | 15002000                  | 5                                   | 01022                  | Salinehalbinsel                    |                         |          |
| 21         | Vorher 601 FLUR_ID, Nachher 609 FLUR_ID                          | 15002000                  | 6                                   | 00601                  | Kaserne Übungsgelän                |                         |          |
| 1 22       | Verbaro CUID ID North and CUID ID                                | 15000000                  |                                     | 00000                  | O de e de elle el la dan dans an e |                         | -        |

# 1.8.3 Submenü Protokoll zur Übernahme neuer ALK

Bei der viertel- oder halbjährlichen ALKIS-Daten-Hinterlegung erfolgt ein Abgleich mit den Grenzen der betroffenen Flurstücke und den erfassten Polygonen. Dabei werden die Flurstücke neu zugewiesen. Diese Änderungen werden in der Tabelle anzahlmäßig dokumentiert.

**Hinweis**: Für die bereits geprüften Flurstücke sollte eine Kontrolle der zugewiesenen Flurstücke erfolgen. Durch Sortieren der Spalte **Bemerkung** (Doppelklick auf Tabellenkopf) sollte man die Nummern mit Eintrag "**zurückgesetzt**" ermitteln, da bei diesen Fehler innerhalb der Polygone, falsche Flurstücke oder Ähnliches vorliegen. Diese Flächen müssen geprüft bzw. bearbeitet werden.

#### 1.9 Menüpunkt Import/Export ALVF Polygone

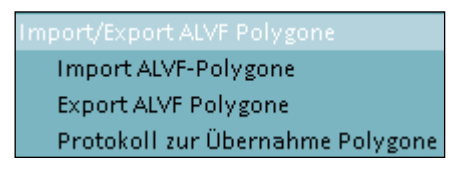

-Der Import und Export der Polygone ist in der **Arbeitsanleitung zum GIS im FIS Bodenschutz** beschrieben. Außerdem kann eine **Recherche** erfolgen, bei welchen Flächen die **Flurstücke geprüft** sind.

**Hinweis**: Es erfolgt kein Löschen von Polygonen beim Import. Das geht nur im ALK-GIS! Der Import ist sowohl im Lagestatus 110 als auch in UTM 32N möglich und wenn die interne Nummer oder die laufende Nummer erfasst ist.

-Submenü Protokoll zur Übernahme Polygone

Hier ist der letzte Shape-Import protokolliert. Nicht importierte Polygone werden mit Angabe des Fehlers markiert, z.B. Geometriefehler.

Der Import muss für diese Flächen nach der Korrektur der Fehler wiederholt werden.

| P<br>F | Protokoll zur Übernahme Polygone<br>Protokoll zur Übernahme Polygone                                                                                                    |         |            |   |       |                           |            |  |  |  |  |  |  |
|--------|----------------------------------------------------------------------------------------------------|---------|------------|---|-------|---------------------------|------------|--|--|--|--|--|--|
| h      | mportverlauf                                                                                                    |         |            |   |       |                           |            |  |  |  |  |  |  |
| В      | eme                                                                                                    | erkung  | Importiert |   |       |                           |            |  |  |  |  |  |  |
|        | Quellangabe         Kennziffer         Kennziffer         Kennziffer         Ortsübliche Bezeichnung         Bemerkung           (GemeindeNr.)         (Objektspezifikation)         (Ifd.Nr)         Ifd.Nr)         Ifd.Nr) |         |            |   |       |                           |            |  |  |  |  |  |  |
|        | 1                                                                                                    | 3725028 | 15089015   | 1 | 15239 | Bodenerosion durch Wasser | Importiert |  |  |  |  |  |  |

#### 1.10 Fehler

 Kein Gesamtdruck möglich: Evtl. steht unter Settings –Standardverzeichnisse - Exportordner ein falscher Eintrag.
 Hier muss vom UIS-Verantwortlichen die Eintragung korrigiert werden bzw. man kann

Hier muss vom UIS-Verantwortlichen die Eintragung korrigiert werden bzw. man kann auch selbst dort die Eintragung vornehmen bzw. auswählen:

Exportordner: Y:\UIS\_DAT\_2000

• Es erfolgt keine Anzeige der Druckliste, sondern ACCESS bringt eine Sicherheitswarnung

--> Die Schaltfläche **Inhalt aktivieren** muss betätigt werden. Die Fehlermeldung zu Makros muss bestätigt werden und der Gesamtdruck muss neu gestartet werden.

- Gesamtdruck: "Der Bericht enthält keine Daten, Access wird beendet".
   --> Evtl. ist keine Fläche ausgewählt, bitte Auswahl überprüfen oder Auswahl bei Gesamtauswahl wiederholen.
- Die gewünschte Fläche wird bei Gesamtauswahl oder beim Druck nicht gefunden.
   --> Evtl. ist noch eine Gemarkung, ein Typ oder eine Recherche ausgewählt, die nicht zutreffen.

Am besten alle Auswahlfelder leeren und die gewünschte Fläche mit den Mindestangaben neu auswählen, z.B. Gemeinde: 15002 und Nummer: 00001.

Evtl. ist die Nummer nicht 5stellig eingegeben worden, da die Nummern früher 4stellig waren.

Evtl. alle Flächen des Kreises suchen, die Nummer leer lassen, und anschießend die Nummern durch Doppelklick auf das Feld Nummer sortieren.

- Es erscheinen bei den Flurstücken Leerzeilen in der Druckliste.
   --> Es wurden Flurstücke mit GIS-Anbindung nicht im ALK-GIS entfernt, sondern nur in der Tabelle gelöscht.
- Es wird bei Gesamtauswahl in der Karte immer die gleiche Nummer in der Tabelle gezeigt

--> Es muss wieder die Grundeinstellung – Verschieben (Hand) aktiviert werden.

• Sollten nach dem Beenden des Reportgenerators Fehler auftreten, ist das UIS neu zu starten!

#### 2 Programmteil Recherchen des UIS

Neben den fertigen Recherchen im FIS Bodenschutz gibt es den Report Builder des UIS, mit dessen Hilfe **beliebige** Recherchen durchgeführt werden können. Sie finden ihn links oben im Fenster des UIS

Der Aufruf der **Online-Hilfe** dazu erfolgt mit der Funktionstaste **<F1>** von der Stelle des Fensters aus, zu der Sie eine Hilfe wünschen. Im Onlinehandbuch "Arbeiten mit dem Scopeland-Reportbuilder" auf der Startseite des UIS sind alle Schaltflächen der Menüleisten erklärt. Nach Beenden des Reportgenerators sollte das UIS evtl. neu gestartet werden.

2.1 Fertige Recherchen im Berichtsassistenten / Export

Der Report Builder bietet folgende Menüs links oben zur Auswahl:

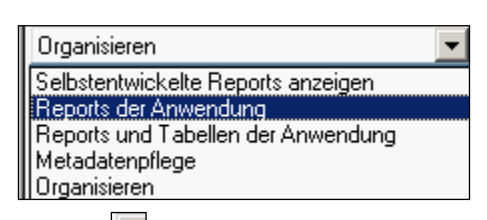

Mittels 🖾 können Sie das komplette Menü anzeigen lassen.

Unter dem Menüpunkt **Reports der Anwendung** finden Sie unter dem Ordner **Berichtsassistent – ALVF** bereits erstellte Recherchen, diese können mit Menü **Report bearbeiten** angeschaut und verändert werden. Die von Ihnen erstellten Recherchen befinden sich in Ihrem persönlichen Ordner.

| Reports der Anwendung       | • |
|-----------------------------|---|
| Reports der Anwendung       | 4 |
| ALK-Dessau-Roßlau_ungeprüft |   |

Die erstellten Datensichten/Recherchen können mittels Menü Ad hoc

| Ad hoc |                                                                                                    |   |            |                                                          |     |
|--------|----------------------------------------------------------------------------------------------------|---|------------|----------------------------------------------------------|-----|
|        | Aktuelle Datensicht exportieren                                                                                           | Þ | *          | Export nach Microsoft Excel                              |     |
|        | Detail-Daten (Tabelle auswählen und öffnen)<br>Diese Daten tabellarisch darstellen<br>Diese Daten als Formular darstellen | ŀ | A;;<br>2;; | Export nach Microsoft Acces<br>Als Shapefile exportieren | 5   |
|        | Diese Daten als Business Grafik darstellen<br>Diese Daten auf einer Karte darstellen                                      |   | 343<br>333 | 6                                                        | Ste |
| EV     | Datensicht ändern                                                                                                    |   | 333<br>343 | 7                                                        | Ste |

als **Excel-, Access- oder Shape-Datei** (GIS-Datei) exportiert werden. Für die GIS-Daten müssen Koordinaten ausgewählt sein. Sätze ohne Koordinaten werden nicht ins Shape exportiert.

Die exportierten Dateien sollten in Ihrem persönlichen Verzeichnis von **Y:\UIS\_DAT\_2000** gespeichert werden. (Bei kleinen Dateien können Sie auch gleich im Verzeichnis **C**:\ speichern.)

**Hinweis**: Die in Y:\UIS\_DAT\_2000 gespeicherten Dateien können dann vom UIS-Fenster mit der Schaltfläche **Eigene Dateien** mittels Windows-Explorer auf die lokale Festplatte **C**:\ in ein Verzeichnis kopiert werden.

2.2 Eigene Datensichten erstellen

Das Fenster für die Erstellung einer neuen Recherche erhalten Sie mit Schaltfläche

| SCOPELAND 6 - Report Builder Enterprise Edition - [Berichte, Statistiken und andere Druck                                                                                                    | kausgaben entwickeln, anzeigen und verwalten] | DE Deutsch (Deutschland) 😧 Hilfe 🙄                                                    | _ 8 X                                                  |
|----------------------------------------------------------------------------------------------------|-----------------------------------------------|---------------------------------------------------------------------------------------|--------------------------------------------------------|
| 🚔 ▼   🖶 ▼   Allgemein Ansicht Entwickeln Layout 🗠   ? ▼                                                                                                    |                                               |                                                                                       |                                                        |
| The second second seco | en Suchen Datensätze Ad hoc                   |                                                                                       |                                                        |
| Selbstentwickelte Reports anzeigen                                                                                                    | Neuer Report                                  |                                                                                       | SCOPELAND                                              |
| E Private Applets                                                                                                    | Haupttabelle der ersten Datensicht auswählen  |                                                                                       | Report Builder                                         |
| B Berichtsassistent                                                                                                    |                                               |                                                                                       |                                                        |
| fechsig     fechsig                                                                                                    |                                               |                                                                                       |                                                        |
| ⊕-∰ Papierkorb                                                                                                    | Suche Tabelle:                                | Suche starten                                                                         |                                                        |
|                                                                                                    |                                               |                                                                                       |                                                        |
| alk-Daten_ungeprüft_Land                                                                                                    |                                               | Suche uber Oraner                                                                     |                                                        |
| aix_gemarkung_gemeinde<br>Altiasten                                                                                                    |                                               |                                                                                       |                                                        |
| alvf Brachflächen (gis)                                                                                                    |                                               |                                                                                       |                                                        |
|                                                                                                    |                                               |                                                                                       |                                                        |
| alvf-Deponien-noch vorhanden (7) (Land)                                                                                                    |                                               |                                                                                       |                                                        |
| - alv_freistellungen                                                                                                    |                                               |                                                                                       |                                                        |
| - I alvf-Freistellungennummern                                                                                                    |                                               |                                                                                       |                                                        |
| - alvf-Landwirtschaft-archiviert (Land)                                                                                                    |                                               | - Doport Builder                                                                      |                                                        |
| - in alvf-Militär-archiviert (Land)                                                                                                    |                                               | SCOPELAND                                                                             |                                                        |
|                                                                                                    |                                               |                                                                                       |                                                        |
| - alvf_p gis land                                                                                                    |                                               | Bitte tragen Sie oben einen Suchbegriff ein, der die zu suchenden Daten beschreibt.   |                                                        |
| alvf-standort-branchen-bemerkungen                                                                                                    |                                               | Der SCOPFLAND Report Builder sucht pach passenden Tabellen, die Sie als Ausgangspunkt |                                                        |
| - III alvf-Tankstellen-archiviert (Land)                                                                                                    |                                               | för läve Detenbarkehfere nutten können                                                |                                                        |
| alvf-Tankstellen-noch vorhanden (Land)                                                                                                    |                                               | ter und externetinearia®e reserverueri                                                |                                                        |
| - Tankstellen-noch vorhanden (8) (Land)<br>- Tankstellen-saniert (Land)                                                                                                    |                                               |                                                                                       |                                                        |
|                                                                                                    |                                               |                                                                                       |                                                        |
|                                                                                                    |                                               |                                                                                       |                                                        |
| -mil_branche_1030_anacker                                                                                                    |                                               |                                                                                       |                                                        |
|                                                                                                    |                                               |                                                                                       |                                                        |
|                                                                                                    |                                               |                                                                                       |                                                        |
|                                                                                                    |                                               |                                                                                       |                                                        |
| - m bwg_recherche                                                                                                    |                                               |                                                                                       |                                                        |
|                                                                                                    |                                               |                                                                                       |                                                        |
| deponie_recherche                                                                                                    |                                               |                                                                                       |                                                        |
|                                                                                                    |                                               |                                                                                       |                                                        |
| - III gemarkungen                                                                                                    |                                               |                                                                                       |                                                        |
| - Em geprüft (Land)                                                                                                    |                                               |                                                                                       |                                                        |
| gis_schulung                                                                                                    |                                               |                                                                                       |                                                        |
| kontrolle_datum                                                                                                    |                                               | Vorlagen Initialisieren                                                               |                                                        |
| Liegenschaften_Land                                                                                                    |                                               |                                                                                       |                                                        |
| - The statistik Altiasten BLK                                                                                                    |                                               |                                                                                       |                                                        |
|                                                                                                    |                                               |                                                                                       |                                                        |
| 🚱 🖉 🔅 🔍 🔇 🗒                                                                                                    | 💌 🖆 🛷                                         |                                                                                       | <ul> <li>▶ 20 ● 13:38</li> <li>▶ 15.06.2016</li> </ul> |

Nach Eingabe eines Begriffs und mittels <sup>M</sup> Suche starten</sup> oder mittels Schaltflächen <u>Suche über Ordner</u> können Sie die Tabelle auswählen, in der Sie recherchieren möchten, z.B. die Haupttabelle Altlasten aus Ordner Umweltinformationssystem - FIS Bodenschutz-Altlasten.

Hinweis: Die Groß- Kleinschreibung ist zu beachten!

| Neuer Report                                 |                                       |                                        |                      |            |                                   | SCOPELAND       |             |
|----------------------------------------------|---------------------------------------|----------------------------------------|----------------------|------------|-----------------------------------|-----------------|-------------|
| Haupttabelle der ersten Datensicht auswählen |                                       |                                        |                      |            |                                   | Report Builder  |             |
|                                              |                                       |                                        |                      |            |                                   |                 |             |
|                                              |                                       |                                        |                      |            |                                   |                 |             |
| Suche Tabelle:                               |                                       |                                        |                      | -          | Suche starten                     |                 |             |
|                                              |                                       |                                        |                      |            |                                   |                 |             |
|                                              | Suche über Ordner                     |                                        |                      |            |                                   |                 |             |
|                                              |                                       |                                        |                      |            |                                   |                 |             |
| Aus Verzeichnis: Gehe zu Arbeitsordner:      | i i i i i i i i i i i i i i i i i i i | Tabelle /                              | Tabellenname (phys.) | Datenbankn | Identifikator                     |                 | Kurzbeschre |
|                                              |                                       | 1 Altlasten                            | standort             | fis_mdalis | ALVF (/Datensatz-Version)         | FIS Bodenschutz |             |
| 🗄 📹 Benutzer                                 |                                       | 2 Altlasten 1.Erstbewertung: Bemerk    | bemerkung            | fis_mdalis | ALVF/Bemerkungen                  | FIS Bodenschutz |             |
| 🗁 🧀 Umweltinformationssystem                 |                                       | 3 Altlasten 1.Erstbewertung: Beweis    | beweisniv            | fis_mdalis | ALVF/BN                           | FIS Bodenschutz |             |
| 🕢 📹 Allgemeine Kataloge                      |                                       | 4 Altlasten 1.Erstbewertung: Brunne    | brunnen              | fis_mdalis | ALVF/Abstand                      | FIS Bodenschutz |             |
| 🕀 📁 Berichtsassistent                        |                                       | 5 Altlasten 1.Erstbewertung: digitale  | dok                  | fis_mdalis |                                   | FIS Bodenschutz |             |
| 🖨 🧀 Bodenschutz                              |                                       | 6 Altlasten 1.Erstbewertung: Dokum     | dokument             | fis_mdalis | ALVF/Gutachten/Einrichtung        | FIS Bodenschutz |             |
| Applets                                      |                                       | 7 Altlasten 1.Erstbewertung: Emissio   | betreiber            | fis_mdalis | ALVF/Betreiber/Anlieferer/Branche | FIS Bodenschutz |             |
| - Documents                                  |                                       | 8 Altlasten 1.Erstbewertung: Erstbew   | erstbewertung        | fis_mdalis | ALVF/Berechnung                   | FIS Bodenschutz |             |
|                                              |                                       | 9 Altlasten 1.Erstbewertung: Geologi   | normalprofil         | fis_mdalis | ALVF/Geologische Schicht          | FIS Bodenschutz |             |
| MacrosVB                                     |                                       | 10 Altlasten 1.Erstbewertung: LABO St  | LABO_KR              | fis_mdalis |                                   |                 |             |
| 👜 📹 Brachflächen                             |                                       | 11 Altlasten 1.Erstbewertung: LABO St  | labo                 | fis_mdalis |                                   | FIS Bodenschutz |             |
| 🕢 📹 FIS Abfall                               |                                       | 12 Altlasten 1.Erstbewertung: Lage de  | gel_lage             | fis_mdalis | ALVF/Lage                         | FIS Bodenschutz |             |
| 🖨 🧀 FIS Bodenschutz                          |                                       | 13 Altlasten 1.Erstbewertung: Liegens  | eigentuemer          | fis mdalis | ALVF/Eigentümer/Gemarkung         | FIS Bodenschutz |             |
| 🖻 🧀 Altlasten                                |                                       | 14 Altlasten 1.Erstbewertung: Morpho   | morphologie          | fis_mdalis | ALVF/Morphologie                  | FIS Bodenschutz |             |
| 🖻 🧀 1. Erstbewertung                         |                                       | 15 Altiasten 1.Erstbewertung: Stoffiny | abfallart            | fis mdalis | ALVF/Stoff                        | FIS Bodenschutz |             |
| Applets                                      |                                       | 16 Altlasten 1.Erstbewertung: Verweis  | dateiverweise        | fis mdalis | ALVF/Dateiverweis                 | FIS Bodenschutz |             |
| MacrosSQL                                    |                                       | 17 Altiasten 1 Erstbewertung: Vornutz  | vornutzung           | fis mdalis | AIVE/Vornutzung                   | EIS Bodenschutz |             |
| MacrosVB                                     |                                       |                                        |                      |            |                                   |                 |             |
| Tabellen                                     |                                       |                                        |                      |            |                                   |                 |             |
| 2. Technische Erkundung                      |                                       |                                        |                      |            |                                   |                 |             |
| 3. Sanierungsuntersuchung                    |                                       |                                        |                      |            |                                   |                 |             |
| H - 4. Sanierungsmaßnahmen                   |                                       |                                        |                      |            |                                   |                 |             |
| H                                            |                                       |                                        |                      |            |                                   |                 |             |
| H Kataloge                                   |                                       |                                        |                      |            |                                   |                 |             |
| E Els Naturachutz                            |                                       |                                        |                      |            |                                   |                 |             |
| English Margar                               |                                       |                                        |                      |            |                                   |                 |             |
| PenortBuilderDienst                          |                                       |                                        |                      |            |                                   |                 |             |
| System                                       |                                       |                                        |                      |            |                                   |                 |             |
| G. Asten                                     |                                       |                                        |                      |            |                                   |                 |             |

Durch **Doppelklick** auf die gesuchte Tabelle öffnet sich dann das Fenster mit den Eigenschaften der Tabelle.

|       | Neuer Report<br>Haupttabelle der ersten Datensicht auss | ählen                                                                                                    | SCOPELAND<br>ReportBuilder                                                              |
|-------|---------------------------------------------------------|----------------------------------------------------------------------------------------------------|-----------------------------------------------------------------------------------------|
|       | Suche Tabelle:                                          | Aklasten 🔽 🖉                                                                                                    | Ma Suche starten                                                                        |
|       | Sie haben folgende Tab                                  | suere wei uursi                                                                                                    |                                                                                         |
|       | Tabelle:                                                | Altiasten                                                                                                    |                                                                                         |
|       | Datenbank:                                              | fis_mdalis                                                                                                    |                                                                                         |
|       | Kurzbeschreib                                           | ng: FIS Bodenschutz                                                                                                    |                                                                                         |
|       | Bemerkungen:                                            | Altablagerungen, Altlasten, Altstandorte, Erstbewertung, Gefährdung, Gefah<br>Messstellen, Modul 1, Nutzungen, Sanierung, schädliche Boderweränderun<br>Verdachtstifächen | ren, Grundwasser, kf-Wert, Kontaminationen,<br>gen, Standortbasisdaten, Untersuchungen, |
|       | Bitte wählen Sie nun au                                 | , <del>w</del> ie Ihr neuer Report aussehen soll:                                                                                                    |                                                                                         |
|       | Struktur:                                               | <ul> <li>[7] abellarisch (alle Datensätze anzeigen)</li> <li>C Formular (Einzelsatzreport, ggl. mit Detaildaten)</li> </ul>                                               |                                                                                         |
|       | Sie können wa<br>Externe Vorlag                         | tweise eine interne oder eine externe Dateials Master-Vorlage auswählen.<br>n sind z.B. Word- oder Excel-Dateien.                                                         |                                                                                         |
|       | Interne Vorlage                                         | Tabelle (Standard)                                                                                                    |                                                                                         |
|       | Externe Vorlag                                          | c                                                                                                    | Datei suchen                                                                            |
|       |                                                         | als PDF-Datei?                                                                                                    |                                                                                         |
| 🚅 Tab | elle öffnen und Daten anzeigen                          |                                                                                                    | OK                                                                                      |

Sie können dann auswählen, in welcher **Form** Sie das Ergebnis der Recherche darstellen möchten. Sie können dazu auch selbst entwickelte **eigene** externe Vorlagen (**XML**) für Standard-Formulare verwenden oder auch das Ergebnis als **PDF** erstellen.

Die Formatierung der Tabelle erfolgt mittels Klick der rechten Maustaste auf das **linke Feld** im Tabellenkopf.

Die Form des Rechercheergebnisses (z.B. Überschrift) können Sie mit der Schaltfläche

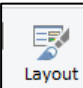

im Menü **Ansicht** oder mit Menü **Entwickeln** (oder mit <F9>) bearbeiten und müssen den Designmodus wieder mit Schaltfläche **X** schließen.

Die Selektion beenden Sie mit **OK** und gelangen so zur **Tabellenansicht**. Mittels <u>Report</u> <u>bearbeiten</u> gelangen Sie dann wieder zum Fenster **Konfiguration der Datensicht**.

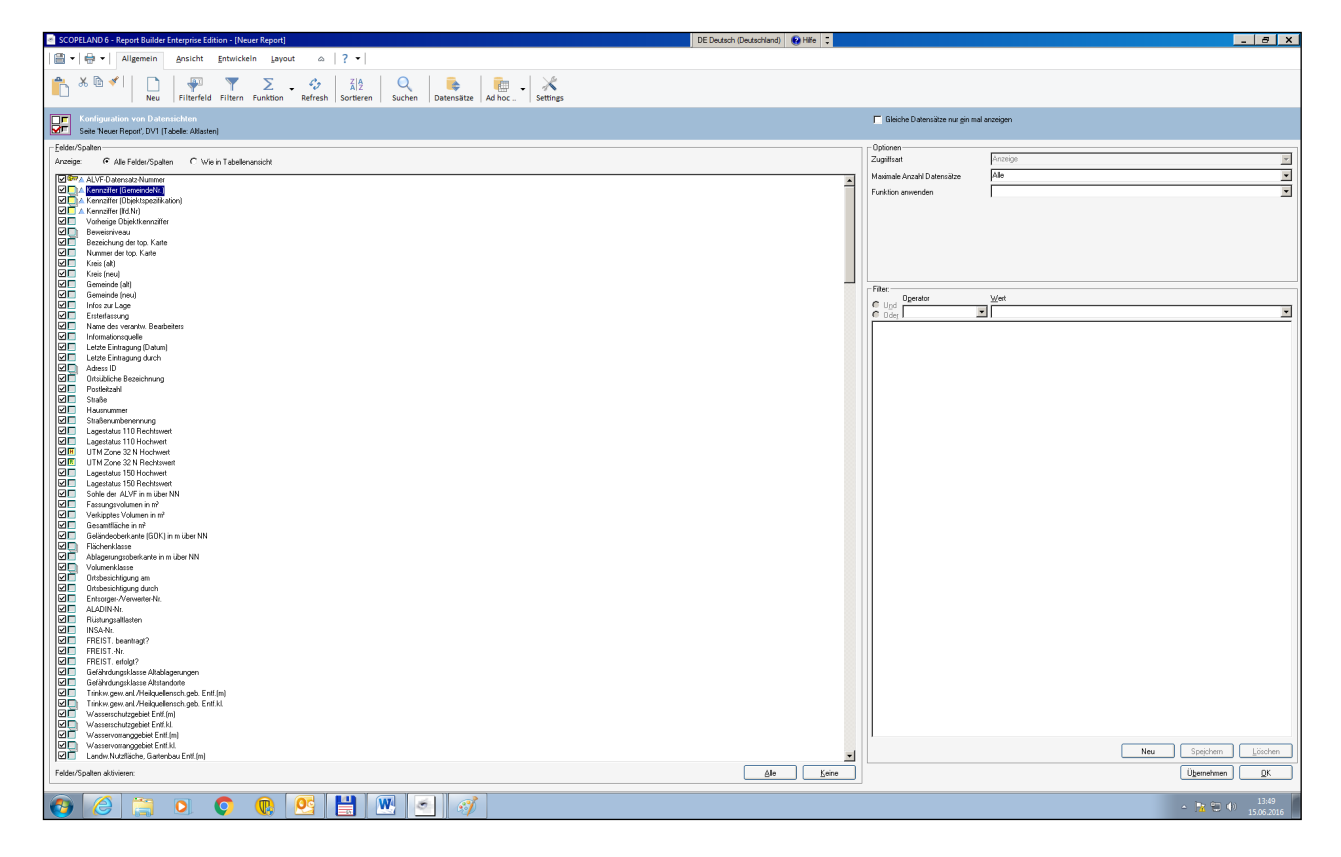

Eigene Datensichten/Recherchen erstellen Sie hier wie im Punkt 2.3 (**Online-Hilfe**) beschrieben.

Ihre Auswahl der Felder beginnen Sie am Besten mit **Keine**. Einen Filter können Sie erst setzen, wenn Sie die Schaltfläche **Neu** aktiviert haben.

Die **Sortierung** der Daten können Sie mittels rechter Maustaste auf den Feldnamen (oder durch Doppelklick auf die Spalte im Tabellenkopf) wählen und sie wird durch die blauen Dreiecke in der 3. sonst leeren Spalte angezeigt.

Ihre getroffene Auswahl bestätigen Sie mit **OK**, wenn Sie anschließend die Tabellenansicht sehen möchten.

Zusätzliche Recherchefelder können Sie nach dem Anklicken auf die Spalte im Tabellen-

aï

kopf mittels Schaltfläche einfügen. Dazu müssen auch noch die Eigenschaften der Feldlänge für das Recherchefeld geändert werden (rechte Maus), wenn mehrere Abfragen in einem Feld erfolgen (z.B. "4; 5", also Typ 4 **oder** 5), dazu muss aber der Operator bei der Selektion im eigentlichen Feld gelöscht werden.)

Damit bei Untertabellen nur jeder Satz einmal ausgewählt wird, verwenden Sie **Gleiche Datensätze nur einmal anzeigen**.

Ihre Recherchen sollten vor der weiteren Bearbeitung in Ihrem Verzeichnis mit der Schalt-

fläche der mit **Speichern unter** gespeichert werden.

Ihre erstellten Recherchen finden Sie unter Menüpunkt **Selbstentwickelte Reports anzeigen** in der Listbox (evtl. müssen Sie **aktualisieren** mittels **<F5**>).

Im Menü **Organisieren** können Sie nach der Ordnerauswahl in **Organisieren des Ordners**: oder durch Anklicken des Ordners in der linken Auswahlliste die Recherchen eines Ordners anzeigen lassen, um z.B. nach Auswahl Ihre **Recherche mittels** Schaltfläche

Löschen zu löschen.

| SCREEL MD 6. Renot Roker Fateroor Edition - URochts Skritchen und andere Duckssonsken erheitelte anzieren und wonahmal                                                                                                    |              |               |                                                                                            |                        |          |                            |
|----------------------------------------------------------------------------------------------------|--------------|---------------|--------------------------------------------------------------------------------------------|------------------------|----------|----------------------------|
| Providence and a second second |              | •             | cken, undergen und remainen                                                                | Proceeding (powership) |          |                            |
| I Algemein Ansent Environt o {                                                                                                    |              |               |                                                                                            |                        |          |                            |
| 📩 δ 🗟 🖌 📄 🛛 🐺 🍸 💆 🗸                                                                                                    | 69 Z         | 2 Q           | 💺 💼 🕹 💥                                                                                    |                        |          |                            |
| Neu Filterfeld Filtern Funktion                                                                                                    | Refresh Sort | feren Suchen  | Datensätze Ad hoc Settings                                                                 |                        |          |                            |
| Organisieren                                                                                                    |              | Organisiere   | n des Ordners:                                                                             |                        |          | SCOPELAND                  |
| -                                                                                                    | - 🕵          |               |                                                                                            |                        |          | 5001 224145                |
| 🗄 🎆 kneisst                                                                                                    |              | kneissi       |                                                                                            | <u> </u>               |          | ReportBuilder              |
| H-G Papierkorb                                                                                                    |              |               |                                                                                            |                        |          |                            |
| - ALK-Daten-geprüft_Land                                                                                                    |              |               |                                                                                            |                        |          |                            |
| ALK-Daten-Land                                                                                                    |              |               | Zugriffsart Benutzer, Gruppe oder alle                                                     | Inhaber eines Re       |          |                            |
| - I alk gemarkung gemeinde                                                                                                    | fre          | eigegeben für | 1 Eigentüm kneissi                                                                         |                        |          |                            |
| Altlasten                                                                                                    |              |               |                                                                                            |                        |          | Freisaben bearbeiten       |
| - 📰 alvf Brachflächen (gis)                                                                                                    |              |               |                                                                                            |                        |          |                            |
| alvf-Altstandorte-archiviert (Land)                                                                                                    |              |               |                                                                                            |                        |          |                            |
| aluf-Deponien-in Sanierung (Land)                                                                                                    |              |               |                                                                                            |                        |          | 🙀 Als Arbeitsordner festl. |
| - Till alvf-Deponien-saniert (Land)                                                                                                    |              |               |                                                                                            |                        |          |                            |
| alvf_Freistellungen                                                                                                    |              |               |                                                                                            |                        |          |                            |
| alvf-Freistellungennummern                                                                                                    |              |               |                                                                                            |                        |          |                            |
| - alvf_geprüft                                                                                                    |              |               |                                                                                            |                        |          |                            |
| alvf-Landwirtschaft-archiviert (Land)                                                                                                    |              |               |                                                                                            |                        |          |                            |
| ally and Militar archivert (Land)                                                                                                    |              | Тур           | Bezeichnung                                                                                |                        |          |                            |
| alvf ortsbesichtigung                                                                                                    |              | Papierkorb    | Papierkorb                                                                                 |                        |          | 💥 Ausschneiden             |
| p                                                                                                    |              | Report        | Statistik Altlasten in der Sanlerung SDL                                                   |                        |          |                            |
| alvf_p_gis_land                                                                                                    |              | Report        | gis_schulung                                                                               |                        |          | Linfügen                   |
|                                                                                                    |              | Report        | Statistik Sanierungplan begonnen BLK                                                       |                        |          |                            |
| alvf-Tankstellen-archiviert (Land)                                                                                                    |              | Report        | Statistik Sanierungplan begonnen BOE                                                       |                        |          |                            |
| aluf-Tankstellen-in Sanierung (Land)                                                                                                    |              | Report        | Statistik alvf Altstandorte HZ                                                             |                        |          | III Umbenennen             |
| aluf-Tankstellen-noch vorhanden (Land)                                                                                                    |              | Report        | Statistik GFA-abgeschlossen SLK                                                            |                        |          |                            |
| alvf-Tankstellen-saniert (Land)                                                                                                    |              | Report        | alvf_ortsbesichtigung                                                                      |                        |          | Neuen Ordner anlegen       |
|                                                                                                    |              | Report        | Statustik Sanierungpian begonnen Land                                                      |                        |          |                            |
| - Branchen_3xxx                                                                                                    |              | Report        | Statistik IVwA Rewerting                                                                   |                        |          |                            |
|                                                                                                    |              | Report        | Statistik Altlasten SK                                                                     |                        |          |                            |
|                                                                                                    |              | Report        | Statistik alvf Altstandorte SDL                                                            |                        |          |                            |
| Brand-Explosion                                                                                                    |              | Report        | Statistik Sanierungplan begonnen WB                                                        |                        |          |                            |
| brunnen kontrolle koord                                                                                                    |              | Report        | Statistik alvf Altstandorte MSH                                                            |                        |          |                            |
|                                                                                                    |              | Report        | _branche_4050_güllehochlastflächen                                                         |                        |          | X Löschen                  |
| m bwg_branchen                                                                                                    |              | Report        | Statistik_LVwA_Planung_kreis                                                               |                        |          | ·                          |
|                                                                                                    |              | Report        | Statistik GFA-abgeschlossen-Land                                                           |                        |          |                            |
| - ill bwg_stoffe                                                                                                    |              | Report        | Statistic Sanierungplan begonnen ABI<br>Statistic Altiasten u sanierte in Übenuschung Land |                        |          |                            |
| deponie recherche                                                                                                    |              | Penort        | Statistik Altiasten u sanierte in Überwachung Land                                         |                        |          |                            |
|                                                                                                    |              | Report        | Statistik Altiasten u sanierte in Überwachung MD                                           |                        |          |                            |
| dsba_p (Land)_ohne_0_2_9                                                                                                    |              | Report        | alvf-Militär(Land)                                                                         |                        |          |                            |
|                                                                                                    |              | Report        | Statistik alvf WB                                                                          |                        |          |                            |
|                                                                                                    |              | Report        | Statistik alvf HAL                                                                         |                        |          |                            |
| geprüft (Land)                                                                                                    |              | Report        | Statistik alvf BK                                                                          |                        |          |                            |
| kneissiTempRep                                                                                                    |              | Report        | alvf-Freistellungennummern                                                                 |                        |          |                            |
|                                                                                                    |              | Report        | _Branchen_3xxx                                                                             |                        |          |                            |
| Liegenschaften_Land                                                                                                    |              | Report        | Statistik Sanierung abgeschlossen DE                                                       |                        |          |                            |
| - Till Statistik Altlasten ABI                                                                                                    |              | Report        | _alvf_p                                                                                    |                        |          |                            |
| Statistik Altlasten BLK                                                                                                    |              | Report        | Statistik alvf SDI                                                                         |                        |          |                            |
| Statistik Altiasten BOE                                                                                                    |              | Report        | Statistik Sanierung abgeschlossen SDL                                                      |                        |          |                            |
| Statistik Altiasten DE                                                                                                    |              | Report        | alvf-Militär-archiviert (Land)                                                             |                        | -1       |                            |
| Statistik Altiasten HZ                                                                                                    |              |               |                                                                                            |                        | <u> </u> |                            |
|                                                                                                    |              |               |                                                                                            |                        |          |                            |
|                                                                                                    | <u>v</u>     | 0             |                                                                                            |                        |          | - 🖹 🖽 🌗 10:<br>16:06       |

Mittels **Ausschneiden** und **Einfügen** in den Ordner **Berichtsassistent-ALVF** können Sie Ihre Recherchen auch anderen Nutzern zur Verfügung stellen.

#### 2.3 Auszug aus der Online-Hilfe zum SCOPELAND Report Builder (<F1>)

Der SCOPELAND Report Builder ist ein effizientes Werkzeug zur Erstellung, Verwaltung und Anzeige von Reports und anderen Druckausgaben aus relationalen Datenbanken.

Zum Anzeigen vorhandener Berichte und Druckausgaben stellen Sie die Listbox bitte auf **Selbstentwickelte Reports anzeigen** ein und wählen aus den darunter stehenden Ordnern den gewünschten Report aus. Berichte und andere Druckausgaben der Anwendung, die zusammen mit Ihrer Datenbankanwendung entwickelt wurden, finden Sie unter **Reports der Anwendung** bzw. **Reports und Tabellen der Anwendung**.

Um einen Report zu öffnen, klicken Sie bitte im Ordnerverzeichnis mit Doppelklick auf den entsprechenden Namen, und der Bericht wird auf der rechten Seite angezeigt. Möchten Sie den Report in Volldarstellung sehen, so klicken Sie anschließend in der oberen Toolbar auf die Schaltfläche **Vorschau**.

# 2.3.1 Strukturierte Anzeige von Reports und Tabellen

Je nach oben ausgewählter Anzeige werden Ihnen hier alle direkt für Sie einsehbaren Reports (und ggf. auch die Tabellen Ihrer Datenbank) in einem wohlgeordneten Ordnersystem angezeigt. Das Ordnersystem wurde speziell für Ihre konkreten Datenbanken angelegt und sollte die darin abgelegten Tabellen nicht nach Datenbank oder Serverstandort oder dergleichen sortieren, sondern nach ihrem inhaltlichen Kontext nebst der entsprechenden Freigabe von Zugriffsrechten für bestimmte Benutzergruppen.

Sollten Sie hier kein gut strukturiertes Ordnersystem vorfinden oder sollten die in den Ordern bei **Reports und Tabellen der Anwendung** zugewiesenen Tabellen nicht klar und verständlich bezeichnet sein, so wenden Sie sich bitte an den zuständigen Fachadministrator für Ihre Datenbank. Hierzu stehen entsprechende Werkzeuge bereit, mit denen diese Metabeschreibungen schnell und effektiv nachgetragen werden können.

Je nach Kontext werden Ihnen entweder die Ordner sowie die **Reports und Tabellen der Anwendung** angezeigt oder unter **Selbstentwickelte Reports** die Ordner einer ggf. separierten zweiten Metadatenbank (bzw. in einem Modul Ihrer Metadatenbank) für Ihre selbstentwickelten Reports. Der Grund für diese eventuelle Trennung besteht darin, dass die "eigentliche" Metadatenbank möglicherweise von einem Dienstleistungsunternehmen gepflegt und von Zeit zu Zeit aktualisiert wird. Um sicherzustellen, dass Ihre selbst entwickelten Reports dabei nicht verloren gehen können, werden sie unter Umständen separat in einem eigenen Modul abgelegt.

# 2.3.1.1 Vorhandenen Report öffnen

Die Reports befinden sich in den Ordnern. Um einen vorhandenen Report zu öffnen und anzeigen zu lassen, klicken Sie bitte mit **Doppelklick** auf den entsprechenden Eintrag.

#### 2.3.1.2 Report auf Basis einer hier angezeigten Tabelle erstellen

Eine Tabelle ad hoc öffnen:

In den Ordnern werden Ihnen möglicherweise auch Datenbanktabellen angezeigt. Mit Doppelklick auf einen Tabelleneintrag gelangen Sie direkt zur Optionenmaske für die Erstellung eines neuen Reports. Dort können Sie entweder mit OK einen entsprechenden Report generieren lassen oder sich ad hoc die Tabelle öffnen und Daten anzeigen lassen.

# 2.3.2 Neuer Report

Um einen neuen Report oder eine neue Druckausgabe zu erstellen, ermitteln Sie bitte zuerst die Datenbanktabelle, die als Grundlage Ihrer neuen Datenbankabfrage dienen soll. Auch wenn mehrere Tabellen miteinander verknüpft werden sollen, so bezieht sich dennoch jede Abfrage naturgemäß immer zunächst auf genau eine Datenbanktabelle und weitere werden dieser anschließend zugeordnet.

Hierzu geben Sie bitte in das Suchfeld den Namen der Tabelle, eine allgemeine Bezeichnung des Tabelleninhalts oder sonstige relevante Suchbegriffe ein. Der SCOPELAND Report Builder versucht nun, diesen Suchstring zu interpretieren und bietet Ihnen nach **Suche starten** eine Trefferliste möglicher Tabellen an, unter denen Sie bitte Ihre Tabelle auswählen.

# 2.3.2.1 Komfortsuche

Um die Suche einer Tabelle zu erleichtern, bietet Ihnen der SCOPELAND Report Builder etliche Komfort-Suchfunktionen an, angelehnt an die erweiterten Suchmöglichkeiten in modernen Suchmaschinen. Die wichtigsten dieser Möglichkeiten seien hier erläutert:

- Die Eingabe eines einfachen Worts oder einer Teilzeichenkette ermittelt solche Tabellen, in deren Namen diese Zeichenkette vorkommt.
- Mehrere nur durch Leerzeichen oder durch ein AND getrennte Worte oder Zeichenketten hintereinander werden als logisches Und interpretiert. Es werden nur die Tabellen gefunden, deren Namen alle Teilzeichenketten enthalten. Dadurch haben Sie die Möglichkeit, eine zu große Treffermenge durch Ergänzen eines weiteren Suchworts weiter einzuschränken.
- Wenn Sie nach einer aus mehreren Worten bestehenden Zeichenkette exakt suchen möchten, dann setzen Sie diese bitte in doppelte Hochkommas (z.B. **""Meine Tabelle""**). Tabellen, deren Name nur **Meine**, aber nicht **Tabelle** enthalten, werden nicht gefunden.
- Mehrere durch **Semikolon** oder ein **OR** voneinander getrennte Worte oder Zeichenketten hintereinander werden als logisches **Oder** interpretiert. Es werden alle Tabellen gesucht, deren Namen mindestens eine der Teilzeichenketten enthalten.
- Wenn Sie nur solche Ergebnisse in der Trefferliste haben möchten, die eine bestimmte Zeichenkette nicht enthalten, dann setzen Sie bitte vor das Wort ein Minuszeichen, z.B. selektiert "Datenbank –Test" alle Tabellen, die die Teilzeichenkette Datenbank ,aber nicht die Zeichenkette Test enthalten.
- Weiterhin besteht die Möglichkeit, mittels Klammern nach den allgemein üblichen Vorrangregeln auch komplexere Ausdrücke einzugeben.
- Außerdem können Sie auf die Suchbegriffe auch arithmetische Funktionen anwenden. So werden z.B. bei der Suchbedingung "> Te" all jene Tabellen gefunden, deren Zeichenketten größer sind, d.h. solche, die in der üblichen Sortierreihenfolge nach "Te" kommen. Auch solche Ausdrücke können miteinander verknüpft werden.

**Hinweis:** Dieselben Komfortsuchfunktionen können Sie auch in von Ihnen entwickelten Reports mit Recherchefeldern verwenden, indem Sie die Selektionsbedingung im Recherchefeld ohne Operator auf die entsprechenden Zeichenkettenfelder anwenden.

# 2.3.2.2 Schaltfläche Suche über Ordner

Mit **Suche über Ordner** haben Sie alternativ die Möglichkeit, die gewünschte Ausgangstabelle Ihres neuen Reports über ihre inhaltlich/thematische Zugehörigkeit zu suchen. Falls Sie schon vorher eine Tabelle ausgewählt hatten, dann gelangen Sie mit dieser Funktion direkt an die entsprechende Stelle der Metadatenbank, in der die Tabelle beschrieben ist. Damit können sie prüfen, ob es sich tatsächlich um die gesuchte Tabelle handelt und Sie können dort eine andere Tabelle auswählen.

Nachdem Sie die Ausgangstabelle Ihrer Abfrage ausgewählt haben, klicken Sie bitte auf **OK** um fortzufahren.

Falls Sie sich zunächst nur ad hoc ansehen möchten, was für Daten die Tabelle enthält, so betätigen Sie bitte **Tabelle öffnen und Daten anzeigen**. Daraufhin wird Ihnen der Tabelleninhalt komplett angezeigt. Um die Lesbarkeit der Daten zu verbessern, erfolgt dabei bei Bedarf bereits eine automatische Verknüpfung mit anderen Tabellen. So wird z. B. anstelle unverständlicher Schlüsselwerte in Fremdschlüsse/-Feldern der entsprechende lesbare Inhalt dahinterliegender Katalog-Tabellen angezeigt (z. B. Branchenname anstelle Branchennummer, Firmenname anstelle Firmen-ID usw.).

# 2.3.2.3 Optionen

Nachdem Sie eine erste Tabelle als Ausgangspunkt Ihres neuen Reports ausgewählt haben, werden Ihnen hier zur Kontrolle noch einmal die wichtigsten Metadaten dieser Tabelle angezeigt. Falls Sie feststellen, dass Sie die falsche Tabelle ausgewählt hatten, so können Sie jederzeit eine neue **Suche starten**.

Um ganz sicher zu sein, dass es sich um die richtige Tabelle handelt, können Sie hier auch direkt prüfen, welche Daten die Tabelle enthält. Dazu betätigen Sie bitte **Tabelle öffnen und Daten anzeigen**. Daraufhin wird Ihnen der Tabelleninhalt komplett angezeigt. Um die Lesbarkeit der Daten zu verbessern, erfolgt dabei bei Bedarf bereits eine automatische Verknüpfung mit anderen Tabellen. So wird z.B. anstelle unverständlicher Schlüsselwerte in **Fremdschlüssel-Feldern** der entsprechende lesbare Inhalt dahinterliegender Katalog-Tabellen angezeigt (z.B. Branchenname anstelle Branchennummer, Firmenname anstelle Firmen-ID usw.).

Wenn Sie die richtige Ausgangstabelle ermittelt haben, dann entscheiden Sie sich bitte dafür, wie Ihr neuer Report aussehen soll. Zunächst können Sie zwischen zwei grundlegenden Strukturen wählen:

- Tabellarische Reports bestehen aus einer einzigen Datensicht und es werden sämtliche Datensätze angezeigt (sofern diese nicht durch Filter aus der Anzeige herausgenommen wurden). Naheliegender Weise werden diese i.d.R. auch tabellarisch angezeigt, allerdings sind auch andere Darstellungsformen (z.B. als Business Grafik) möglich. Welche Darstellungsarten Ihnen dabei konkret angeboten werden, hängt von den für Sie vorbereiteten Vorlagen ab. Ein tabellarischer Report über eine Kundentabelle zeigt folglich alle (je nach Filterbedingungen selektierten) Kundendatensätze an.
- Formularbasierte Einzelsatzreports beschränken sich zunächst auf die Darstellung jeweils nur eines einzigen Datensatzes (meist als Formular), ermöglichen es jedoch, diesen unterschiedlichsten Detail-Daten als angehängte Tabellen oder Grafiken zuzuordnen, wie z.B. die Umsatzentwicklung, die Kontaktdaten und die letzten Nachrichten jeweils eines konkreten Kunden - alles zusammen kompakt auf einer einzigen Seite. Einzelsatzreports ermöglichen, also erheblich anspruchsvollere Berichte als simple tabellarische Auswertungen. Da sich diese immer auf genau einen Datensatz beziehen, werden sie über Parameter aufgerufen (wie etwa über die Kundennummer einer Firma, z.B. über URLs in der Art von "MeinReport?KdNr=123" ).

Weiterhin können Sie eine **Vorlage** auswählen, die als Grundlage Ihres Reports verwendet wird (gewissermaßen eine Master-Vorlage für die Generierung Ihrer konkreten Report-Vorlage). **Interne Vorlagen** sind für einfache **Ad-hoc-Reports** bestimmt, die direkt von

SCOEPLAND Report Builder dargestellt und gedruckt werden. **Externe Vorlagen** hingegen sind Word- oder **Excel**- bzw. **OpenOffice-Dateien**, die z.B. grundlegende Formatierungen, zu verwendende Texte, Briefköpfe, Kopf- und Fußzeilen u.v.m. vorgeben. Daraus wird dann Ihre konkrete Report-Vorlage abgeleitet und in diese hinein werden dann Platzhalter für Ihre Daten eingefügt. Mit **als PDF** können Sie optional festlegen, dass solche Reports nicht als editierbare Dateien, sondern als unveränderliche PDF-Dokumente generiert werden.

Nach der Einstellung aller Optionen wird Ihnen mit **OK** Ihr Report generiert. Anschließend haben Sie die Möglichkeit, die Datensicht der oben ausgewählten, ersten Tabelle zu präzisieren.

# 2.3.2.4 Trefferliste der Auswahl der ersten Tabelle

Die hier dargestellte tabellarische Übersicht enthält all die Tabellen, die der Report Builder anhand Ihrer Suchbegriffe als mögliche Haupttabelle für Ihren neuen Report ermittelt hat. Hier wird Ihnen zu jeder Tabelle angezeigt, in welchem Ordner (und folglich in welchem logischen Kontext) sie beschrieben ist, ferner der logische Name (der in verständlicher Sprache erklären sollte, was für Daten die Tabelle enthält), der sog. **physische Name**, mit der die Tabelle in der Datenbank registriert ist, der logische Name der Datenbank, in der die Tabelle sich befindet, sowie weitere Beschreibungen zur Tabelle.

Falls die logische Bezeichnung der Tabelle in der Spalte **Tabelle** nicht klar und eindeutig verständlich sein sollte, so wenden Sie sich bitte an den zuständigen Fachadministrator Ihrer Datenbank, der für die Pflege der Metabeschreibungen Ihrer Daten zuständig ist.

Nachdem Sie die Ausgangstabelle Ihrer Abfrage ausgewählt haben, klicken Sie bitte auf **OK** um fortzufahren.

Falls Sie vorher den logischen Kontext der Tabelle überprüfen wollen, so können Sie sich mit **Suche über Ordner** ansehen, an welcher Stelle und in welchem inhaltlichen Kontext in der Metadatenbank die Tabelle beschrieben ist, und dann von dort aus entsprechend fortfahren.

Falls Sie sich zunächst nur ad hoc ansehen möchten, was für Daten die Tabelle enthält, so betätigen Sie bitte **Tabelle öffnen und Daten anzeigen**. Daraufhin wird Ihnen der Tabelleninhalt komplett angezeigt. Um die Lesbarkeit der Daten zu verbessern, erfolgt dabei bei Bedarf bereits eine automatische Verknüpfung mit anderen Tabellen. So wird z.B. anstelle unverständlicher Schlüsselwerte in **Fremdschlüssel-Feldern** der entsprechende lesbare Inhalt dahinterliegender Katalog-Tabellen angezeigt (z.B. Branchenname anstelle Branchennummer, Firmenname anstelle Firmen-ID usw.).

#### 2.3.3 Entwickeln und Bearbeiten eines neuen Reports

#### 2.3.3.1 Daten ansehen und auswerten

Die Daten werden Ihnen nun, je nach zuvor ausgewählter Darstellungsart als Formular oder tabellarisch angezeigt. Falls Sie die Feld-/Spaltenauswahl oder die Selektionsbedingungen bzw. Aggregatfunktionsauswahl noch einmal ändern möchten, so betätigen Sie bitte **Ansicht/Selektion** bzw. das entsprechende Toolbarsymbol.

Bei tabellarischer Ansicht stehen Ihnen nun zahlreiche Funktionen zur Verfügung, unter anderem zum:

- Sortieren (per Mausklick auf dem Spaltenkopf oder per Kontextmenü)
- Weitere Filterfunktionen, Reihenfolgenänderung, Spaltenumbenennen und vieles mehr über das Kontextmenü
- Suchen eines Datensatzes innerhalb der Tabelle über Bearbeiten/Suchen.

Beachten Sie bitte, dass Sortierungen über mehrere Spalten grundsätzlich immer von links nach rechts erfolgen.

In der Formularansicht (für Einzelsatzreports) können Sie mit den entsprechenden Toolbar-Schaltflächen blättern.

# 2.3.3.2 Ad-hoc-Export

Das hier angezeigte Datenpaket können Sie als Ganzes im Block ad hoc aus der Datenbank in verschiedene Zielformate exportieren, soweit diese Funktion nicht durch Ihr Rechteprofil eingeschränkt wurde. Über die Toolbar können Sie Zielformate wie Microsoft Excel, Microsoft Access und Shape File direkt auswählen. Weitere Zielformate sind ggf. für Sie eingerichtet worden und dann über das Menü **Datei/Export** erreichbar.

# 2.3.3.3 Recherchefelder

Sie können hier sogenannte. **Recherchefelder** anlegen. Das sind editierbare Felder, in die Sie im fertigen Report Selektionsbedingungen eintippen können, um so die Treffermenge variabel einschränken zu können. Das Anlegen von Recherchefeldern ist in der Selektionsansicht über das Kontextmenü möglich (**Neues Feld/Recherchefeld**), aber auch direkt hier in dieser Ansicht: klicken Sie dazu auf das Feld/die Spalte, nach der Sie suchen möchten und anschließend auf die entsprechende Toolbar-Schaltfläche zum Anlegen eines Recherchefeldes.

Bitte beachten Sie die Einschränkungen für Recherchefelder in Reports mit externen (Datei-) Vorlagen.

# 2.3.3.4 Report gestalten

Die äußere Gestalt des Reports kann mit dem Formdesigner (der Toolbar-Schaltfläche mit dem roten Stift zum Ein- bzw. Ausschalten des Designmodus) verändert werden. Im Designmodus können Sie die Objekte auf dem Bildschirm frei verschieben, vergrößern oder verkleinern, farblich gestalten u.v.m. Benutzen Sie dazu bitte die jeweiligen Designfunktionen in beiden Toolbars.

# 2.3.3.5 Master-Detail-Reports

Nur für formularbasierte Einzeldatensatzreports:

In formularbasierten Reports können Sie zu dem jeweils angezeigten Datensatz auch Detaildaten aus anhängenden Datenbanktabellen einblenden, z.B. zu einer Firma die darin bekannten Ansprechpartner, Umsätze und Niederlassungen. Dieses als **Master-Detail** bekannte Prinzip beruht darauf, dass in Ihrer Datenbank zu einem Datensatz Ihrer Hauptdatensicht in anderen Tabellen möglicherweise mehrere zugehörige Datensätze gespeichert sind (über eine sog. **1-zu-n-Relation**). Markieren Sie hierzu ein Feld der jeweiligen MasterDatensicht und wählen sich unter **Daten/Ad-hoc-Modus zuschalten** und **Daten/Detailtabelle öffnen/...** die gewünschten Detaildatensichten aus. Diese werden in einem eigenen Fenster geöffnet - schalten Sie deshalb bitte den Formdesigner in den Fenstermodus um, indem Sie rechts oben die Schaltfläche mit dem Symbol der hintereinander liegenden Fenster betätigen. Anschließend können Sie das Detaildatenfenster auf die gewünschte Größe reduzieren, an die gewünschte Stelle schieben und mit **Format/Fenster ankleben** in den Report einfügen. Ein Report kann mehrere Detaildatenpakete enthalten, wahlweise in Tabellendarstellung, als Business Grafik oder gar als GIS-Kartendarstellung. Die Umschaltung zwischen den Darstellungsarten erreichen Sie mit den entsprechenden Schaltflächen in der oberen Toolbar.

Bei Reports mit externen Vorlagen können Sie auch rekursive, tief verschachtelte Master-Detailstrukturen aufbauen. Ordnen Sie dazu bitte in der generierten Vorlage die entsprechenden Wiederholstrukturen entsprechend rekursiv an.

# 2.3.3.6 Report speichern

Sie können den fertigen Report speichern über **Datei/Seite speichern unter...** Wählen Sie dort ein Verzeichnis aus, in das Sie den Ordner speichern möchten, bevorzugt in den eigenen Ordner, der Ihnen als Vorschlag automatisch angeboten wird. Sie können den Report später mit **Organisieren** jederzeit in einen anderen Ordner verschieben. Wenn Sie den Report später weiterbearbeiten möchten, dann öffnen Sie ihn bitte (per Doppelklick in der links angezeigten Auswahl) und geben ihn dann bei Bedarf mit **Report bearbeiten** zum Weiterbearbeiten frei. Zum erneuten Speichern nach dem Weiterbearbeiten können Sie dann die Toolbarschaltfläche mit dem Speichersymbol verwenden.

#### 2.3.3.7 Hilfeseiten anlegen zum Report

Speichern Sie hierzu den Report und betätigen Sie die Hilfefunktion über **<F1>** oder die entsprechende **Toolbar-Schaltfläche** oder die Menüfunktion **Hilfe/Direkthilfe**. Dort haben Sie die Möglichkeit, mittels **Bearbeiten** nach dem Wiki-Prinzip eine Hilfeseite zu hinterlegen, die künftig mit ebendiesem Aufruf zu erreichen ist.

#### 2.3.4 Selektion

#### Konfiguration der Datensicht

Mit dieser Selektionsmaske können Sie die jeweilige Datensicht konfigurieren.

Auf der linken Seite werden Ihnen alle Felder/Spalten angezeigt, die für die Datensicht relevant sind (aktualisieren mittels <**F5**>). Sie können zwischen zwei Anzeigearten wählen: bei **Alle Felder/Spalten** werden Ihnen die Felder der ausgewählten Datenbanktabelle und weiterer verbundener Tabellen in ihrer logischen Verknüpfungsstruktur angezeigt, so wie in der Metadatenbank beschrieben. Bei **Wie in Tabellenansicht** hingegen werden die ausgewählten Felder in der Reihenfolge angezeigt, wie sie bei tabellarischer Darstellung angezeigt werden, unabhängig davon, aus welcher Datenbanktabelle sie kommen. Diese zweite Darstellungsart hat unter anderem den Vorteil, dass Sie gleich hier (mittels des Kontextmenüs) die Spaltenreihenfolge bestimmen können.

# 2.3.4.1 Felder/Spalten auswählen und Tabellen verknüpfen

Mit den Checkboxen auf der linken Seite können Sie einzelne Felder an- oder herausklicken. Über das Kontextmenü **Sichtbar** können Sie dabei noch zwischen einer Anzeige in Formular- und Tabellenansicht unterscheiden.

An einigen Feldern ist im Feldartensymbol optisch angedeutet, dass etwas **dahinter liegt**. Solche Einträge können Sie mit einem Doppelklick aufklappen, so dass Ihnen die Felder/ Spalten der dahinterliegenden Tabelle angezeigt werden. Dies ist dann der Fall, wenn das jeweilige Datenfeld (mit einer **n-zu-1-Relation**) auf jeweils einen Datensatz der anderen Tabelle verweist, beispielsweise auf einen Eintrag in einer Katalogtabelle. Durch Anklicken eines Feldes einer solchen einbezogenen weiteren Tabelle stellen Sie eine Verknüpfung (einen sogenannten **Join**) zwischen den beiden Tabellen her. Mit diesem Verfahren ist es sehr einfach, Tabellen miteinander zu verknüpfen und auf diese Weise eigenständig qualitativ neue Datensichten zu erstellen, ohne die Datenstruktur im Detail kennen zu müssen. Für seltene Ausnahmefälle können Sie mittels **Temporärer Relationen** auch Tabellen anders miteinander verknüpfen als dies in der Metadatenbank vorgegeben ist.

Die violett dargestellten sog. **Detailtabellen** stehen für Master-Detail-Darstellungen (auch **1-zu-n-Beziehung** genannt), d.h. dass zu jedem Datensatz Ihrer aktuellen Datensicht mehrere Datensätze erforderlich sein können, um die Daten korrekt anzuzeigen. Deshalb ist es nicht möglich, Felder aus Detailtabellen anzuklicken (nur möglich in Kombination mit einer Aggregatfunktion, siehe unten). Unter **Extras/Optionen** können Sie diese sehr sinnvolle Sicherheitssperre auch abschalten; dann können Sie immer überall alle Felder anklicken; allerdings müssen Sie dann ggf. mit Uneindeutigkeiten, mit Fehlermeldungen der Datenbank oder mit langen Laufzeiten rechnen.

#### 2.3.4.2 Sortierung

Vor dem Feldnamen wird Ihnen mit dreieckigen Symbolen angezeigt, ob über die betreffende Spalte sortiert werden soll und ob dies auf- oder absteigend geschieht. Durch Klicken auf das Symbol oder die entsprechende Kontextmenüfunktion können Sie die Sortierung umschalten.

Falls über mehrere Spalten sortiert wird, so ist die **Reihenfolge der Spalten in der Tabellenansicht** für die Sortierabfolge maßgeblich. Es wird grundsätzlich immer von links nach rechts sortiert.

# 2.3.4.3 Funktionen

Mit der Listbox **Funktion anwenden** können Sie auf die entsprechende Spalte eine Funktion legen.

Hierbei wird unterschieden zwischen Aggregatfunktionen wie Summe, Maximum u. ä. und anderen Funktionen (z.B. Teilzeichenkette, Stringlänge usw.). Aggregatfunktionen ziehen alle Datensätze zu einer Ergebniszeile zusammen, für die die anderen Spalten identisch sind. Um mit Aggregatfunktionen sinnvolle Ergebnisse zu erzielen, sollten Sie alle überflüssigen Felder (insb. Bemerkungsfelder) aus der Selektion herausnehmen.

# 2.3.4.4 Pseudofelder, Berechnete Spalten und andere Sonderfunktionen

**Pseudofelder** sind solche, die in der Datenbank physisch nicht vorhanden sind, sondern zur Laufzeit berechnet oder aus anderen Gründen vom Programm vorgehalten werden. Sie werden erzeugt über das Kontextmenü **Neues Feld**. Die wichtigsten Arten von Pseudofeldern sind **Recherchefelder** zur dynamischen Eingabe von Suchbedingungen, sowie **Berechnete Spalten** zur Verknüpfung von Dateninhalten mehrerer anderer Spalten.

# 2.3.4.5 Filter

#### Selektionsbedingungen

Im rechten unteren Teil der Selektionsmaske können Sie die Filterbedingungen für Ihre Datensicht festlegen. Es werden stets die Filterbedingungen angezeigt, die sich auf die links ausgewählte Spalte beziehen. Hier können Sie neue Filterbedingungen direkt eintragen und anschließend **speichern**.

Um eine vorhandene Filterbedingung zu ändern klicken Sie bitte auf die entsprechende Bedingungszeile, so dass diese in die darüber befindliche Eingabezeile hochgeladen wird.

Um einen neuen Report oder eine neue Druckausgabe zu erstellen, ermitteln Sie bitte zuerst die Datenbanktabelle, die als Grundlage Ihrer neuen Datenbankabfrage dienen soll. Auch wenn mehrere Tabellen miteinander verknüpft werden sollen, so bezieht sich dennoch jede Abfrage naturgemäß immer zunächst auf genau eine Datenbanktabelle und weitere werden dieser anschließend zugeordnet.

Hierzu geben Sie bitte in das Suchfeld den Namen der Tabelle, eine allgemeine Bezeichnung des Tabelleninhalts oder sonstige relevante Suchbegriffe ein. Der SCOPELAND Report Builder versucht nun, diesen Suchstring zu interpretieren und bietet Ihnen nach **Suche starten** eine Trefferliste möglicher Tabellen an, unter denen Sie bitte Ihre Tabelle auswählen.

#### 2.3.4.6 Auswahl Operator und Wert

In der linken Listbox können Sie einen Operator wie z.B. "=", ">=" oder "Like" auswählen. Hierbei werden Ihnen neben den Operatoren, die der Datenbank selbst bekannt sind, von SCOPELAND auch eigene Operatoren angeboten um den Benutzerkomfort zu erhöhen wie z.B. **Beginnt mit...**. Diese werden dann von SCOPELAND in die SQL-Syntax der Datenbank übersetzt.

Anstelle eines konkreten Werts können Sie im Wertfeld auch einen Seiten-Aufrufparameter eintragen bzw. hier einen solchen neu anlegen. Wählen Sie hierzu in der Listbox **Neuer Parameter** aus.

#### 2.3.4.7 Und-/Oder-Verknüpfungen

Wenn Sie mehrere Selektionsbedingungen zu einem Feld eintragen, dann können Sie wählen, ob diese mit **Und**- oder **Oder** - verknüpft sein sollen. Bei mehr als zwei Selektionsbedingungen können diese Bedingungen auch wahlfrei ineinander geschachtelt werden in der Art von

| : | = 2      |
|---|----------|
| ( | DDER = 3 |

Landesant für Unweltschutz Sachsen-Anhalt - Seite 67 (Stand: 06.09.2019)

| ODER | . ( > 20 |
|------|----------|
| UND  | < 30)    |

Mit SCOPELAND können Sie solche komplexen Suchbedingungen auf einfachste Weise eingeben, einfach indem Sie an der passenden Stelle jeweils zwischen **Und** und **Oder** umschalten. Die Einrückung und Klammerung nimmt das Programm eigenständig vor, so wie es sinnvoll und zulässig ist. Um die so erstellen Ausdrücke zu ändern können Sie in jeder beliebigen Zeile jederzeit wieder zwischen **Und** und **Oder** umschalten bzw. die einzelnen Zeilen per Kontextmenü mit **Hoch** oder **Runter** innerhalb dieses Ausdrucks verschieben.

# 2.3.4.8 Sonstiges

Solche Filter beziehen sich zunächst immer auf eine konkrete Tabellenspalte, allerdings ist es auch möglich, anstelle eines konkreten **Werts** auch eine andere Spalte auszuwählen und so z.B. nach Datensätzen zu suchen, bei denen die Werte in zwei Spalten gleich oder ungleich sind.

Filter können auch auf solche Felder gelegt werden, die nicht in der Abfrage aktiviert wurden; auch auf Detailtabellen. Filter auf Detailtabellen bedeuten, dass Datensätze gesucht werden, für die es **mindestens einen** zugehörigen Datensatz in der jeweiligen Detailtabelle gibt.

# 2.3.4.9 Komfortsuche bzw. Kurznotation von Selektionsbedingungen

# Filter ohne Operator

Um die Suche einer Tabelle zu erleichtern, können Sie für die Suche nach Zeichenketten eine Komfortsuchfunktion verwenden, indem Sie bei der Listboxauswahl des Operators zur Selektionsbedingung keinen Operator auswählen und den Eintrag leer lassen. Diese Art der Komfortsuche wirkt aber nur bei der Eingabe der Suchbegriffe in Recherchefeldern oder expliziten Recherchetabellen. Angelehnt an die erweiterten Suchmöglichkeiten in modernen Suchmaschinen bestehen u.a. die folgenden Möglichkeiten:

- Die Eingabe eines einfachen Worts oder einer Teilzeichenkette ermittelt solche Datensätze, wo in dem Feld diese Zeichenkette vorkommt.
- Mehrere nur durch Leerzeichen oder durch ein AND getrennte Worte oder Zeichenketten hintereinander werden als logisches Und interpretiert. Es werden nur die Datensätze gefunden, bei denen das Feld alle Teilzeichenketten enthält. Dadurch haben Sie die Möglichkeit, eine zu große Treffermenge durch Ergänzen eines weiteren Suchworts weiter einzuschränken.
- Wenn Sie nach einer aus mehreren Worten bestehenden Zeichenkette exakt suchen möchten, dann setzen Sie diese bitte in doppelte Hochkommas (z.B. ""Mein Datensatz""). Sätze, die in dem betreffenden Feld nur Mein, aber nicht Datensatz enthalten, werden nicht gefunden.
- Mehrere durch **Semikolon** oder ein **OR** voneinander getrennte Worte oder Zeichenketten hintereinander werden als logisches **Oder** interpretiert. Es werden alle Sätze gesucht, deren Namen mindestens eine der Teilzeichenketten enthalten
- Wenn Sie nur solche Ergebnisse in der Trefferliste haben möchten, die eine bestimmte Zeichenkette **nicht** enthalten, dann setzen Sie bitte vor das Wort ein Minuszeichen, z.B.

selektiert "**Datensatz -Test**" alle Tabellen, die die Teilzeichenkette **Datensatz**, aber nicht die Zeichenkette **Test** enthalten.

- Weiterhin besteht die Möglichkeit, mittels Klammern nach den allgemein üblichen Vorrangregeln auch komplexere Ausdrücke einzugeben.
- Außerdem können Sie auf die Suchbegriffe auch arithmetische Funktionen anwenden. So werden z.B. bei der Suchbedingung "> Te" all jene Datensätze gefunden, deren Zeichenketten größer sind, d.h. solche, die in der üblichen Sortierreihenfolge nach "Te" kommen. Auch solche Ausdrücke können miteinander verknüpft werden.

Bei anderen Datentypen oder wenn der Suchstring nicht aus einem Recherchefeld bzw. einer Recherchetabelle kommt, dann wird bei **ohne Operator** ersatzweise die in SCOPELAND übergreifend als **Kurznotation** bezeichnete kompakte Suche aktiviert. Diese ist ähnlich aufgebaut, jedoch etwas strukturierter definiert. Auf diese Weise können Sie z.B. nach Zahlenwerten in bestimmten Wertebereichen suchen, z.B. über "**3** ... **5**; **8**; **12**; **>20**". Für weitere Einzelheiten hierzu siehe unter **Kurznotation**.

#### 2.3.5 Organisieren

Dieses Programm dient der Verwaltung der selbstentwickelten Reports.

Für ein besseres Auffinden der Daten und Reports in der Metadatenbank, sowie als Kriterium für die Freigabe des Zugangs zu bestimmten Gruppen von Reports je nach Nutzergruppe sind alle Tabellen in einem Ordnersystem einsortiert. Bei diesen Ordnern handelt es sich nicht um Dateiverzeichnisse; die Ordnerstruktur ist gleichfalls in Ihrer Metadatenbank abgebildet.

# 2.3.5.1 Ordnerauswahl

Mit der Listbox oben wählen Sie den Ordner aus, den Sie organisieren möchten. Alternativ dazu können Sie auch in der links danebenstehenden Ordnerstruktur per Doppelklick einen konkreten Ordner auswählen.

# 2.3.5.2 Freigabe

Im oberen Teil wird Ihnen angezeigt, für welche Benutzer, Benutzergruppen oder Inhaber bestimmter Benutzerrechte der Ordner freigegeben ist. Weiterhin ist hier aufgelistet, mit welcher Zugriffsart der Ordner für den bzw. die Benutzer freigegeben wurde. Sofern Sie selbst die dafür notwendige Berechtigung haben, können Sie die **Freigaben bearbeiten**.

# 2.3.5.3 Unterordner und Reports verwalten

Im unteren Bereich können Sie die Unterordner und Tabellen des oben ausgewählten Ordners verwalten. Betätigen Sie dazu bitte für die jeweils gewünschte Funktion die rechts stehenden Schaltflächen. Sofern einige dieser Schaltflächen deaktiviert sein sollten, so verfügen Sie nicht über die notwendigen Berechtigungen, um diese Funktion auszuführen.